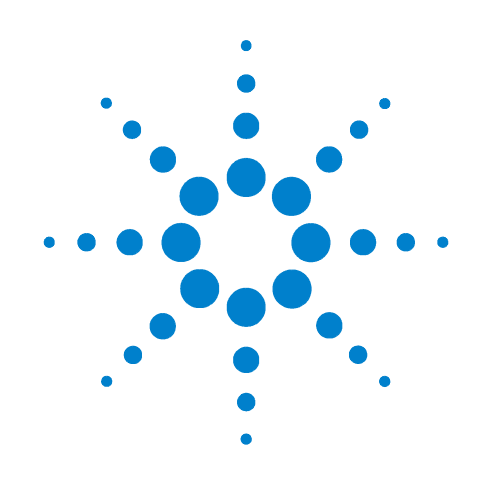

Agilent 41000 Series Integrated Parametric Analysis and Characterization Environment (Agilent iPACE)

**Administration Guide** 

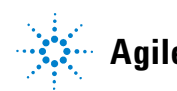

**Agilent Technologies** 

# Notices

© Agilent Technologies 2004, 2005

No part of this manual may be reproduced in any form or by any means (including electronic storage and retrieval or translation into a foreign language) without prior agreement and written consent from Agilent Technologies, Inc. as governed by United States and international copyright laws.

#### **Manual Part Number**

C1230-90010

#### **Edition**

Edition 1, October 2004 Edition 2, November 2004 Edition 3, January 2005

Agilent Technologies 1601 California Street Palo Alto, CA 94304 USA

#### Warranty

The material contained in this document is provided "as is," and is subject to being changed, without notice, in future editions. Further, to the maximum extent permitted by applicable law, Agilent disclaims all warranties, either express or implied, with regard to this manual and any information contained herein, including but not limited to the implied warranties of merchantability and fitness for a particular purpose. Agilent shall not be liable for errors or for incidental or consequential damages in connection with the furnishing, use, or performance of this document or of any information contained herein. Should Agilent and the user have a separate written agreement with warranty terms covering the material in this document that conflict with these terms, the warranty terms in the separate agreement shall control.

#### **Technology Licenses**

The hardware and/or software described in this document are furnished under a license and may be used or copied only in accordance with the terms of such license.

### **Restricted Rights Legend**

If software is for use in the performance of a U.S. Government prime contract or subcontract, Software is delivered and licensed as "Commercial computer software" as defined in DFAR 252.227-7014 (June 1995), or as a "commercial item" as

defined in FAR 2.101(a) or as "Restricted computer software" as defined in FAR 52.227-19 (June 1987) or any equivalent agency regulation or contract clause. Use, duplication or disclosure of Software is subject to Agilent Technologies' standard commercial license terms, and non-DOD Departments and Agencies of the U.S. Government will receive no greater than Restricted Rights as defined in FAR 52.227-19(c)(1-2) (June 1987). U.S. Government users will receive no greater than Limited Rights as defined in FAR 52.227-14 (June 1987) or DFAR 252.227-7015 (b)(2) (November 1995), as applicable in any technical data.

# **Safety Summary**

The following general safety precautions must be observed during all phases of operation, service, and repair of this instrument. Failure to comply with these precautions or with specific warnings elsewhere in this manual may impair the protections provided by the equipment. In addition, it violates safety standards of design, manufacture, and intended use of the instrument. Agilent Technologies Inc. assumes no liability for customer's failure to comply with these requirements.

GROUND THE INSTRUMENT

This is Safety Class I instrument. To minimize shock hazard, the instrument chassis and cabinet must be connected to an electrical ground. The power terminal and the power cable must meet International Electrotechnical Commission (IEC) safety standards.

DO NOT OPERATE IN AN EXPLOSIVE ATMOSPHERE

Do not operate the instrument in the presence of flammable gases or fumes. Operation of any electrical instrument in such an environment constitutes a definite safety hazard.

• KEEP AWAY FROM LIVE CIRCUITS

Operation personnel must not remove instrument covers. Component replacement and internal adjustments must be made by qualified maintenance personnel. Do not replace components with power cable connected. Under certain conditions, dangerous voltages may exist even with the power cable removed. To avoid injuries, always disconnect power and discharge circuits before touching them.

DO NOT SERVICE OR ADJUST ALONE

Do not attempt internal service or adjustment unless another person, capable of rendering first aid and resuscitation, is present.

DO NOT SUBSTITUTE PARTS OR MODIFY INSTRUMENT

Because of the danger of introducing additional hazards, do not install substitute parts or perform any unauthorized modification to the instrument. Return the instrument to a Agilent Technologies Sales and Service Office for services and repair to ensure that safety features are maintained.

DANGEROUS PROCEDURE WARNINGS

Warnings, such as example below, precede potentially dangerous procedures throughout this manual. Instructions contained in the warnings must be followed.

### WARNING

Dangerous Voltage, capable of causing death, are present in this instrument. Use extreme caution when handling, testing, and adjusting.

|         | _                |                                                                                                    |
|---------|------------------|----------------------------------------------------------------------------------------------------|
|         |                  |                                                                                                    |
|         |                  | Safety Symbols                                                                                                    |
|         |                  | The general definitions of safety symbols used on equipment or in manuals are listed below.                                                                                                    |
|         | Ŵ                | Instruction manual symbol: the product will be marked with this symbol when it is necessary for the user to refer to the instruction manual in order to protect against damage to the instrument.                  |
|         | ß                | Indicates dangerous voltage and potential for electrical shock. Do not touch terminals that have this symbol when instrument is on.                                                                                |
|         |                  | Protective conductor terminal. For protection against electrical shock in case of a fault. Used with field wiring terminals to indicate the terminal which must be connected to ground before operating equipment. |
|         | r <del>h</del> ı | Frame or chassis terminal. A connection to the frame (chassis) of the equipment which normally includes all exposed metal structures.                                                                              |
|         | $\bot$           | Indicates earth (ground) terminal.                                                                                                    |
|         | $\sim$           | Alternating current.                                                                                                    |
|         |                  | Direct current.                                                                                                    |
|         |                  | ON (Supply).                                                                                                    |
|         | $\bigcirc$       | OFF (Supply).                                                                                                    |
|         | ப்               | STANDBY (Supply).                                                                                                    |
|         | CAT I            | Means INSTALLATION CATEGORY I. Measurement terminals on the rear panel comply with INSTALLATION CATEGORY I.                                                                                                    |
| WARNING |                  | The warning sign denotes a hazard. It calls attention to a procedure, practice, condition or the like, which, if not correctly performed or adhered to, could result in injury or death to personal                |
| CAUTION |                  | The caution sign denotes a hazard. It calls attention to an operating procedure, practice, condition or the like, which, if not correctly performed or adhered to, could result in damage to                       |

or destruction of part or all of the product.

- Herstellerbescheinigung GEÄUSCHEMISSION Lpa < 70 dB am Arbeitsplatz normaler Betrieb nach DIN 45635 T. 19
   Manufacturer's Declarati
- Manufacturer's Declaration
   ACOUSTIC NOISE EMISSION
   Lpa < 70dB</p>
   operator position
   normal operation
   per ISO 7779

Microsoft and Windows are registered trademarks of Microsoft Corporation. All other trademarks are the property of their respective owners.

| Agilent Technologies | DECLARATION OF CONFORMITY<br>According to ISO/IEC Guide 22 and CEN/CENELEC EN 45014 | C |
|----------------------|-------------------------------------------------------------------------------------|---|
|----------------------|-------------------------------------------------------------------------------------|---|

| Manufacturer's Name:    | Agilent Technologies International sarl |
|-------------------------|-----------------------------------------|
| Manufacturer's Address: | Rue de la Gare 29                       |
| Supplier's Address:     | CH - 1110 Morges<br>Switzerland         |

Declares under sole responsibility that the product as originally delivered

| Product Name:    | fA Leakage Low Current Measurement System Solution for Positioner<br>fA Leakage Low Current Measurement System Solution with Probe Card<br>10fA Level Automated 14channel Measurement Solution for Probe Card |
|------------------|----------------------------------------------------------------------------------------------------|
| Model Number     | Ultra Low Current Measurement System Solution for Positioner                                                                                                    |
| Model Number.    | Agilent C1231A<br>Agilent C1232A                                                                                                    |
|                  | Agilent C1233A                                                                                                    |
|                  | Agilent C1234A                                                                                                    |
| Product Options: | This declaration covers all options of the above product(s)                                                                                                    |

complies with the essential requirements of the following applicable European Directives, and carries the CE marking accordingly:

Low Voltage Directive (73/23/EEC, amended by 93/68/EEC) EMC Directive (89/336/EEC, amended by 93/68/EEC)

#### and conforms with the following product standards

| EMC | Standard                                                                                                    | Limit                                                                                                    |
|-----|----------------------------------------------------------------------------------------------------|----------------------------------------------------------------------------------------------------|
|     | IEC 61326:2002 / EN 61326:02<br>CISPR 11:1999+A2 / EN 55011:1998+A1<br>IEC 61000-4-2:2001 / EN 61000-4-2:1995+A1+A2<br>IEC 61000-4-3:2002 / EN 61000-4-3:1996+A1+A2<br>IEC 61000-4-4:1995+A1+A2 / EN 61000-4-4:1995+A1<br>IEC 61000-4-5:2001 / EN 61000-4-5:1995+A1<br>IEC 61000-4-6:2001 / EN 61000-4-6:1996+A1<br>IEC 61000-4-11:2001 / EN 61000-4-11:1994+A1 | Group 1 Class A<br>4 kV CD, 8 kV AD<br>3 V/m, 80-1000 MHz<br>0.5 kV signal lines, 1 kV power lines<br>0.5 kV line-line, 1 kV line-ground<br>3 V, 0.15-80 MHz<br>1 cycle, 100% |
|     | Canada: ICES-001:1998<br>Australia/New Zealand: AS/NZS 2064.1<br>The product was tested in a typical configuration with Agilent T                                                                                                    | echnologies test systems.                                                                                                    |

Safety

IEC 61010-1:2001 / EN 61010-1:2001

Supplementary Information: This DoC applies to above-listed products placed on the EU market after:

December 15, 2004

Date

川路利行

Toshiyuki Kawaji QA Manager Agilent Technologies

# In This Manual

This manual provides the following information of the Agilent 41000 Series Integrated Parametric Analysis and Characterization Environment (Agilent iPACE).

Chapter 1, "Introduction."

Describes product overview, specifications, accessories, and options of the Agilent 41000.

• Chapter 2, "Installation and Operation."

Explains how to install the Agilent 41000 and how to operate the Agilent 41000 system cabinet.

Chapter 3, "Using Agilent iPACE Verification Tool."

Explains how to use the Agilent iPACE Verification Tool.

Chapter 4, "Agilent iPACE Verification Tool."

Describes the reference information of the Agilent iPACE Verification Tool.

Chapter 5, "Measurement Techniques."

Describes measurement techniques to perform low current measurement, low resistance measurement, accurate capacitance measurement, and so on.

• Chapter 6, "Probe Card Interface."

Describes product overview, specifications, accessories, and options of the Agilent B2220A Probe Card Interface. The probe card interface is a system component of the Agilent 41000 Model 300 and 400.

Chapter 7, "Service."

Describes the service information of the Agilent 41000.

 NOTE
 Other Manuals

 For details of system components (instruments), see the manual of each instrument.

 For details of the Agilent I/CV software, see its on-line manual.

### 1. Introduction

| Product Overview                    |
|-------------------------------------|
| System Cabinet                      |
| EMO Button                          |
| LINE Indicator                      |
| INSTRUMENT POWER ON Button1-9       |
| INSTRUMENT POWER OFF Button1-9      |
| Power Distribution Unit1-10         |
| Instruments Breaker1-10             |
| Controller Breaker1-10              |
| Main Switch/Breaker1-10             |
| System Switch1-10                   |
| External EMO Terminals1-11          |
| Remote Control Terminals1-11        |
| External Alarm 1 (NC) Terminals1-11 |
| External Alarm 2 (NO) Terminals1-11 |
| To Connect a Signal Lamp1-12        |
| Specifications                      |
| General Specifications1-14          |
| Accessories and Options1-15         |

### 2. Installation and Operation

| Installation                                 |  |
|----------------------------------------------|--|
| Before Installation                          |  |
| Inspection                                   |  |
| Model 100: To Connect ASU                    |  |
| Model 100/200: To Connect 16495              |  |
| Model 100/200: To Make Your Connector Panel  |  |
| Model 300/400: To Install B2220A             |  |
| Model 300/400: To Use Test Fixture           |  |
| Model 300/400: To Connect Measurement Cables |  |
| To Connect Power Cable                       |  |
| To Connect GPIB Cable                        |  |
| To Check Operation                           |  |
| Turning the PDU On and Off                   |  |
| To Turn On your System                       |  |
| To Turn Off your System                      |  |
| To Turn Off your System in Emergency         |  |
| To Reset EMO Button                          |  |

|    | Recovering from Power Line Problems2-26                                                                                                    |
|----|----------------------------------------------------------------------------------------------------|
|    | Maintenance.2-27Performance Verification.2-27Cleaning.2-27Model 300/400: Cleaning Contact Pins.2-27Model 300/400: Replacing Contact Pins.2-28                               |
|    | Model 300/400: Checking Interlock Circuit2-29                                                                                                    |
| 3. | Using Agilent iPACE Verification Tool                                                                                                    |
|    | Overview                                                                                                    |
|    | Installation       .3-5         System Requirements       .3-5         Installation Procedure       .3-6                                                                    |
|    | Start-Up3-7Required Tools.3-7Kelvin Cable Output Signal.3-7Start-Up3-8                                                                                                    |
|    | Self-test                                                                                                    |
|    | Connection Check.3-10Measurement Setup.3-10Execution Procedure.3-10Troubleshooting.3-14                                                                                     |
|    | Noise Offset Measurement.3-16Measurement Setup.3-16Execution Procedure.3-17Troubleshooting.3-18                                                                             |
|    | Settling Time/Leakage Current Measurement.       .3-19         Measurement Setup.       .3-19         Execution Procedure.       .3-20         Troubleshooting.       .3-21 |
|    | Using Batch Mode                                                                                                    |
|    | Reading Result Data                                                                                                    |
| 4. | Agilent iPACE Verification Tool                                                                                                    |
|    | Set configuration willingweet                                                                                                    |

| iPACE Verification Tool Window   | .4-4 |
|----------------------------------|------|
| Selftest Tab                     | .4-4 |
| Verification Tab                 | .4-5 |
| Batch Tab                        | .4-6 |
| Project Files                    | .4-7 |
| Project Items                    | .4-8 |
| To Change Measurement Conditions | 4-11 |

### 5. Measurement Techniques

| Neasurement Environments                 | 5-3 |
|------------------------------------------|-----|
| Light and Noise                          | 5-3 |
| Temperature and Humidity                 | 5-3 |
| Floor Vibration                          | 5-3 |
| Air Cleanliness                          | 5-3 |
| Kelvin Connections                       | 5-4 |
| About Kelvin Connections                 | 5-4 |
| To Make Kelvin Connections               | 5-5 |
| To Control Switching Matrix              | 5-7 |
| To Connect Ground Unit                   | 5-9 |
| _ow Current Measurements                 | -11 |
| Guard Technique                          | -11 |
| Hold Time                                | -12 |
| Offset Current Subtraction5              | -13 |
| _ow Resistance Measurements              | -16 |
| To Select the Output Current Value5      | -17 |
| Capacitance Measurements                 | -19 |
| Capacitance Compensation Function5-      | -19 |
| Required Conditions                      | -20 |
| To Create Compensation Data File5-       | -22 |
| To Perform Measurement and Compensation5 | -26 |
| agb220xa_compenC                         | -28 |
| agb220xa_selectCompenFile5-              | -28 |

### 6. Probe Card Interface

| Product Overview            | 6-3 |
|-----------------------------|-----|
| Interlock Circuit           | 6-5 |
| Dutside View and Dimensions | 6-6 |
| Specifications              | 6-9 |

|    | Input/Output                                                                                                    |
|----|----------------------------------------------------------------------------------------------------|
|    | Accessories                                                                                                    |
|    | Options                                                                                                    |
| 7. | Service                                                                                                    |
|    | Troubleshooting                                                                                                    |
|    | Troubleshooting                                                                                                    |
|    | PDU and EMO                                                                                                    |
|    | Replaceable Parts       .7-11         System Cabinet       .7-11         Cables and Accessories       .7-16         Probe Card Interface       .7-17         Accessories for Performance Check       .7-17                                                                                         |
|    | Replacement Procedure.7-18Safety Considerations.7-19Required Tools.7-20To Remove Top Panel.7-21To Remove Top Cover.7-22To Remove Instruments.7-23To Remove EMO Panel.7-24To Remove PDU.7-25To Remove Measurement Cables.7-26To Replace Probe Card Interface Cables.7-27To Replace Contact Pins7-28 |
|    | Measurement Cable Connections       .7-29         Agilent E5270B Modules and Cables       .7-32                                                                                                    |
|    | System Rack and Instruments                                                                                                    |

1 Introduction

### Introduction

This chapter provides the following information of the Agilent 41000.

- "Product Overview"
- "System Cabinet"
- "Specifications"
- "Accessories and Options"

# **Product Overview**

Agilent 41000 series Integrated Parametric Analysis and Characterization Environment (Agilent iPACE) is developed to realize the full 1 femtoamp measurement potential of the semiconductor parameter analyzer through a switching matrix, probe card interface, and probe card without any loss in measurement performance. The Agilent 41000 solutions work with the 4155C, 4156C, or E5270B, and are available in both positioner and probe card-based versions. See Table 1-1. These solutions include configurations for a variety of measurement needs along with flexibility for future expansion.

For the expanded measurement requirements, you may add the other instruments, such as digital voltmeters, pulse generators, and network analyzer. Also, you may use your own test shell instead of the Agilent I/CV software that is the standard software used to control the standard hardware (instruments) of the Agilent 41000.

#### Figure 1-1 Agilent 41000 Product Image

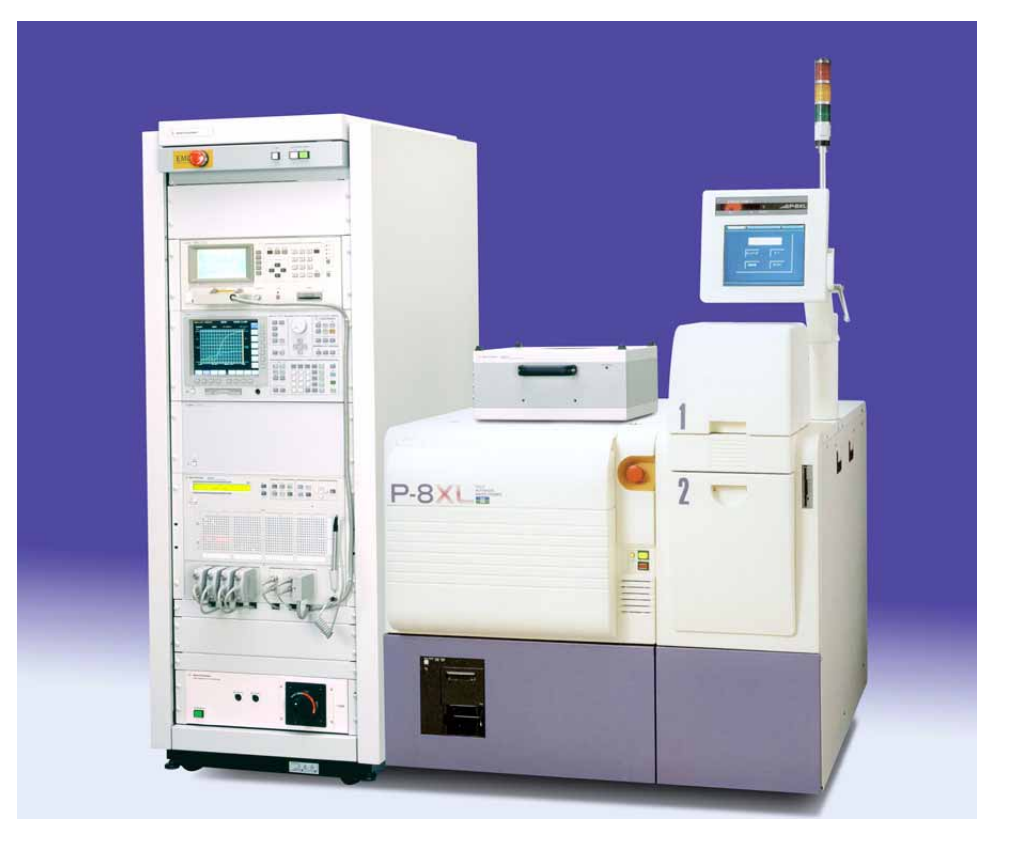

In Figure 1-1, the Agilent 41000 contains the system cabinet, the instruments in the cabinet, and the probe card interface that is placed on the auto prober. The auto prober is not included in the Agilent 41000.

|                         | Model 100                                   | Model 200                                            | Model 300                                            | Model 400                                                          |
|-------------------------|---------------------------------------------|------------------------------------------------------|------------------------------------------------------|--------------------------------------------------------------------|
| Description             | ultra-precision,<br>positioner-based        | precision,<br>positioner-based,<br>for custom cables | semi-automated,<br>1 fA leakage,<br>probe card-based | semi-automated,<br>10 fA leakage,<br>probe card-based              |
| Minimum<br>resolution   | E5270B: 0.1 fA/0.5 μV                       | 4156C: 1 fA/0.2 μV<br>E5270B: 1 fA/0.5 μV            | 4156C: 1 fA/0.2 μV<br>E5270B: 1 fA/0.5 μV            | 4155C: 20 fA/0.2 μV<br>4156C: 10 fA/0.2 μV<br>E5270B: 10 fA/0.5 μV |
| Standard<br>hardware    | E5270B with<br>HRSMU/ASU <sup>1</sup>       | E5270B or 4156C                                      | E5270B or 4156C                                      | E5270B, 4156C, or<br>4155C                                         |
|                         |                                             | B2200A switching<br>matrix, 12 outputs               | B2200A switching matrix                              | B2201A switching matrix                                            |
|                         |                                             |                                                      | B2220A probe card<br>interface (24 or 48 pin)        | B2220A probe card<br>interface (24 or 48 pin)                      |
|                         | Rack, cables,<br>PDU/EMO <sup>2</sup> .     | Rack, cables,<br>PDU/EMO <sup>2</sup> .              | Rack, cables,<br>PDU/EMO <sup>2</sup> .              | Rack, cables,<br>PDU/EMO <sup>2</sup> .                            |
| Standard<br>software    | Agilent I/CV <sup>2</sup>                   | Agilent I/CV <sup>2</sup>                            | Agilent I/CV <sup>2</sup>                            | Agilent I/CV <sup>2</sup>                                          |
| Furnished software      | performance integrity<br>verification tools | performance integrity verification tools             | performance integrity verification tools             | performance integrity<br>verification tools                        |
| Optional                | 4284A LCR meter                             | 4284A LCR meter                                      | 4284A LCR meter                                      | 4284A LCR meter                                                    |
| hardware                |                                             | 41501B Expander<br>(HPSMU, MPSMU,<br>PGU)            | 41501B Expander<br>(HPSMU, MPSMU,<br>PGU)            | 41501B Expander<br>(HPSMU, MPSMU,<br>PGU)                          |
| Third-party<br>hardware | Wafer prober and positioner                 | Wafer prober and positioner                          | Wafer prober and<br>sub-fA leakage probe<br>card     | Wafer prober and low leakage probe card                            |

| Table 1-1 | Agilent 41000 Measurement Solutions |
|-----------|-------------------------------------|
|-----------|-------------------------------------|

1. HRSMU is the high resolution source monitor unit. ASU is the atto sense and switch unit.

2. Items can be deleted. PDU is the power distribution unit. EMO is the emergency power-off button.

NOTE

#### About system components

For the system cabinet, see "System Cabinet" on page 1-9. For the probe card interface, see "Probe Card Interface" on page 6-1. For each instrument, see each manual.

For the Agilent I/CV software, see its on-line manual.

### Table 1-2Agilent 41000 Model 100

| Function                 | Component                       | Option                                                 |
|--------------------------|---------------------------------|--------------------------------------------------------|
| Analyzer                 | Agilent E5270B+E5287A+E5288A:   | E5287A: HRSMU                                          |
|                          | HRSMU+ASU <sup>1</sup>          | E5280B: HPSMU <sup>2</sup>                             |
|                          |                                 | E5281B: MPSMU <sup>3</sup>                             |
| Switch matrix            | -                               |                                                        |
| C-Meter                  | Agilent 4284A                   | Optional                                               |
| DUT interface            | -                               |                                                        |
| Controller               | Windows note PC                 | Optional                                               |
| Control software         | Agilent I/CV or I/CV Lite       | Optional                                               |
| Analyzer connection      | Kelvin connection ports         | up to 8 ports                                          |
| Verification<br>software | Agilent iPACE verification tool |                                                        |
| Cabinet                  | 1.6 m height                    | 32 EIA unit                                            |
| System power<br>supply   | Power distribution unit (PDU)   | 100 V: 15 A,<br>100-120 V: 20 A, or<br>200-240 V: 10 A |

1. HRSMU is the high resolution source monitor unit. ASU is the atto sense and switch unit. Minimum 1 module is required.

2. HPSMU is the high power source monitor unit.

#### Table 1-3Agilent 41

#### Agilent 41000 Model 200

| Function                 | Component                                     | Option                                                 |
|--------------------------|-----------------------------------------------|--------------------------------------------------------|
| Analyzer                 | Agilent 4156C                                 | Agilent 41501B                                         |
|                          | Agilent E5270B                                | E5287A: HRSMU <sup>1</sup>                             |
|                          |                                               | E5280B: HPSMU <sup>2</sup>                             |
|                          |                                               | E5281B: MPSMU <sup>3</sup>                             |
| Switch matrix            | Agilent B2200A+B2210A<br>Femto leakage matrix | 12, 24, 36 or 48 outputs                               |
| C-Meter                  | Agilent 4284A                                 | Optional                                               |
| DUT interface            | -                                             |                                                        |
| Controller               | Windows note PC                               | Optional                                               |
| Control software         | Agilent I/CV or I/CV Lite                     | Optional                                               |
| Analyzer connection      | Kelvin connection ports                       | up to 4 ports                                          |
| Verification<br>software | Agilent iPACE verification tool               |                                                        |
| Cabinet                  | 1.6 m height                                  | 32 EIA unit                                            |
| System power<br>supply   | Power distribution unit (PDU)                 | 100 V: 15 A,<br>100-120 V: 20 A, or<br>200-240 V: 10 A |

1. HRSMU is the high resolution source monitor unit.

2. HPSMU is the high power source monitor unit.

### Table 1-4Agilent 41000 Model 300

| Function                 | Component                                     | Option                                                 |
|--------------------------|-----------------------------------------------|--------------------------------------------------------|
| Analyzer                 | Agilent 4156C                                 | Agilent 41501B                                         |
|                          | Agilent E5270B                                | E5287A: HRSMU <sup>1</sup>                             |
|                          |                                               | E5280B: HPSMU <sup>2</sup>                             |
|                          |                                               | E5281B: MPSMU <sup>3</sup>                             |
| Switch matrix            | Agilent B2200A+B2210A<br>Femto leakage matrix | 12, 24, 36 or 48 outputs                               |
| C-Meter                  | Agilent 4284A                                 | Optional                                               |
| DUT interface            | Agilent B2220A                                | 24 or 48 pins                                          |
| Controller               | Windows note PC                               | Optional                                               |
| Control software         | Agilent I/CV or I/CV Lite                     | Optional                                               |
| Analyzer connection      | Kelvin connection ports                       | up to 4 ports                                          |
| Verification<br>software | Agilent iPACE verification tool               |                                                        |
| Cabinet                  | 1.6 m height                                  | 32 EIA unit                                            |
| System power<br>supply   | Power distribution unit (PDU)                 | 100 V: 15 A,<br>100-120 V: 20 A, or<br>200-240 V: 10 A |

1. HRSMU is the high resolution source monitor unit. Minimum 1 module is required.

2. HPSMU is the high power source monitor unit.

#### Table 1-5

### Agilent 41000 Model 400

| Function                 | Component                                        | Option                                                 |
|--------------------------|--------------------------------------------------|--------------------------------------------------------|
| Analyzer                 | Agilent 4155C or 4156C                           | Agilent 41501B                                         |
|                          | Agilent E5270B                                   | E5287A: HRSMU <sup>1</sup>                             |
|                          |                                                  | E5280B: HPSMU <sup>2</sup>                             |
|                          |                                                  | E5281B: MPSMU <sup>3</sup>                             |
| Switch matrix            | Agilent B2201A+B2211A<br>14ch low leakage matrix |                                                        |
| C-Meter                  | Agilent 4284A                                    | Optional                                               |
| DUT interface            | Agilent B2220A                                   | 24 or 48 pins                                          |
| Controller               | Windows note PC                                  | Optional                                               |
| Control software         | Agilent I/CV or I/CV Lite                        | Optional                                               |
| Analyzer connection      | Kelvin connection ports                          | up to 4 ports                                          |
| Verification<br>software | Agilent iPACE verification tool                  |                                                        |
| Cabinet                  | 1.6 m height                                     | 32 EIA unit                                            |
| System power<br>supply   | Power distribution unit (PDU)                    | 100 V: 15 A,<br>100-120 V: 20 A, or<br>200-240 V: 10 A |

1. HRSMU is the high resolution source monitor unit.

2. HPSMU is the high power source monitor unit.

# System Cabinet

This section explains important panel features of the Agilent 41000 system cabinet. See Table 1-6 for the EMO/PDU operation and response.

#### Figure 1-2Emergency Power Off (EMO) Panel

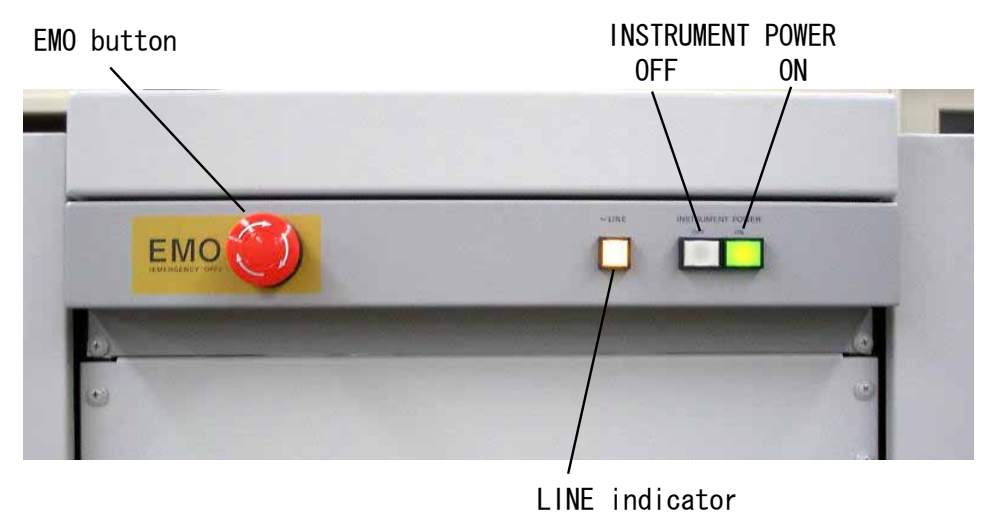

### **EMO Button**

EMO button is used to turn off the power distribution unit (PDU) immediately. If the EMO button is normal position (*out* position), AC power can be applied to the PDU. But if the EMO button is pressed (set to the *in* position), AC power is shut off and the LINE indicator is turned off.

### **LINE Indicator**

LINE indicator lights when AC power is applied to the PDU.

### **INSTRUMENT POWER ON Button**

INSTRUMENT POWER ON button is used to apply AC power to the instruments outlets that are the inside of the system cabinet. If you press this button when the LINE indicator is ON, AC power will be applied to the instruments outlets and the inside green LED will be turned on.

### **INSTRUMENT POWER OFF Button**

INSTRUMENT POWER OFF button is used to shut off AC power to the instruments outlets. If you press this button, AC power to the instruments outlets will be shut off.

### **Power Distribution Unit**

The power distribution unit (PDU) receives AC power from a power switchboard at your site and distributes AC power to the power outlets in the system cabinet and the EMO panel. See Table 1-6 for the EMO/PDU operation and response.

Figure 1-3Power Distribution Unit (PDU)

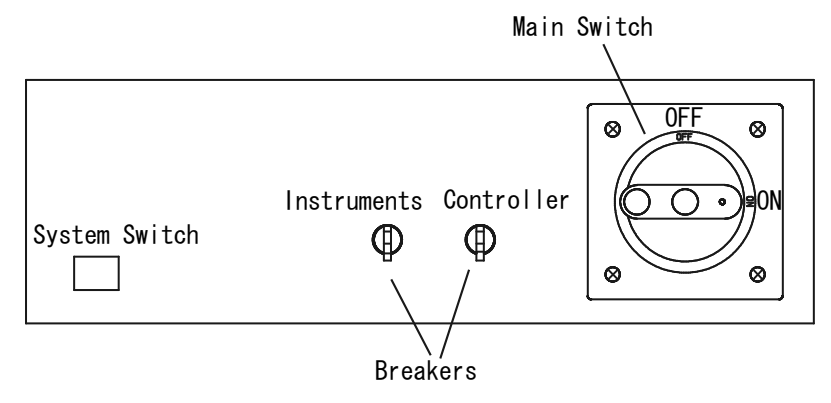

### **Instruments Breaker**

Instruments breaker protects the equipment connected to the instruments outlets from excessive current. If the excessive current flows through the instruments breaker, AC power to the instruments outlets will be shut off.

The instruments breaker and the controller breaker must be set to the ON position before setting the main switch to the ON position.

### **Controller Breaker**

Controller breaker protects the equipment connected to the controller outlets from excessive current. If the excessive current flows through the controller breaker, AC power to the controller outlets will be shut off.

The instruments breaker and the controller breaker must be set to the ON position before setting the main switch to the ON position.

### Main Switch/Breaker

Main breaker protects the PDU from excessive current. If the excessive current flows through the main breaker, AC power will be shut off.

Set the main switch to the ON position, then press the system switch to turn the PDU on.

### **System Switch**

System switch activates the PDU internal circuits. If you press the system switch when the main switch is ON, AC power will be applied to the controller outlets and the inside LED will be turned on.

### **External EMO Terminals**

For connecting an extra emergency power off (EMO) button.

If you need to add an external EMO button, prepare a button and wire it between the Ext. EMO terminals. Opening the terminals shuts off AC power to the PDU (same as setting the EMO button to the *in* position), however it does not change the position of the EMO button on the EMO panel.

When the terminals are shorted (normal condition), steady current (8 mA at 24 Vdc) flows to the terminals.

### **Remote Control Terminals**

For connecting an extra instrument power off button.

If you need to add an external instrument power off button, prepare a button and wire it between the Remote Ctrl. terminals. Opening the terminals shuts off AC power to the instruments outlets (same as pressing the INSTRUMENT POWER OFF button).

When the terminals are shorted (normal condition), steady current (8 mA at 24 Vdc) flows to the terminals.

### **External Alarm 1 (NC) Terminals**

For connecting a signal lamp or alarm that is used to notify that AC power to the PDU is stopped.

The external alarm (Normally Closed) terminals are internally connected to a relay that is closed in the normal condition (when AC power is applied) and is opened in the abnormal condition (when AC power is stopped). The external alarm signal is not changed by opening the Remote Control terminals.

The maximum input is 0.8 A at 24 Vdc. For the external alarm connection, see *Agilent 41000 Preinstallation Guide*.

### **External Alarm 2 (NO) Terminals**

For connecting a signal lamp or alarm that is used to notify that AC power to the PDU is stopped.

The external alarm (Normally Open) terminals are internally connected to a relay that is opened in the normal condition (when AC power is applied) and is closed in the abnormal condition (when AC power is stopped). The external alarm signal is not changed by opening the Remote Control terminals.

The maximum input is 0.8 A at 24 Vdc. For the external alarm connection, see *Agilent 41000 Preinstallation Guide*.

Ext. EMO, Remote Ctrl., and Ext. Alarm (NC and NO) Terminals

You can see the terminals on the rear panel of the PDU.

NOTE

|                                      | Response                             |                                       |                                   |                                   |
|--------------------------------------|--------------------------------------|---------------------------------------|-----------------------------------|-----------------------------------|
| Operation                            | AC power to<br>controller<br>outlets | AC power to<br>instruments<br>outlets | Ext. Alarm<br>1 (NC)<br>terminals | Ext. Alarm<br>2 (NO)<br>terminals |
| Sets Main Switch to ON               | not supply                           | not supply                            | Open                              | Close                             |
| Presses System Switch                | - supply                             | noi suppiy                            | - Close                           | Open                              |
| Presses ON Button on EMO Panel       |                                      | supply                                |                                   |                                   |
| Presses OFF Button on EMO Panel      |                                      | not supply                            |                                   |                                   |
| Opens Remote Ctrl.                   |                                      |                                       |                                   |                                   |
| Presses EMO Button or opens Ext. EMO | not supply                           |                                       | Open                              | Close                             |

#### Table 1-6PDU/EMO Operation and Response

### To Connect a Signal Lamp

This section shows an example to connect a signal lamp or alarm that is used to notify that AC power to the power distribution unit (PDU) is stopped. Connect a signal lamp to the Ext. Alarm 2 (NO) terminals as shown in the following example. Also see Figure 1-4.

Do not use the outlets in the system cabinet. Because AC power to the outlets will stop when the EMO button is pressed.

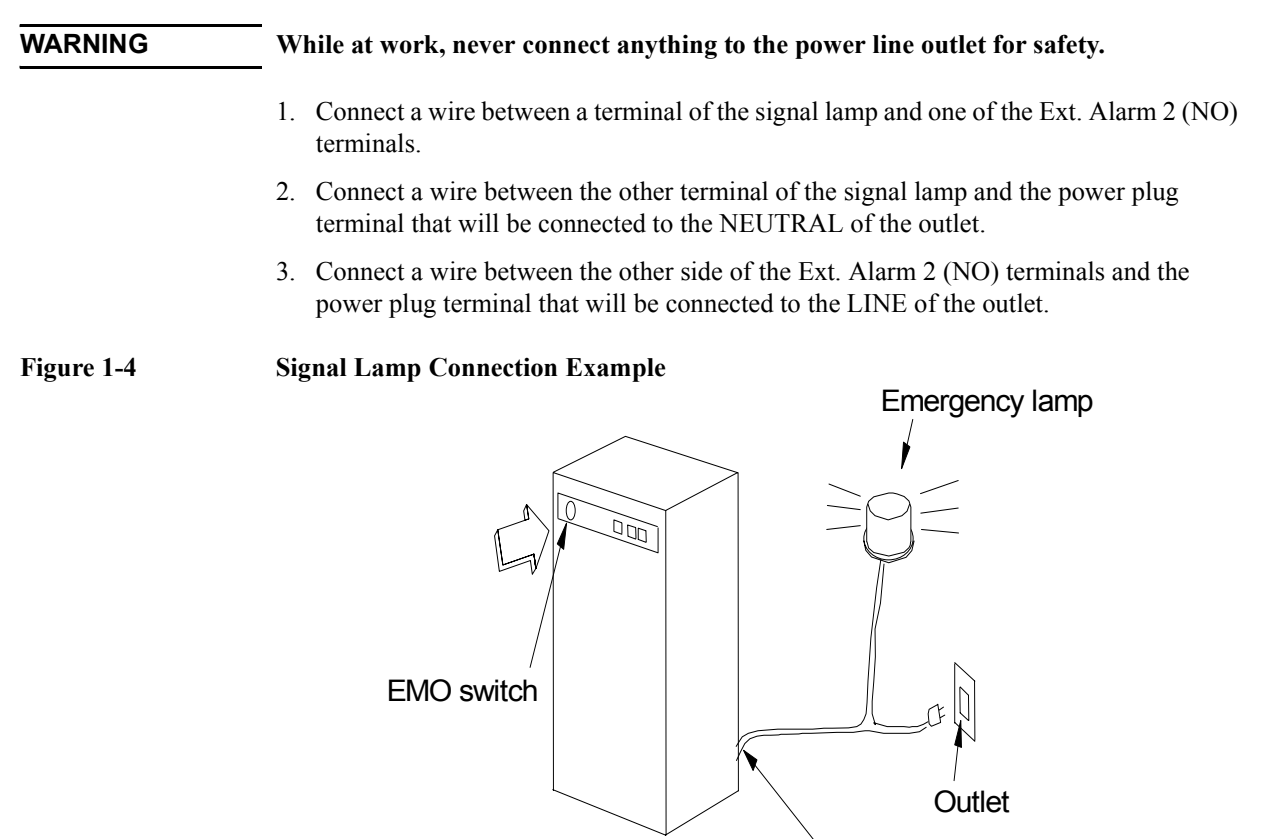

# **Specifications**

The specifications are the performance standards or limits against which these units have been tested. The supplemental information is not warranted, but provides useful information about functions and performance.

- **Basic Functions** Probe card direct docking mechanism (Model 300/400)
  - High resolution DC measurement
  - High resolution capacitance measurement (with Agilent 4284A)
  - High performance resource switch capability (with Agilent E5288A for Model 100, with Agilent B2200 for Model 200/300/400)
  - Pulsed force/measure (Model 200/300/400 with Agilent 41501B)
  - PC-based instrument control via a GUI (with Agilent I/CV)

#### **Configurations:** • Output pins: 24 or 48 pins (Model 300/400)

- Input ports: 8 triaxial ports (0 to 4 ports selectable Kelvin input) and 6 coaxial ports (Model 200/300/400)
- Analyzer: Agilent E5270B, 4156C (Model 200/300/400), or 4155C (Model 400)
- Additional instruments: Optional
  - Agilent 4284A Precision LCR Meter (as 1 MHz CMU)
  - Agilent 41501B SMU and Pulse Generator Expander (for 4155C/4156C)
- PDU (with EMO): Optional
- Measurement controller: Optional
- Measurement control software: Optional
  - Agilent I/CV 3.0 (E5240C)
  - Agilent I/CV 3.0 Lite (E5241C)
- Furnished software:

Measurement path control and path characteristics measurement software (Agilent iPACE Verification Tool)

• Furnished accessories:

Connection cables between instruments

SpecificationIf not noted otherwise, the conditions for specifications and supplemental information are<br/>as follows.

- Temperature:  $23 \circ C \pm 5 \circ C$
- Relative Humidity (R.H.): 60 % and bellow

System components reference to the specification of each product.

Introduction Specifications

# **General Specifications**

| Temperature<br>range:     | Operation: 5 ° C to 35 ° C<br>Storage: -20 ° C to 60 ° C                                                                                                    |
|---------------------------|----------------------------------------------------------------------------------------------------|
| Humidity range:           | <ul> <li>Operation: 5 % to 70 % R.H., no condensation</li> <li>Storage:</li> <li>Model 300: &lt; 80 % R.H. at 35 °C, &lt; 60 % R.H. at 60 °C, no condensation</li> <li>Model 400: &lt; 80 % R.H. at 60 °C, no condensation</li> </ul> |
| Altitude:                 | Operating: 0 to 2,000 m (6,500 ft)<br>Storage: 0 to 15,240 m (50,000 ft)                                                                                                    |
| Regulatory<br>compliance: | Safety: Low Voltage Directive 73/23/EEC, 93/68/EEC EN61010-1, CSA C22.2 No.1010.1<br>EMC: EMC Directive 89/336/EEC, 93/68/EEC EN61326-1, ICES-001, AS/NZS 2064.1                                                                      |
| Dimensions:               | Cabinet: 1600 mm H × 500 mm W × 700 mm D<br>Probe Card Interface (for Model 300/400):<br>162 mm H × 390 mm W × 375 mm D, 220 mm H with contact pin                                                                                    |
| Weight:                   | Cabinet (for Model 100/200): 100 kg to 150 kg<br>Cabinet (for Model 300/400): 140 kg to 200 kg<br>Probe Card Interface (for Model 300/400): 15 kg                                                                                     |
| Power<br>requirement:     | 100-120 V 47-63 Hz: 20 A,<br>200-240 V 47-63 Hz: 10 A, or<br>100 V 47-63 Hz: 15 A                                                                                                    |

# **Accessories and Options**

The following is the furnished accessory for the Agilent 41000 Model 100/200.

- Agilent 41000 System cabinet, 1 set
- Agilent 41000 Manual CD-ROM, 1 ea.
- Agilent iPACE Verification Tool, 1 ea.
- Agilent 1250-2618 Triaxial (female to female) Adapter, 1 ea.
- Agilent 1250-1708 Triaxial Open Connector, 1 ea.

The following is the furnished accessory for the Agilent 41000 Model 300/400.

- Agilent 41000 System cabinet, 1 set
- Agilent 41000 Manual CD-ROM, 1 ea.
- Agilent iPACE Verification Tool, 1 ea.
- Agilent 1250-2618 Triaxial (female to female) Adapter, 1 ea.
- Agilent 1250-1708 Triaxial Open Connector, 1 ea.
- Agilent E3140A Test Fixture Adapter, 1 ea.
- Agilent E3142A Performance Check Fixture, 1 set
  - E3190-60042 PV Open Fixture, 1 ea.
  - E3144-60001 Card Fixture, 1 ea.
- Agilent E3143A Connection Check Fixture, 1 set
  - E3141A (E3141-60005) Universal Fixture, 1 ea.
  - E3143-60001 Connection Check Fixture, 1 ea.

Options and available accessories for Agilent 41000 series are listed below.

Table 1-7Options and Available Accessories

| Model<br>Number | Option Item | Description                                                                       |
|-----------------|-------------|-----------------------------------------------------------------------------------|
| C1231A          |             | fA Leakage Low Current Measurement System Solution<br>for Positioner (Model 200)  |
|                 | C1231A-100  | 100 V Power Line                                                                  |
|                 | C1231A-120  | 120 V Power Line                                                                  |
|                 | C1231A-200  | 200 V Power Line                                                                  |
|                 | C1231A-240  | 240 V Power Line                                                                  |
|                 | C1231A-ABA  | Paper Manual, English                                                             |
|                 | C1231A-ABJ  | Paper Manual, Japanese                                                            |
|                 | C1231A-KLV  | Number of Kelvin Connection Channels                                              |
| C1232A          |             | fA Leakage Low Current Measurement System Solution<br>with Probe Card (Model 300) |
|                 | C1232A-003  | 3 m Cable for Probe Card Interface                                                |
|                 | C1232A-004  | 4 m Cable for Probe Card Interface                                                |
|                 | C1232A-012  | Matrix 12 Outputs                                                                 |
|                 | C1232A-024  | Matrix 24 Outputs                                                                 |
|                 | C1232A-036  | Matrix 36 Outputs                                                                 |
|                 | C1232A-048  | Matrix 48 Outputs                                                                 |
|                 | C1232A-100  | 100 V Power Line                                                                  |
|                 | C1232A-120  | 120 V Power Line                                                                  |
|                 | C1232A-200  | 200 V Power Line                                                                  |
|                 | C1232A-240  | 240 V Power Line                                                                  |
|                 | C1232A-ABA  | Paper Manual, English                                                             |
|                 | C1232A-ABJ  | Paper Manual, Japanese                                                            |
|                 | C1232A-KLV  | Number of Kelvin Connection Channels                                              |
|                 | C1232A-NAN  | Delete Analyzer                                                                   |
|                 | C1232A-NIF  | Delete Probe Card Interface                                                       |

| Model<br>Number | Option Item | Description                                                                         |
|-----------------|-------------|-------------------------------------------------------------------------------------|
| C1233A          |             | 10 fA Level Automated 14 channel Measurement Solution<br>for Probe Card (Model 400) |
|                 | C1233A-003  | 3 m Cable for Probe Card Interface                                                  |
|                 | C1233A-004  | 4 m Cable for Probe Card Interface                                                  |
|                 | C1233A-012  | Matrix 12 Outputs                                                                   |
|                 | C1233A-024  | Matrix 24 Outputs                                                                   |
|                 | C1233A-036  | Matrix 36 Outputs                                                                   |
|                 | C1233A-048  | Matrix 48 Outputs                                                                   |
|                 | C1233A-100  | 100 V Power Line                                                                    |
|                 | C1233A-120  | 120 V Power Line                                                                    |
|                 | C1233A-200  | 200 V Power Line                                                                    |
|                 | C1233A-240  | 240 V Power Line                                                                    |
|                 | C1233A-ABA  | Paper Manual, English                                                               |
|                 | C1233A-ABJ  | Paper Manual, Japanese                                                              |
|                 | C1233A-KLV  | Number of Kelvin Connection Channels                                                |
|                 | C1233A-NAN  | Delete Analyzer                                                                     |
|                 | C1233A-NIF  | Delete Probe Card Interface                                                         |
| C1234A          |             | Ultra Low Current Measurement System Solution for<br>Positioner (Model 100)         |
|                 | C1234A-100  | 100 V Power Line                                                                    |
|                 | C1234A-120  | 120 V Power Line                                                                    |
|                 | C1234A-200  | 200 V Power Line                                                                    |
|                 | C1234A-240  | 240 V Power Line                                                                    |
|                 | C1234A-ABA  | Paper Manual, English                                                               |
|                 | C1234A-ABJ  | Paper Manual, Japanese                                                              |
| C1230A          | C1230A-020  | Delete Instrument Controller (Windows Note PC)                                      |
|                 | C1230A-PW0  | No PDU                                                                              |
|                 | C1230A-PW1  | PDU, 100 to 120 V, 20 A maximum                                                     |
|                 | C1230A-PW2  | PDU, 200 to 240 V, 10 A maximum                                                     |
|                 | C1230A-PW3  | PDU, 100 V, 15 A maximum                                                            |

| Model<br>Number | Option Item | Description                                        |  |
|-----------------|-------------|----------------------------------------------------|--|
| 4155C           |             | Semiconductor Parameter Analyzer (for Model 400)   |  |
|                 | 4155C-ABA   | Paper Manual Set, English                          |  |
|                 | 4155C-ABJ   | Paper Manual Set, Japanese                         |  |
| 4156C           |             | Precision Semiconductor Parameter Analyzer         |  |
|                 | 4156C-ABA   | Paper Manual Set, English                          |  |
|                 | 4156C-ABJ   | Paper Manual Set, Japanese                         |  |
| E5270B          |             | 8 Slot Precision Measurement Mainframe             |  |
|                 | E5270B-ABA  | Paper Manual Set, English                          |  |
|                 | E5270B-ABJ  | Paper Manual Set, Japanese                         |  |
| B2200A          |             | Femto Leakage Switch Mainframe (for Model 200/300) |  |
|                 | B2200A-ABA  | Paper Manual, English                              |  |
|                 | B2200A-ABJ  | Paper Manual, Japanese                             |  |
| B2201A          |             | 14ch Low Leakage Switch Mainframe (for Model 400)  |  |
|                 | B2201A-ABA  | Paper Manual, English                              |  |
|                 | B2201A-ABJ  | Paper Manual, Japanese                             |  |
| E5240C          |             | Agilent I/CV 3.0 Software                          |  |
| E5241C          |             | Agilent I/CV 3.0 Lite Software                     |  |

#### Table 1-8Available Accessories for Model 100

| Model<br>Number | Option Item | Description                                 |
|-----------------|-------------|---------------------------------------------|
| 16493B          |             | Coaxial Cable for 4155/4156 VSU/VMU/PGU     |
| 16493J          |             | Interlock Cable                             |
| 16493K          |             | Kelvin Triaxial Cable                       |
| 16493L          |             | GNDU Cable                                  |
| 16494A          |             | Triaxial Cable                              |
| 16048D/E        |             | Test Leads for 4284A                        |
| 16495E          |             | Blank Plate                                 |
| 16495F          |             | Connector Plate (12 triaxial connectors)    |
| 16495G          |             | Connector Plate (24 triaxial connectors)    |
| 16495F          |             | Connector Plate (6 triaxial connectors)     |
| 16495G          |             | Connector Plate (8 triaxial connectors)     |
| 16495K          |             | Connector Plate with Universal Cable Holder |
| N1253A          | N1253A-100  | Digital I/O T-cable                         |
|                 | N1253A-200  | Digital I/O BNC Box                         |
| N1254A          | N1254A-100  | GNDU to Kelvin Adapter                      |
|                 | N1254A-108  | Magnet Stand for ASU                        |

### Table 1-9

#### Available Accessories for Model 200

| Model<br>Number | Option Item | Description                                         |
|-----------------|-------------|-----------------------------------------------------|
| 16493B          |             | Coaxial Cable for 4155/4156 VSU/VMU/PGU             |
| 16493J          |             | Interlock Cable for 4155/4156/E5270                 |
| 16493K          |             | Kelvin Triaxial Cable from 4156/E5270 to B2200      |
| 16493L          |             | GNDU Cable                                          |
| 16494A          |             | Triaxial Cable                                      |
| 16494B          |             | Kelvin Triaxial Cable from B2200 output to 16495F/G |
| 16494F          |             | CMU Input Cable                                     |
| 16495E          |             | Blank Plate                                         |
| 16495F          |             | Connector Plate (12 triaxial connectors)            |

| Model<br>Number | Option Item | Description                              |
|-----------------|-------------|------------------------------------------|
| 16495G          |             | Connector Plate (24 triaxial connectors) |
| N1253A          | N1253A-100  | Digital I/O T-cable                      |
|                 | N1253A-200  | Digital I/O BNC Box                      |
| N1254A          | N1254A-100  | GNDU to Kelvin Adapter                   |
|                 | N1254A-107  | Triax(m)-Triax(f) Adapter                |

Table 1-10

#### Available Accessories for Model 300/400

| Model<br>Number | Option Item | Description                                       |
|-----------------|-------------|---------------------------------------------------|
| 16493B          |             | Coaxial Cable for 4155/4156 VSU/VMU/PGU           |
| 16493J          |             | Interlock Cable for 4155/4156/E5270               |
| 16493K          |             | Kelvin Triaxial Cable from 4156/E5270 to B2200    |
| 16493L          |             | GNDU Cable                                        |
| 16494A          |             | Triaxial Cable                                    |
| 16494C          |             | Kelvin Triaxial Cable from B2200 output to B2220A |
| 16494F          |             | CMU Input Cable                                   |
| E3140A          |             | Test Fixture Adapter                              |
| E3141A          |             | Universal Test Fixture                            |
| E3142A          |             | Performance Check Fixture for Low Current         |
| E3143A          |             | Connection Check Fixture Set for PCIF             |
| N1253A          | N1253A-100  | Digital I/O T-cable                               |
|                 | N1253A-200  | Digital I/O BNC Box                               |
| N1254A          | N1254A-100  | GNDU to Kelvin Adapter                            |
|                 | N1254A-107  | Triax(m)-Triax(f) Adapter                         |

# 2 Installation and Operation

This chapter describes how to install the Agilent 41000 and how to operate the Agilent 41000 system cabinet.

- "Installation"
- "Turning the PDU On and Off"
- "Recovering from Power Line Problems"
- "Maintenance"

#### NOTE About System Components

For the operation of the instruments (system components of the Agilent 41000), see manuals of each instrument.

#### NOTE Site Preparation

You have to perform the site preparation before you receive the Agilent 41000. The site preparation information is described in *Agilent 41000 Preinstallation Guide* that must be delivered to you as soon as the order is accepted.

#### CAUTION Before Opening Packing Materials

The Agilent 41000 Model 200/300/400 contains the Agilent B2200 switching matrix that uses the condensation sensitive electronic parts. The condensation will have a negative impact on the Agilent B2200 to operate normally.

Do not open the packing materials, and leave the Agilent 41000 to acclimate it to the installation environment (temperature and humidity). If it is opened without enough acclimation, the Agilent B2200 may damage.

#### NOTE Unpacking

After enough time to acclimate the Agilent 41000 to your installation environment, open

- 1. Unpack the system cabinet and accessories.
- 2. Move them to the installation location.

the packing materials as shown below.

For details, see Agilent 41000 Preinstallation Guide.

### NOTE Agilent 41000 Measurement Record of Integrity Verification

Keep this report that shows the measurement performance data, not specifications, when the Agilent 41000 is shipped from the factory. The data is not guaranteed, but can be used as a reference data when you verify the Agilent 41000 measurement performance by using the Agilent iPACE Verification Tool.

# Installation

This section provides the information and the procedures needed to install the Agilent 41000.

- "Before Installation"
- "Inspection"
- "Model 100: To Connect ASU"
- "Model 100/200: To Connect 16495"
- "Model 100/200: To Make Your Connector Panel"
- "Model 300/400: To Install B2220A"
- "Model 300/400: To Use Test Fixture"
- "Model 300/400: To Connect Measurement Cables"
- "To Connect Power Cable"
- "To Connect GPIB Cable"
- "To Check Operation"

### **Before Installation**

Before starting the installation, secure enough space to install the Agilent 41000 and prepare the site power line and the receptacle for the Agilent 41000 power cable. Also arrange the installation of the auto prober if necessary. For details, see *Agilent 41000 Preinstallation Guide*.

### Inspection

When you open the box that contains the Agilent 41000, check the following:

- 1. Before unpacking any components, inspect all boxes for any signs of damage that might have occurred during shipment such as:
  - Dents
  - Scratches
  - Cuts
  - Water marks
- 2. When you open the boxes that contain the Agilent 41000, check the components against the contents lists that are attached to the boxes.

If anything is wrong, notify your local Agilent Technologies sales office.

### Model 100: To Connect ASU

The Agilent E5288A Atto Sense and Switch Unit (ASU) will add the 1 pA range to the high resolution SMU (HRSMU) when it is connected between the HRSMU and the device under test (DUT). And the ASU provides the input selection function when instruments are connected to the SMU input and the AUX input.

**NOTE** For the installation of the ASU and the connection to the DUT interface, contact your favorite prober vender. The prober vender will be able to provide the DUT interface that can be connected directly to the ASU output. Dimensions of the ASU are 132 mm (W)  $\times$  50 mm (D)  $\times$  88.5 mm (H) excluding the connectors.

Figure 2-1 Image of ASU Installation

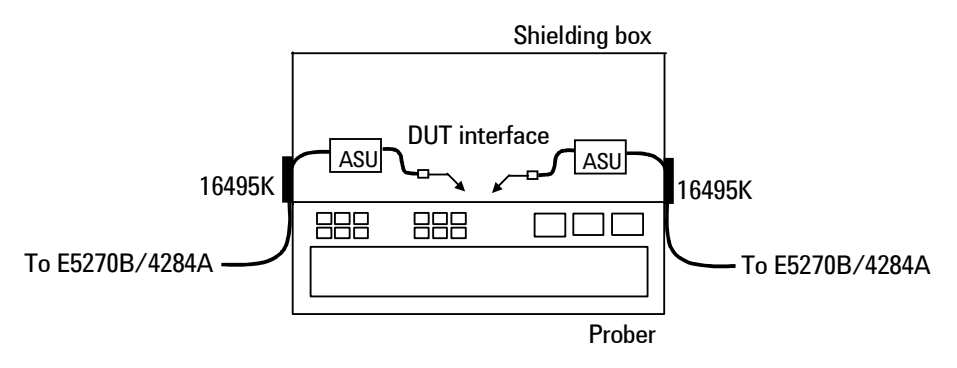

- **To install 16495K** Fix the Agilent 16495K Plate to the shielding box or something that will cover the manipulators or the probe card (DUT interface). See *Agilent 16495 Installation Guide*. The 16495K is the plate used to block the light from the cable hole.
- **To install ASU**1. Fix the ASU in the shielding box. The ASU must be fixed to the best position for<br/>accessing cables that come from the DUT interface and the instruments. The Agilent<br/>N1254A-108 Magnetic Stand will be useful for fixing the ASU.
  - 2. Pass the measurement cables (Agilent 16493M, 16494A, BNC cable, and so on) through the cable hole of the 16495K. They will be connected between the ASU and the instruments
  - 3. Connect the 16493M cable to the ASU D-sub connector.

Connect the 16494A triaxial cable to the ASU Force terminal.

Connect the BNC cable to the ASU AUX In terminal. For the instrument without the four-terminal-pairs inputs, open the CMU-pot terminal or cover it by using the BNC open cap.

- 4. Adjust the cable length in the shielding box, and catch in the cables by using the 16495K.
- 5. Connect the cable extended from the DUT interface to the ASU output terminal. If you do not make the Kelvin connection, open the Sense terminal or cover it by using the triaxial open cap.
| To connect       | 1. Turn the Agilent E5270B off.                                                                                                    |  |  |  |  |
|------------------|----------------------------------------------------------------------------------------------------|--|--|--|--|
| E5270B           | 2. Connect the 16493M cable to the HRSMU D-sub connector.                                                                                                    |  |  |  |  |
|                  | 3. Connect the 16494A triaxial cable to the HRSMU Force terminal.                                                                                                    |  |  |  |  |
|                  | 4. Conect the BNC cable from the AUX In terminal to the appropriate instrument. Prepare an adapter if the instrument does not have the BNC input connector.                                    |  |  |  |  |
| NOTE             | Connect ASU to dedicated HRSMU                                                                                                    |  |  |  |  |
|                  | The specifications are satisfied and guaranteed for the exclusive combination of the ASU and the HRSMU. So confirm the serial number of the ASU and connect it to the dedicate HRSMU properly. |  |  |  |  |
| To connect 4284A | 1. Turn the 4284A off.                                                                                                    |  |  |  |  |
|                  | 2. Prepare two ASUs (#1 and #2).                                                                                                    |  |  |  |  |
|                  | 3. Connect the Agilent 16048D/E test leads to the C meter.                                                                                                    |  |  |  |  |
|                  | 4. Connect the high potential (Hp) cable of the test leads to the CMU-pot terminal of the ASU #1.                                                                                              |  |  |  |  |
|                  | 5. Connect the high current (Hc) cable to the CMU-cur terminal of the ASU #1.                                                                                                    |  |  |  |  |
|                  | 6. Connect the low potential (Lp) cable to the CMU-pot terminal of the ASU #2.                                                                                                    |  |  |  |  |
|                  | 7. Connect the low current (Lc) cable to the CMU-cur terminal of the ASU #2.                                                                                                    |  |  |  |  |
|                  | 8. Prepare the connection wire (both pin terminals) furnished with the ASU and connect it between the CMU Return terminals of the ASU #1 and ASU #2 together.                                  |  |  |  |  |
| NOTE             | Cables for ASU outputs                                                                                                    |  |  |  |  |
|                  | To perform capacitance measurements accurately, prepare the cables of the same material, structure, and length for both of the ASU #1 and ASU #2.                                              |  |  |  |  |
| Figure 2-2       | To Connect ASU                                                                                                    |  |  |  |  |
| C                | ASU #1                                                                                                    |  |  |  |  |
|                  | To CMU Hc CMU-cur/AUX In<br>Hp CMU-pot Force/CMU/AUX To DUT                                                                                                    |  |  |  |  |
|                  | Force ← Force Sense → To BOT<br>To SMU ← From SMU CMU Return/AUX Common                                                                                                    |  |  |  |  |
|                  | ASU #2                                                                                                    |  |  |  |  |
|                  | To CMU Lc<br>Lp<br>CMU-cur/AUX In CMU Return/AUX Common CMU-pot Force/CMU/AUX<br>Force/CMU/AUX                                                                                                 |  |  |  |  |
|                  | To SMU Force Force Sense For SMU                                                                                                    |  |  |  |  |

NOTE

## Model 100/200: To Connect 16495

The available connector plates are listed in Table 2-1. For connector plate installation information, refer to *Agilent 16495 Installation Guide*.

For the connections between the instruments and the connector plate, use the measurement cables listed in Table 2-2 and Table 2-3, and connect them to the appropriate connectors.

For the connections over the connector plate, see the following tables.

- Table 2-4 shows the GNDU output connections over the connector plate.
- Table 2-5 shows the SMU output connections over the connector plate.
- Table 2-6 shows the AUX output connections over the connector plate.

Also make the interlock circuit and connect it to the instrument's Interlock terminal. For details, see "To Make an Interlock Circuit" on page 2-11. The Agilent E5270B/4155C/ 4156C provides the interlock function. If the interlock terminal is open, the instrument *cannot* force high voltage more than  $\pm$ 42 V.

#### Making non-Kelvin connection

The Force terminals can be used to force and measure DC voltage or current. If you want to simplify the cable connections, open the Sense terminals and connect the Force terminals only to the connector plate by using the triaxial cables.

If you make the kelvin connection, use both Force and Sense terminals. Connecting the Force and Sense lines together at the terminal of the device under test minimizes the measurement error caused by the residual resistance of the connection cables. The kelvin connection is effective for the low resistance measurement and the high current measurement.

| Model  | Option Item <sup>1</sup> | Connectors                                                                                          |  |
|--------|--------------------------|----------------------------------------------------------------------------------------------------|--|
| 16495F | 16495F-001               | Triax. (f-f) $\times$ 12, GNDU (f-f) $\times$ 1, Interlock (f) $\times$ 1                           |  |
|        | 16495F-002               | Triax. (f) $\times$ 12, GNDU (f) $\times$ 1, Interlock (f) $\times$ 1                               |  |
| 16495G | 16495G-001               | Triax. $(f-f) \times 24$ , GNDU $(f-f) \times 1$ , Interlock $(f) \times 1$                         |  |
|        | 16495G-002               | Triax. (f) $\times$ 24, GNDU (f) $\times$ 1, Interlock (f) $\times$ 1                               |  |
| 16495H | 16495H-001               | Triax. $(f-f) \times 6$ , Coax. $(f-f) \times 6$ , GNDU $(f-f) \times 1$ , Interlock $(f) \times 1$ |  |
|        | 16495H-002               | Triax. (f) $\times$ 6, Coax. (f) $\times$ 6, GNDU (f) $\times$ 1, Interlock (f) $\times$ 1          |  |
| 16495J | 16495J-001               | Triax. (f-f) $\times$ 8, Coax. (f-f) $\times$ 4, GNDU (f-f) $\times$ 1, Interlock (f) $\times$ 1    |  |
|        | 16495J-002               | Triax. (f) $\times$ 8, Coax. (f) $\times$ 4, GNDU (f) $\times$ 1, Interlock (f) $\times$ 1          |  |
| 16495K | 16495K-001               | Connector Plate with Rubber Holder                                                                  |  |

| Table 2-1 | Connector | Plates |
|-----------|-----------|--------|
|           |           |        |

1. Option 001 provides the through connectors except for the Interlock connector that provides the soldering patterns at the back side. For the option 002, the back of each connector is designed for soldering.

| Termin        | al name                                                                                          | Designation<br>on plate <sup>1</sup> | Cable                                                                                                    |  |
|---------------|--------------------------------------------------------------------------------------------------|--------------------------------------|----------------------------------------------------------------------------------------------------|--|
| Inte          | rlock                                                                                            | Intlk                                | Agilent 16493J Interlock Cable                                                                                                    |  |
| GN            | IDU                                                                                              | GNDU                                 | Agilent 16493L GNDU Cable                                                                                                    |  |
| E5270B<br>SMU | Force                                                                                            | Odd number<br>from 1 to 24           | For Kelvin connection. Agilent 16493K Kelvin Triaxial Cable.<br>16495F/G/H/J allow 6/12/3/4 Kelvin triaxial connections respectively.                                                                                                    |  |
|               | Sense                                                                                            | Even number<br>from 1 to 24          |                                                                                                    |  |
| E5270B<br>SMU | Force                                                                                            | 1 to 24                              | For non-Kelvin connection. Agilent 16494A Triaxial Cable.<br>16495F/G/H/J allow 12/24/6/8 triaxial connections respectively.                                                                                                    |  |
|               | Sense                                                                                            | -                                    | For non-Kelvin connection. Open Sense terminal.                                                                                                    |  |
| 4284A         | Unknown<br>(H <sub>CUR</sub> ,<br>H <sub>POT</sub> ,<br>L <sub>CUR</sub> ,<br>L <sub>POT</sub> ) | _                                    | Connect the Agilent 16048D/E Test Leads and connect it to the<br>Agilent E5288A Atto Sense/Switch Unit (ASU). See "Model 100: To<br>Connect ASU" on page 2-4. Two each of the ASUs are required.<br>Or connect the test leads and connect it to the AUX terminals (coaxial<br>BNC) of the 16495H/16495J connector plate. Then the Agilent<br>16494F CMU Cable can be used. |  |

Table 2-2Model 100 Measurement Cable Connections

1. Maximum connector number labelled depends on the connector plate.

| Table 2 | 2-3 |
|---------|-----|
|---------|-----|

#### Model 200 Measurement Cable Connections

| Termin           | al name                                                                                          | Designation<br>on plate <sup>1</sup> | Cable                                                                                                    |  |
|------------------|--------------------------------------------------------------------------------------------------|--------------------------------------|----------------------------------------------------------------------------------------------------|--|
| Inte             | rlock                                                                                            | Intlk                                | Agilent 16493J Interlock Cable                                                                                                |  |
| GN               | IDU                                                                                              | GNDU                                 | Agilent 16493L GNDU Cable                                                                                                    |  |
| B2200A<br>Output | Force                                                                                            | Odd number<br>from 1 to 24           | For Kelvin connection. Agilent 16494B Kelvin Triaxial Cable.<br>16495F/G allow 6/12 Kelvin triaxial connections respectively. |  |
|                  | Sense                                                                                            | Even number from 1 to 24             |                                                                                                    |  |
| B2200A<br>Output | Force                                                                                            | 1 to 24                              | For non-Kelvin connection. Agilent 16494A Triaxial Cable.<br>16495F/G allow 12/24 triaxial connections respectively.          |  |
|                  | Sense                                                                                            | -                                    | For non-Kelvin connection. Open Sense terminal.                                                                               |  |
| 4284A            | Unknown<br>(H <sub>CUR</sub> ,<br>H <sub>POT</sub> ,<br>L <sub>CUR</sub> ,<br>L <sub>POT</sub> ) | _                                    | Connect the Agilent 16494F CMU cable and connect it to the Agilent B2200A Input 13 (CMH) and 14 (CML).                        |  |

1. Maximum connector number labelled depends on the connector plate.

| Kelvin connections                                                                                                    | non-Kelvin connections                                                                                                    |  |
|----------------------------------------------------------------------------------------------------|----------------------------------------------------------------------------------------------------|--|
| Use a low-noise coaxial cable (Agilent part<br>number 8121-1189) from the connector to<br>the prober, socket, or DUT as shown.<br>To cancel the effects of cable resistance,<br>connect the Sense line and Force line as close<br>as possible to the terminal of the DUT. | Short the Sense and Force on the connector<br>as shown below. Measurement data will<br>include the residual resistance of the<br>connection wire.<br>Use AWG 22 single-strand insulated wire<br>(Agilent part number 8150-2639) from the<br>connector plate to the prober, socket, or<br>DUT.<br>For a quick connection where measurement<br>accuracy is not critical, connect only Force to<br>the DUT, without shorting the Sense and<br>Force. With this connection, the<br>measurement data will include residual<br>resistance from the connector plate. |  |
| Insulator<br>FORCE<br>SENSE<br>Triaxial Connector                                                                                                    | Insulator<br>FORCE<br>SENSE<br>To<br>DUT<br>Wire<br>Vire<br>Triaxial Connector                                                                                                    |  |

#### Table 2-4GNDU Output Connections

#### CAUTION

GNDU can sink up to 4A for the Agilent E5270B or 1.6 A for the Agilent 41501B. Use the Agilent 16493L GNDU cable to connect the GNDU to your connector plate or test fixture.

The maximum current rating of the triaxial cable is 1 A, so do *not* use the triaxial cable for the GNDU connection.

#### Table 2-5SMU Output Connections

| Kelvin connections                                                                                                    | non-Kelvin connections                                                                                                    |  |
|----------------------------------------------------------------------------------------------------|----------------------------------------------------------------------------------------------------|--|
| Use low-noise coaxial cable (Agilent part<br>number 8121-1191) from the connector to<br>the prober, socket, or DUT as shown.<br>To cancel the effects of cable resistance,<br>connect the Sense line and Force line as close<br>as possible to the DUT terminal.<br>To prevent oscillations, do not use cables<br>longer than 1.5 m. | The following figure is when the Kelvin<br>triaxial cable is used. If the triaxial cable is<br>used, connect the cable to the Force terminal<br>only. With this connection, the measurement<br>data will include residual resistance from the<br>connection cable.<br>Use low-noise coaxial cable (Agilent part<br>number 8121-1191). |  |
| To make accurate measurements when<br>applying high currents, extend the guard as<br>far as possible from the front panel connector<br>to the DUT. Physically stabilize the cables<br>with tape.                                                                                                    | To make accurate measurements when<br>applying high currents, extend the guard as<br>far as possible from the front panel connector<br>to the DUT.                                                                                                    |  |
| Insulator<br>GUARD<br>FORCE<br>Triaxial<br>Connector<br>Coaxial Cable<br>UT<br>SENSE<br>GUARD<br>Jut<br>SENSE                                                                                                    | Insulator<br>GUARD<br>FORCE<br>To<br>DUT<br>Triaxial<br>Connector<br>Plate<br>SENSE<br>GUARD                                                                                                    |  |

#### CAUTION

Never connect the Guard terminal to any output, including circuit common, chassis ground, or any other guard terminal. Doing so will damage the SMU.

WARNING Potentially hazardous voltages, up to ±100 V (±200 V for HPSMU), are present at the Force, Sense, and Guard terminals.

To prevent electrical shock, do not expose these lines.

Before turning the instrument on, connect the Intlk terminal to a switch that turns off when the shielding box access door is opened.

Before you touch any connections to these terminals, turn the instrument off, disconnect the power cable, and discharge any capacitors.

#### Low-Noise Coaxial Cable

For the extended measurement paths over the connector plate, use low-noise coaxial cable (Agilent part number 8121-1191). This cable can maximize the guard effects and minimize the impression of the external noise.

Figure 2-3 shows the cutting example of this cable. Key point is the isolation between the conductive layer and the center conductor. So, cut and trim the end of the cable as shown in this figure by using a cutter and so on.

Figure 2-3 Coaxial Cable Cutting Example

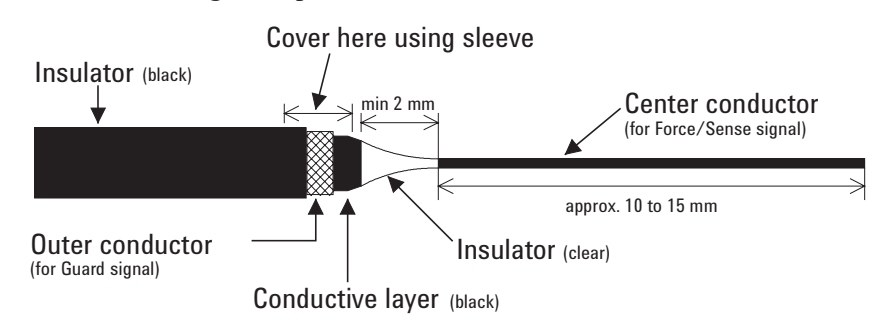

#### Table 2-6

#### AUX (Coax. BNC) Output Connections

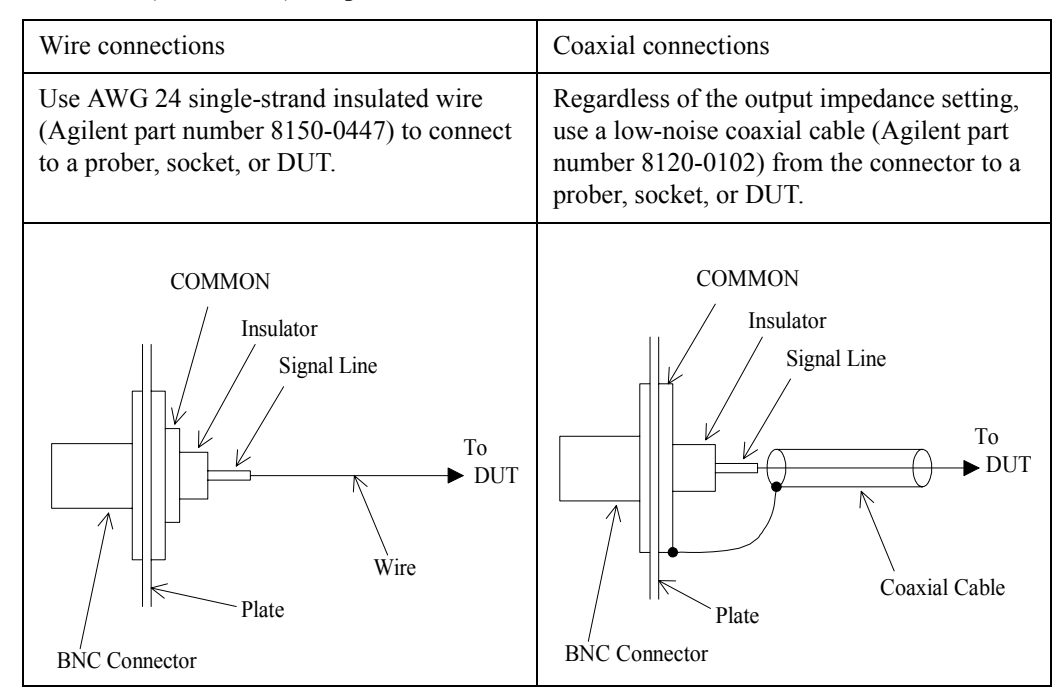

#### To Make an Interlock Circuit $\mathbb{A}$

The Agilent E5270B/4155C/4156C provides an interlock terminal to prevent you from receiving an electrical shock from high voltage (more than ±42 V). If the interlock terminal is open, the instrument *cannot* force high voltage more than  $\pm 42$  V.

You must install an interlock circuit on a shielding box and connect it to the instrument's Interlock terminal to prevent hazardous voltages when the door of the shielding box is open.

Figure 2-4 shows the pin assignments of the interlock connector mounted on a connector plate or test fixture. The left side is the pin assignments seen from the plug side, and the right side is the pin assignments seen from the soldering side.

#### WARNING Potentially hazardous voltages may be present at the Force, Guard, and Sense terminals when the interlock terminals are shorted.

Install the interlock circuit as follows:

- 1. Mount two mechanical switches on your shielding box, so that the switches close when the door of the shielding box is closed, and open when the door is opened. For the dimensions of the switch, see Figure 2-6 and Figure 2-7.
- 2. Mount an LED on your shielding box. For the dimensions of the LED, see Figure 2-5.
- 3. Use wire to connect the two switches in series between pin number 1 and 2 (or 3) of the interlock connector. See Figure 2-4.
- 4. Use wire to connect the LED between pin number 4 and 5 (or 6) of the interlock connector. See Figure 2-4.

If the instrument's Interlock connector is connected to the interlock circuit, the instrument *cannot* force more than  $\pm 42$  V when the door is open. When the door is closed, the instrument can force more than  $\pm 42$  V.

When more than ±42 V is forced from an SMU, the LED lights to indicate high voltage output.

#### Figure 2-4

#### **Interlock Connector Pin Assignments**

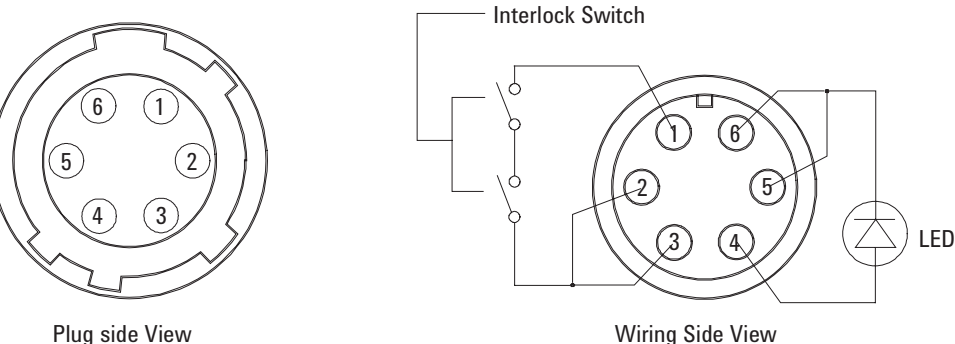

Wiring Side View

## Installation and Operation Installation

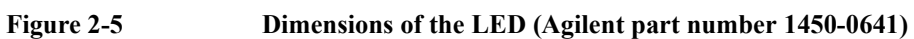

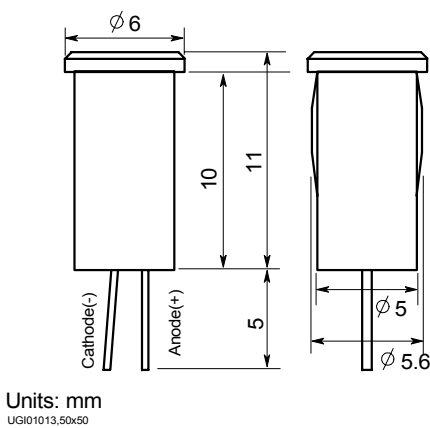

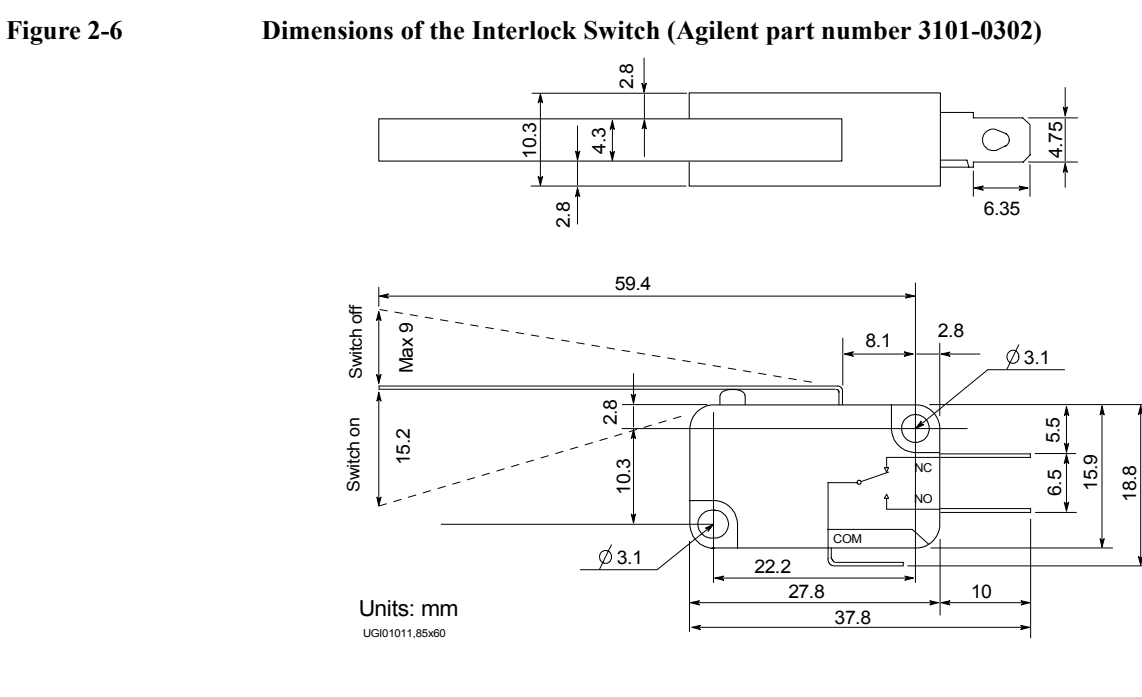

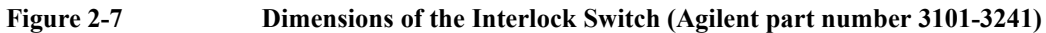

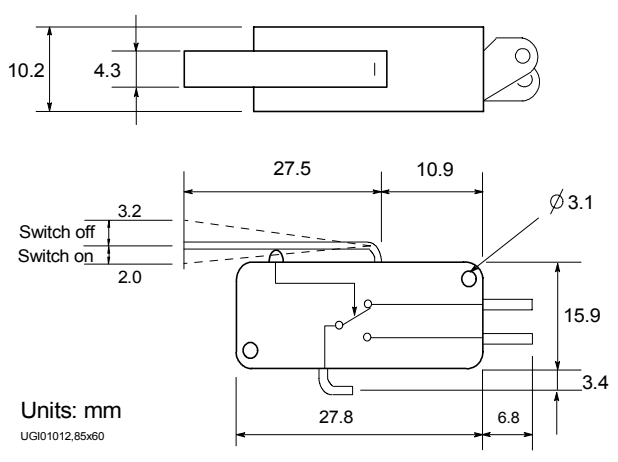

## Model 100/200: To Make Your Connector Panel

This section is for you who do not use the Agilent 16495 connector plate.

If you want to mount connectors that accept the measurement cables from the instruments directly on your own connector panel, test fixture, or shielding box, perform the following procedure.

- 1. Select the appropriate parts for your application. See Table 2-7.
- 2. Make the holes and mount the connectors on your connector panel. See Table 2-8.

For Kelvin connections using the 4156C SMU, use Agilent 16493K Kelvin cable. A Kelvin cable requires a Kelvin triaxial connector, which has two connector holes and three screw holes.

- 3. Build the interlock circuit shown in "To Make an Interlock Circuit" on page 2-11.
- 4. Attach cables from the connectors to the DUT (device under test). See Table 2-4, Table 2-5, and Table 2-6.

| ecommended Parts |
|------------------|
|                  |

| Usage                   | Agilent Part No.       | Description                                             |  |
|-------------------------|------------------------|---------------------------------------------------------|--|
| Making an interlock     | 1252-1419C             | Interlock Connector (6 pin, female)                     |  |
| circuit                 | 3101-0302 or 3101-3241 | Switch                                                  |  |
|                         | 1450-0641              | LED ( $V_F \cong 2.1 \text{ V} @ I_F = 10 \text{ mA}$ ) |  |
|                         | 8150-5680              | Wire                                                    |  |
| GNDU output connections | 1250-2457              | Triaxial Connector (female)                             |  |
|                         | 8121-1189 or 8150-2639 | Coaxial Cable or Wire                                   |  |
| SMU output connections  | 1250-2457              | Triaxial Connector (female)                             |  |
|                         | 8121-1191              | Low Noise Coaxial Cable                                 |  |
| AUX output connections  | 1250-0118              | BNC Connector (female)                                  |  |
|                         | 8150-0447              | Wire                                                    |  |
|                         | 8120-0102 or 8121-1191 | Low Noise Coaxial Cable                                 |  |

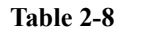

#### **Dimensions of Connector Holes**

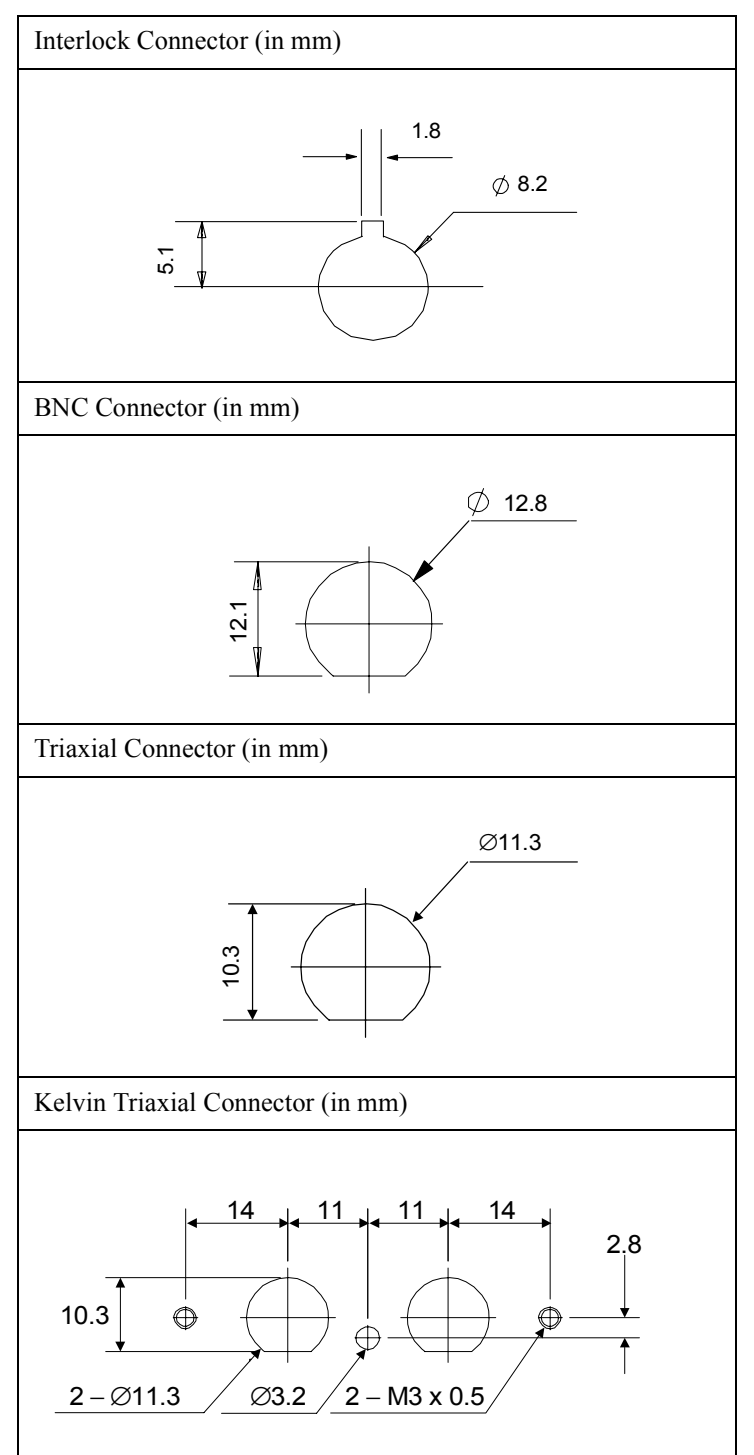

## Model 300/400: To Install B2220A

This section describes how to install the Agilent B2220A probe card interface. This information is for you who use the auto prober.

**NOTE** For the installation of the B2220A and the connection to the DUT interface, contact your favorite prober vender. The prober vender will be able to provide the DUT interface and mechanisms required to install the B2220A.

- "Requirements"
- "Procedure"
- "Before starting measurements"

#### Figure 2-8 Agilent B2200A Bottom View (Contact Side)

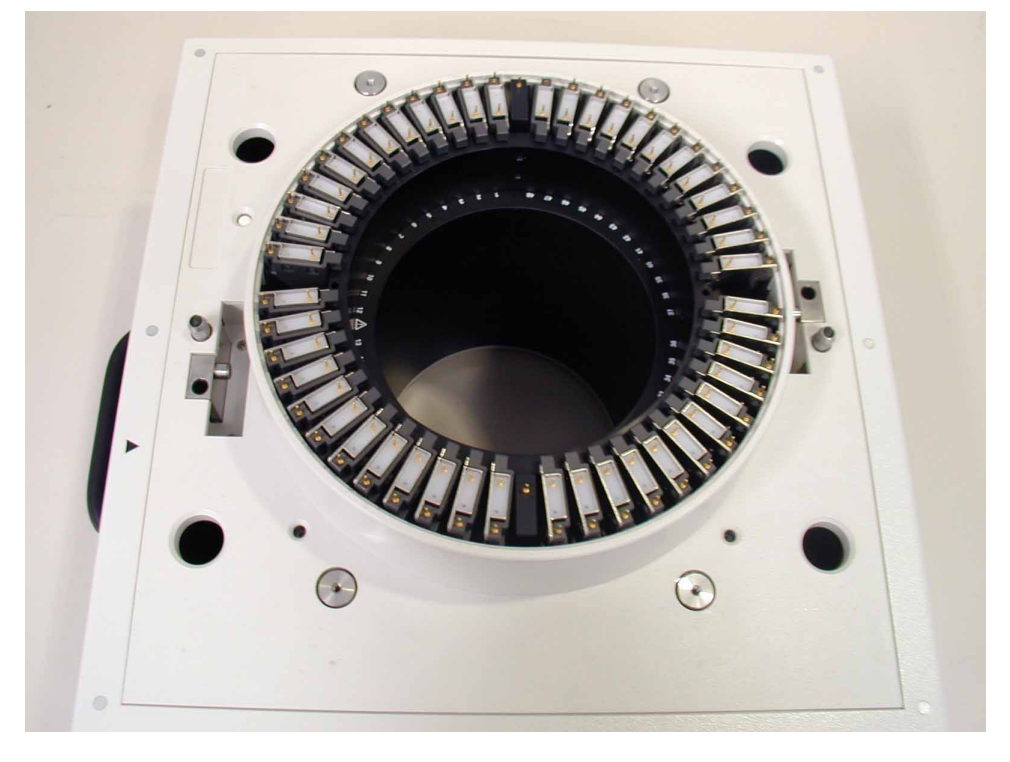

#### Requirements

The Agilent B2220A has been designed to contact its output pins directly with the probe card. So, it must be mounted on the semi-auto prober or full-auto prober accurately and carefully. The prober should have the following features. See Figure 2-9 and Figure 2-10.

- Arm (with hinge, spring, and so on) that has the following functions.
  - To make contact with the probe card accurately and fix the B2220A on the prober when performing test/measurement.
  - To face the B2220A contact side (bottom side) up when performing maintenance.
- A pin that can press the B2220A's prober sense switch when performing test/ measurement.

- Pin holes for the B2220A's guide pins.
- Rack, cramp, or something to reduce stress to the input connectors/cables.

Enough space is required at the side of the prober to access the input cables and to perform maintenance of the B2220A. See "Probe Card Interface" on page 6-1. Also see *Agilent 41000 Preinstallation Guide*.

Figure 2-9 Mounting Agilent B2220A on Auto Prober 1

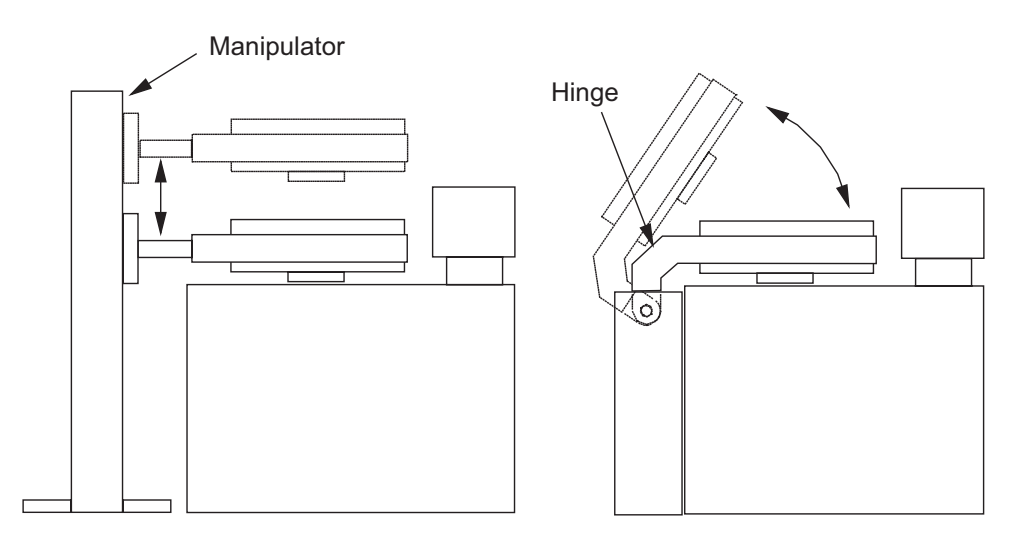

#### Figure 2-10Mounting Agilent B2220A on Auto Prober 2

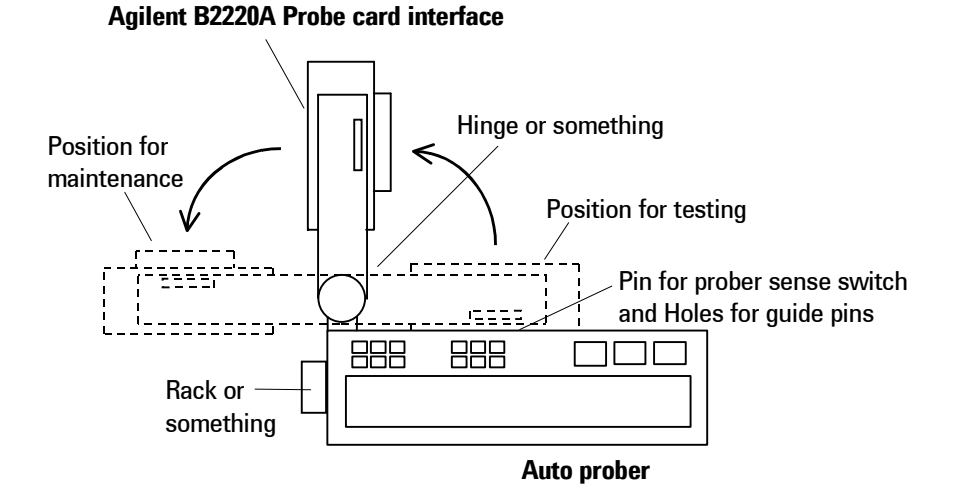

#### Procedure

The following procedure shows how to install the Agilent B2220A. Do not remove the contact protector and the light shielding panel before starting the procedure. See also "Probe Card Interface" on page 6-1.

- 1. Place the B2220A. Then, face the contact side (bottom side) up.
- 2. Unscrew and remove the contact protector from the bottom cover.

Keep the protector in trust. You may need it for move in future.

- 3. Mount the B2220A on your prober. See "Requirements" on page 2-15.
- 4. Connect the connection cables. See "Model 300/400: To Connect Measurement Cables" on page 2-19.

#### Before starting measurements

The following procedure should be done before starting the measurements. However, the procedure is not needed or should be changed if there is any additional mechanisms such as the microscope on the B2220A in place of the light shielding panel.

- 1. Unscrew and remove the light shielding panel from the top cover.
- 2. Fix the probe card on the prober.
- 3. Make contact between the B2220A and the probe card.
- 4. Place the test wafer on the wafer chuck, and perform wafer alignment.
- 5. Replace and screw the light shielding panel.
- 6. Start the measurements.

## Model 300/400: To Use Test Fixture

If you perform the measurement of the package devices, use the test fixture. Then, install the Agilent B2220A as standalone, not on the prober.

#### Preparation

- 1. Prepare the following items.
  - Rubber feet, 4 ea. and bond or double-sided adhesive tape

The rubber feet should be attached on the corner of the B2220A top cover to protect the jutty on the top cover.

- Agilent E3140A Test Fixture Adapter, 1 ea.
- Agilent E3141A Universal Test Fixture, 1 ea.
- Socket(s) for your devices
- Wire needed to connect between the E3141A's soldering terminals and the socket terminals
- Solder, soldering bit, and so on
- 2. Design your test fixture and assemble it as show below.
  - a. Put the socket(s) on the top side of the E3141A universal test fixture, and fix it. Then the device contacts must face up.
  - b. On the E3141A back side, place a wire between the E3141A's soldering terminal and the socket's terminal, and solder it.
  - c. Repeat b as you designed.

#### Procedure

The following procedure shows how to install the Agilent B2220A. Do not remove the contact protector and the light shielding panel before starting the procedure. See also "Probe Card Interface" on page 6-1.

- 1. Place the B2220A Then, face the top cover up.
- 2. Fix a foot at a corner of the top cover using bond or double-sided adhesive tape. And repeat this for four corners. Then, do not fix it on the light shielding panel.
- 3. Place the B2220A so that the contact side (bottom side) faces up.
- 4. Unscrew and remove the contact protector from the bottom cover.

Keep the protector in trust. You may need it for move in future.

- 5. Attach your test fixture on the E3140A Test Fixture Adapter.
- 6. Mount the test fixture adapter on the B2220A.
- 7. Connect the connection cables. See "Model 300/400: To Connect Measurement Cables" on page 2-19.

## Model 300/400: To Connect Measurement Cables

Connect measurement cables between the Agilent B2200 switch mainframe outputs and the Agilent B2220A probe card interface inputs as shown below. For the cable connection between instruments, see "Service" on page 7-1.

- 1. Connect the interlock cable between the Agilent 4155C/4156C/E5270B's interlock connector and the interlock connector of the Agilent B2220A probe card interface. See Figure 2-11 and Figure 2-12.
- 2. Connect measurement cables between the Agilent B2200 outputs and the Agilent B2220A inputs. Then, use the triaxial cables if there is no Kelvin connection in the B2200 input, or else use the Kelvin triaxial cables. See Figure 2-12 and Table 2-10.

Table 2-9Mea

#### **Measurement** Cables

| <b>B2220A</b> connector    | r Cable                                                    |  |  |
|----------------------------|------------------------------------------------------------|--|--|
| Input 1 to 48              | Agilent 16494A triaxial cable for non-Kelvin connection    |  |  |
| (for 48 pin option)        | Agilent 16494C Kelvin triaxial cable for Kelvin connection |  |  |
| Input 2 to 48 <sup>1</sup> | Agilent 16494A triaxial cable for non-Kelvin connection    |  |  |
| (for 24 pin option)        | Agilent 16494C Kelvin triaxial cable for Kelvin connection |  |  |
| Interlock                  | Agilent 16493J interlock cable                             |  |  |

1. There is no odd numbered connectors on the Agilent B2220A 24 pin option. Only the even numbers are available for the 24 pin option.

#### Figure 2-11 Interlock Cable Connection on Agilent B2220A

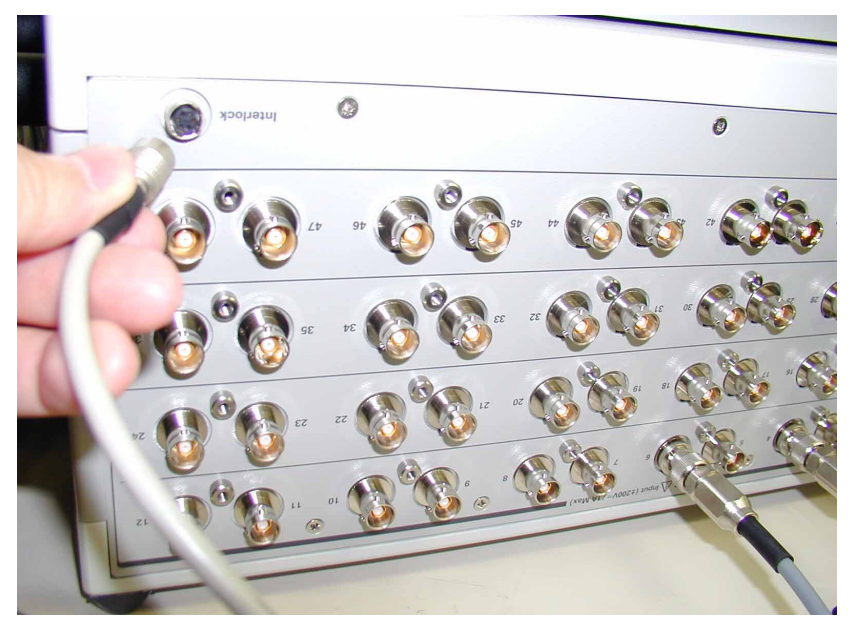

#### WARNING

To prevent electrical shock during use, connect the interlock cable between the interlock connector and the instrument's interlock connector.

## Installation and Operation Installation

#### Figure 2-12 Measurement Cable Connection

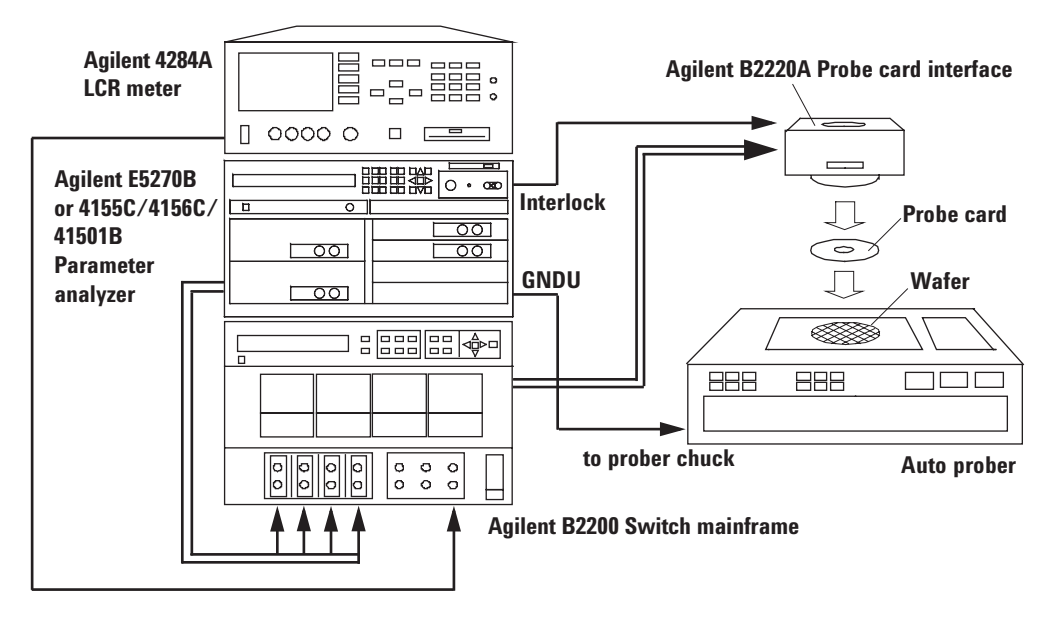

#### Table 2-10 Agilent B2200 Outputs to Agilent B2220A Inputs Connections

| B2200  | B2220A input:<br>non-Kelvin connection |        | B2220A input:<br>Kelvin connection |        |
|--------|----------------------------------------|--------|------------------------------------|--------|
| ουτρυτ | 48 pin                                 | 24 pin | 48 pin                             | 24 pin |
| 1      | 1                                      | 2      | 1                                  | 2      |
| 2      | 2                                      | 4      | 2                                  | 4      |
| 3      | 3                                      | 6      | 3                                  | 6      |
| 4      | 4                                      | 8      | 4                                  | 8      |
| 5      | 5                                      | 10     | 5                                  | 10     |
| 6      | 6                                      | 12     | 6                                  | 12     |
| 7      | 7                                      | 14     | 7                                  | 14     |
| 8      | 8                                      | 16     | 8                                  | 16     |
| 9      | 9                                      | 18     | 9                                  | 18     |
| 10     | 10                                     | 20     | 10                                 | 20     |
| 11     | 11                                     | 22     | 11                                 | 22     |
| 12     | 12                                     | 24     | 12                                 | 24     |
| 13     | 13                                     | 26     | 13                                 | 26     |
| 14     | 14                                     | 28     | 14                                 | 28     |
| 15     | 15                                     | 30     | 15                                 | 30     |
| 16     | 16                                     | 32     | 16                                 | 32     |

| B2200  | B2220A input:<br>non-Kelvin connection |        | B2220A input:<br>Kelvin connection |        |
|--------|----------------------------------------|--------|------------------------------------|--------|
| ουτρυτ | 48 pin                                 | 24 pin | 48 pin                             | 24 pin |
| 17     | 17                                     | 34     | 17                                 | 34     |
| 18     | 18                                     | 36     | 18                                 | 36     |
| 19     | 19                                     | 38     | 19                                 | 38     |
| 20     | 20                                     | 40     | 20                                 | 40     |
| 21     | 21                                     | 42     | 21                                 | 42     |
| 22     | 22                                     | 44     | 22                                 | 44     |
| 23     | 23                                     | 46     | 23                                 | 46     |
| 24     | 24                                     | 48     | 24                                 | 48     |
| 25     | 25                                     | -      | 25                                 | -      |
| 26     | 26                                     | _      | 26                                 | -      |
| 27     | 27                                     | _      | 27                                 | -      |
| 28     | 28                                     | -      | 28                                 | -      |
| 29     | 29                                     | _      | 29                                 | -      |
| 30     | 30                                     | _      | 30                                 | _      |
| 31     | 31                                     | -      | 31                                 | _      |
| 32     | 32                                     | -      | 32                                 | -      |
| 33     | 33                                     | -      | 33                                 | _      |
| 34     | 34                                     | _      | 34                                 | _      |
| 35     | 35                                     | -      | 35                                 | _      |
| 36     | 36                                     | _      | 36                                 | _      |
| 37     | 37                                     | -      | 37                                 | _      |
| 38     | 38                                     | -      | 38                                 | -      |
| 39     | 39                                     | -      | 39                                 | _      |
| 40     | 40                                     | _      | 40                                 | _      |
| 41     | 41                                     | Ι      | 41                                 | _      |
| 42     | 42                                     | _      | 42                                 | _      |
| 43     | 43                                     | -      | 43                                 | _      |
| 44     | 44                                     | _      | 44                                 | _      |
| 45     | 45                                     | _      | 45                                 | _      |
| 46     | 46                                     | _      | 46                                 | _      |
| 47     | 47                                     | _      | 47                                 | _      |
| 48     | 48                                     | _      | 48                                 | _      |

#### To Connect GNDU Cable

|            | The Agilent E5270I<br>GNDU is normally | 3 or 41501B's GNDU (ground unit) connected to the prober chuck. | is connected as shown below. The |
|------------|----------------------------------------|-----------------------------------------------------------------|----------------------------------|
| NOTE       | For the connection t                   | to the prober chuck, contact your fav                           | orite prober vender.             |
|            | Non-Kelvin con                         | nection (Agilent E5270B or Agilent                              | 41501B)                          |
|            | 1. Connect the                         | Agilent N1254A-107 adapter to the                               | instrument's GNDU connector.     |
|            | 2. Connect the chuck.                  | Agilent 16493H GNDU cable betwe                                 | en the adapter and the prober    |
|            | Kelvin connecti                        | on (Agilent E5270B)                                             |                                  |
|            | 1. Connect the                         | Agilent N1254A-100 adapter to the                               | instrument's GNDU connector.     |
|            | 2. Connect the prober chuck            | Agilent 16493K Kelvin triaxial cabl                             | e between the adapter and the    |
| Table 2-11 | GNDU Cable and .                       | Adapter                                                         |                                  |
|            |                                        | Agilent model/part number                                       | Description                      |
|            | Non-Kelvin                             | 16493H                                                          | GNDU cable                       |
|            | connection                             | N1254A-107 (P/N 1250-2654)                                      | Triax(m)-Triax(f) adapter        |
|            | Kelvin                                 | 16493K                                                          | Kelvin cable (max. 2.6 A)        |

Figure 2-13Adapters to Connect GNDU Cable

connection

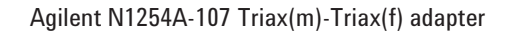

N1254A-100

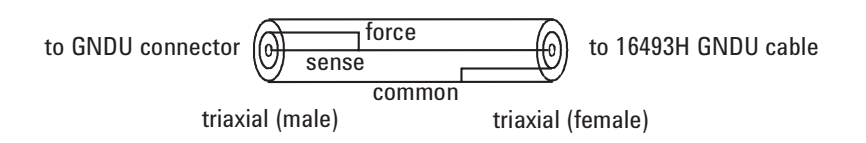

Agilent N1254A-100 GNDU to Kelvin adapter

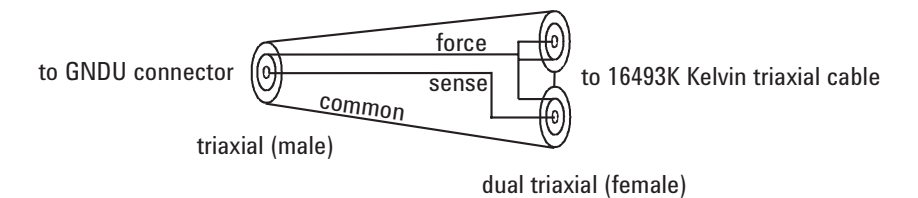

GNDU adapter

## **To Connect Power Cable**

- 1. Prepare the site power line and the power receptacle for the Agilent 41000 power cable as described in *Agilent 41000 Preinstallation Guide*.
- 2. Connect the Agilent 41000 power cable to the power receptacle. The power cable will come from the bottom rear side of the Agilent 41000 system cabinet. It will be connected to the rear panel of the power distribution unit (PDU).
- 3. This is only for the Agilent 41000 with the measurement controller option.

Connect the AC adapter to the measurement controller (Windows note PC) and connect the power cable to the AC adapter. And then connect the power cable to your site power line/receptacle directly.

| NOTE | Note PC's power cable                                                                          |
|------|------------------------------------------------------------------------------------------------|
|      | Power cable of the note PC AC adapter does not meet to the controller outlets on the PDU.      |
| NOTE | If your Agilent 41000 do not have PDU option                                                   |
|      | Connect power cables for instruments and computer/controller to your site power line directly. |

## **To Connect GPIB Cable**

- If you use the Agilent 82357A USB/GPIB interface.
  - 1. Install the Agilent VISA and SICL I/O libraries to your computer (controller). The I/O libraries are furnished with the Agilent 82357A. This step is not needed for the Agilent 41000 with the controller option, it has been installed in the computer.
  - 2. Connect the USB connector of the Agilent 82357A to your computer (controller).
  - 3. Connect the GPIB connector of the Agilent 82357A to an instrument of the Agilent 41000.
- If you use the PCI GPIB interface card (Agilent 82350B or equivalent).
  - 1. Install the Agilent VISA and SICL I/O libraries to your computer (controller). The I/O libraries are furnished with the Agilent 82350B.
  - 2. Install the PCI GPIB interface card to your computer (controller).
  - 3. Connect the GPIB cable between your computer (controller) and an instrument of the Agilent 41000.

## **To Check Operation**

- 1. Install the Agilent 41000 iPACE Verification Tool software in your computer (controller). This step is not needed for the Agilent 41000 with the controller option, this software has been already installed in the computer.
- 2. Turn the Agilent 41000 on. See "Turning the PDU On and Off" on page 2-24.
- 3. Use the Agilent 41000 iPACE Verification Tool and check the operation. See "Using Agilent iPACE Verification Tool" on page 3-1.

## Turning the PDU On and Off

This section describes how to turn on or off your Agilent 41000 equipped with the power distribution unit (PDU).

- "To Turn On your System"
- "To Turn Off your System"
- "To Turn Off your System in Emergency"
- "To Reset EMO Button"

# WARNING Electrical Work Type 3: 24 V is forced to the uninsulated parts of the EMO rear panel. Do not touch these parts.

#### Figure 2-14 PDU and EMO

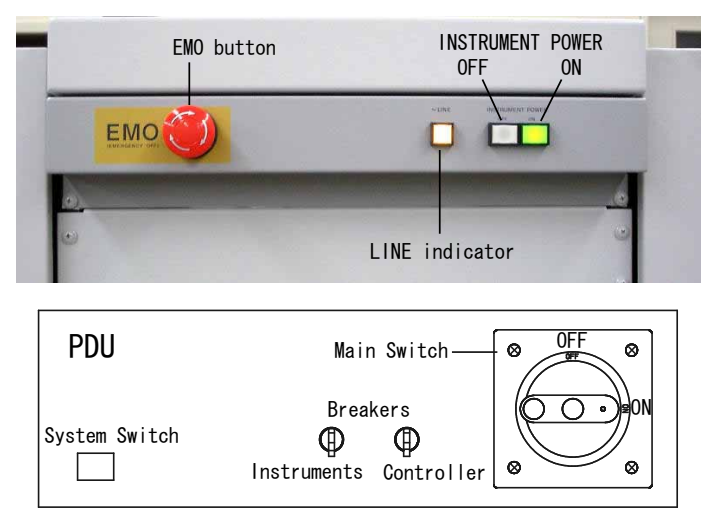

## To Turn On your System

- 1. Set the line ON/OFF switch of the all instruments in the system cabinet to the ON position.
- 2. Set the PDU instruments breaker to the ON position. The PDU is located on bottom of the system cabinet.
- 3. Set the PDU controller breaker to the ON position.
- 4. Set the PDU main switch to the ON position.
- 5. Press the PDU system switch. Then the inside LED will turn on, which means AC power is applied to the controller outlets that are the inside of the system cabinet.
- 6. Press the INSTRUMENT POWER ON button on the EMO panel. The green LED in the button will turn on, which means AC power is applied to the instruments outlets that are the inside of the system cabinet.

## To Turn Off your System

- 1. Press the INSTRUMENT POWER OFF button on the EMO panel. This shuts off AC power to the instruments outlets.
- 2. Perform the shutdown procedure for your computer and turn off its line switch
- 3. Optional. Set the PDU main switch to the OFF position. This shuts off AC power to the PDU.

#### CAUTION Before performing step 3

If the PDU applies AC power to your computer, confirm that the computer has already shut down and then perform step 3. Performing step 3 before shutdown may destroy the file system of the computer.

## To Turn Off your System in Emergency

The Agilent 41000 provides the emergency power off (EMO) system that can automatically or manually stop power to the system cabinet PDU (power distribution unit) in an emergency situation. This system is not available for the Agilent 41000 without the PDU/EMO option.

For example, if an earthquake occurs, you can press the EMO button. Power supply to the system stops immediately, thus preventing a potential fire caused by an electrical short circuit.

To turn off your system in an emergency:

1. Press EMO button, which is the large red button on upper front of the system cabinet.

The EMO button is locked to the *in* position, which shuts off AC power to the PDU.

### **To Reset EMO Button**

#### NOTE

#### Before resetting the EMO button

Before resetting the EMO button, make sure that no system instruments are damaged or have recovered from any problems.

1. Rotate the EMO button clockwise to set it to the normal position (out position).

To turn the Agilent 41000 on, see "To Turn On your System" on page 2-24.

## **Recovering from Power Line Problems**

The PDU has protectors to detect power line problems and protect the system from damage. These protectors stop the supply of power from the PDU to instruments and computer/controller. The following conditions will stop the supply.

- Excessive current flows through the breaker.
- The EMO button is pressed.
- The Ext. EMO terminal is open.
- The Remote Ctrl. terminal is open.

After fixing problem, use following procedure to reset the breakers.

- 1. If the EMO button is set to the *in* position, perform the following step.
  - a. Set the PDU main switch to the OFF position.
  - b. Rotate the button clockwise to set it to the normal position (*out* position).
- 2. If the instruments breaker is the OFF position, set it to the ON position.
- 3. If the controller breaker is the OFF position, set it to the ON position.
- 4. Set the PDU main switch to the ON position.
- 5. Press the PDU system switch.

#### Figure 2-15 PDU and EMO

# EMO button OFF ON LINE indicator

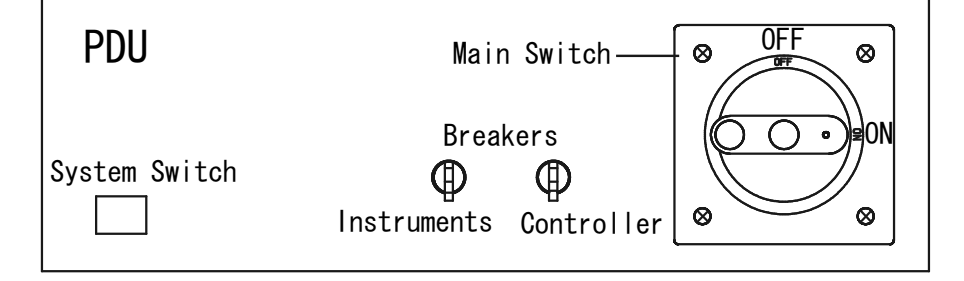

## Maintenance

Maintenance should be performed periodically to keep the Agilent 41000 in good condition.

## **Performance Verification**

Performance verification must be performed periodically so that the instruments satisfy the specifications, and keep a good condition. It is recommended to perform the performance verification once a year at least. For the performance verification, contact your nearest Agilent Technologies Service Center. Trained service personnel will perform the performance verification.

## Cleaning

Before performing cleaning, turn off each instrument of the Agilent 41000, and disconnect power cable from each instrument's rear panel. Use a dry cloth to clean the external case parts.

To prevent electrical shock, do *not* perform cleaning when each instrument is turned on, and do *not* use a wet cloth.

## Model 300/400: Cleaning Contact Pins

To clean contact pins and probe card contacts, prepare the isopropyl alcohol and a dryer. Then clean them as shown below.

- 1. Spray the isopropyl alcohol to pins or contacts.
- 2. Dry them enough and carefully using the dryer.

Do not wipe with a cloth. It may expand dirty area.

## Model 300/400: Replacing Contact Pins

Agilent B2220A probe card interface fixes the contact pins on its contact assemblies by using rings. To replace the defective pins, perform the following procedure. You will need a mini-screwdriver and a slip-joint pliers. Also use rubber gloves if possible to prevent the contact pin from dirty.

#### NOTE Contact Pins

The contact pin consists of the narrow part (pin) and the thick part (tube), and the pin can be inserted into the tube. A spring in the tube works to keep pushing the pin out.

- 1. Hold the ring that fixes the defective pin. Then use a mini-screwdriver.
- 2. Clip the thick part of the defective pin, and remove it from the ring. Then use a slip-joint pliers.
- 3. Clip the thick part of the new pin by using the slip-joint pliers.
- 4. Embed the new pin in the ring. Then do not insert the pin more than necessary. The thick part must not be fully inserted into the ring.
- 5. Clean contact pins. See "Cleaning".

#### Figure 2-16 Removing Contact Pins

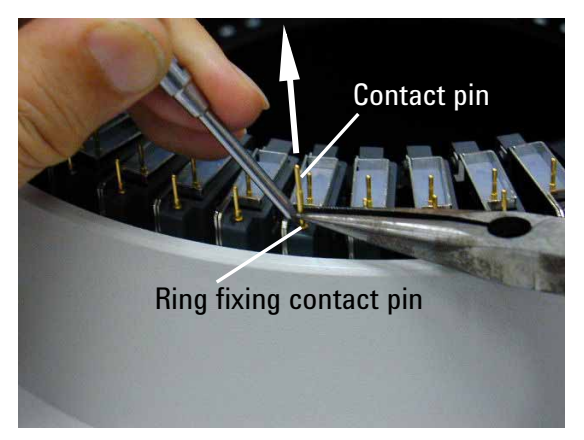

## Model 300/400: Checking Interlock Circuit

Perform the following steps to check the operation of the interlock circuit of your measurement system.

- 1. Connect the interlock cable between the B2220A's interlock connector and the instrument's interlock connector.
- 2. If you use the auto prober, place the B2220A on the prober to set the prober sense switch to the make position.

If you use your test fixture, close the top cover of the Agilent E3140A Test Fixture Adapter.

- 3. Set the instrument's all output to 0 (zero) V. The high voltage indicator must turn off.
- 4. Set a source output voltage to the value more than the instrument's interlock limit value (e.g. 42 V). The high voltage indicator must turn on.
- 5. Release the B2220A from the prober or open the E3140A top cover to set the prober sense switch to the break position. The high voltage indicator must turn off. And the instrument should cause an error or change voltage to 0 (zero) V. The response depends on the instrument.

Installation and Operation Maintenance

Using Agilent iPACE Verification Tool

This chapter explains how to use the Agilent iPACE Verification Tool.

- "Overview"
- "Installation"
- "Start-Up"
- "Self-test"
- "Connection Check"
- "Noise Offset Measurement"
- "Settling Time/Leakage Current Measurement"
- "Using Batch Mode"
- "Reading Result Data"

#### **NOTE** About Agilent iPACE Verification Tool

The Agilent iPACE Verification Tool is a non support sample program used to specify any defective components of the Agilent 41000. And the program may be used to know the measurement ability of whole system including the extended measurement paths and so on. Use the verification tool to know the measurement ability of whole system after installation or for the system administration.

Note that the verification tool cannot be used to verify the specifications of the Agilent 41000 and the system components (instruments).

NOTE To Read This Section For the Agilent 41000 Model 100 users, ignore the description about the Agilent B2200 and B2220A. For the Agilent 41000 Model 200 users, ignore the description about the Agilent B2220A. For the Agilent 41000 Model 300/400 (with option NIF) users, ignore the description about the Agilent B2220A. For all of the above systems, ignore the description of the test fixture attachment. Connect the triaxial open cap to the following terminals. For Model 100: E5270B Force/Sense terminals For Model 200 and Model 300/400 (with option NIF): B2200 Output terminal (or Output N and N+1 terminals for the Kelvin connection) where, N is an odd number from 1 to 11. NOTE **Batch Mode Operation** The Agilent 41000 Model 300/400 (without option NIF) fully supports the batch mode operation.

The Agilent 41000 Model 100/200 and the Model 300/400 (with option NIF) do not support the connection check in the batch mode.

#### NOTE Agilent 41000 Measurement Record of Integrity Verification

Keep the *Agilent 41000 Measurement Record of Integrity Verification* report. The report shows the following data measured at the factory. The values shown below are just sample.

Noise/Offset Record

#Source, Input, Slot, Output, IOffset[A], Noise[Sigma]
SMU1, 1, 1, 1, -2.115E-13, 8.01234E-15

- IOffset[A]: Averaging value of the all data of the offset current measurement result.
- Noise[Sigma]: Standard deviation value of the all data of the offset current measurement result.
- Settling/Leakage Record

```
#Source, Input, Slot, Output, ILeak[A], Vstep[V], ISettl(1s)[A],
ISettl(10s)[A]
SMU1, 1, 1, 1, -1.538E-13, 10, -2.55E-13, -2.20E-13
```

- ILeak[A]: Averaging value of the last 10 data of the leakage current measurement result.
- ISettl(1s)[A]: Current measurement value of the first data measured after 1 second passed from the measurement start.
- ISettl(10s)[A]: Current measurement value of the first data measured after 10 second passed from the measurement start.

The report does not guarantee the measurement ability of the Agilent 41000. The data is not the specifications.

## Overview

The Agilent iPACE Verification Tool can perform the following test and measurements. This tool will be helpful to specify the defective components of the Agilent 41000 or to know the measurement ability of whole system including the extended measurement paths and so on. It is also useful for the system administration.

Self-test

Performs self-test of each instrument. You can see the test results on the Verification Tool window or the log file.

Connection check

Controls the specified instrument to force voltage. You can see the results on the Verification Tool window or the log file.

This function will be helpful to specify the defective components by monitoring the voltage at the end of the probe card interface, measurement cables, instrument terminals, and so on.

• Noise offset measurement

Performs noise offset measurements. You can see the measurement results on the Verification Tool window or the log file.

• Settling time/leakage current measurement

Performs settling time and leakage current measurements. You can see the measurement results on the Verification Tool window or the log file.

Automatic Execution

Performs any of the self-test, connection check, noise offset measurement, settling time/leakage current measurement automatically.

Result Data Record

The result data will be logged into the log file. The default file is as follows.

folder: <installed folder>/bin

file name: iPACE Verification Tool (Report).txt

For example, *<installed folder>* will be as follows.

C:\Program Files\Agilent\iPACE Verification Tool A.01.00

**NOTE** To Change the Log File

To change the log file, use the Open Report File dialog box opened by clicking File > Open Report File. After changing the file name, the result data will be logged into the new file.

## Installation

This section explains how to install the Agilent iPACE Verification Tool.

- "System Requirements"
- "Installation Procedure"

## **System Requirements**

The following system environment is required to execute the Agilent iPACE verification tool.

Operating System

Microsoft Windows 2000 or Windows XP Professional

• Agilent GPIB (IEEE 488) Interface and Agilent IO Libraries M.01.01.04

Agilent 82357A USB/GPIB interface, E5810A LAN/GPIB gateway, 82350B GPIB interface, or equivalent. These models include Agilent IO libraries.

• Computer and peripherals

Minimum Requirements:

| CPU | Intel Pentium of | or compatible | processor. | 300 MHz |
|-----|------------------|---------------|------------|---------|
|     |                  |               | p,         |         |

Memory 128 Mbyte

Hard disk 20 Mbyte free space

CD-ROM drive is needed to install the Agilent iPACE verification tool.

Note PC furnished with the controller option satisfies the minimum requirements.

- Supported Instruments (Agilent 41000 iPACE system component)
  - DC source/monitor: Agilent 4155C, 4156C, E5270B, or E5270 series
  - Capacitance meter: Agilent 4284A
  - Switching matrix: Agilent B2200A, B2201A, or E5250A

If you modify the source code of the Agilent iPACE Verification Tool

The following software are required to modify the source code of the Agilent iPACE verification tool.

- Microsoft Visual Basic.NET version 2003
- Agilent T&M Programmers Toolkit for Visual Studio.NET (W1140A or equivalent)

If you want, prepare and install the software.

NOTE

## **Installation Procedure**

The installation flow is shown below. If you have already installed the Agilent IO libraries and the Agilent GPIB (IEEE 488) interface on your computer, skip steps 1 through 3.

1. Install Agilent IO libraries.

Follow the setup program instructions, and complete the installation. Then do not forget to add the VISACOM to the libraries to install. The VISACOM is required to execute the Agilent iPACE verification tool.

2. Install Agilent GPIB interface to your PC.

See manual of the GPIB interface.

Note the model number of the GPIB interface, as you may need it to configure the interface (in step 3).

3. Configure and check the GPIB interface.

See manual of the Agilent IO libraries.

4. Optional. Install Microsoft Visual Basic.NET and Agilent T&M Programmers Toolkit.

If you are going to modify the program code of the Agilent iPACE verification tool, install the software. Follow the setup program instructions, and complete the installation.

- 5. Install the Agilent iPACE verification tool.
  - a. Insert the Agilent iPACE Verification Tool CD-ROM to the CD-ROM drive connected to your computer.
  - b. Execute Setup.exe file on the CD-ROM.

Follow the setup program instructions, and complete the installation. The required files will be installed in the following folders.

<installed folder>\bin

<installed folder>\src

For example, <installed folder> will be as follows.

C:\Program Files\Agilent\iPACE Verification Tool A.01.00

#### NOTE To check if VISACOM is installed

The VISACOM is required to execute the Agilent iPACE verification tool. Check if the VisaCom folder exists. If you cannot find it, install the Agilent IO libraries again.

VisaCom folder: <installed folder>\VisaCom

For example, *<installed folder>* will be as follows.

C:\Program Files\Agilent\IO Libraries

## Start-Up

- "Required Tools"
- "Kelvin Cable Output Signal"
- "Start-Up"

## **Required Tools**

Before starting the verification, prepare the tools listed in Table 3-1. The tools except for the multimeter are furnished with the Agilent 41000.

#### Table 3-1Required Tools

|    | Agilent model number / part number / description        | Purpose                           | Qty. |
|----|---------------------------------------------------------|-----------------------------------|------|
| E  | 2373A basic 3.5 digit handheld multimeter or equivalent | connection check                  | 1    |
| E  | 3140A test fixture adapter                              | for all                           | 1    |
| E  | 3142A performance check fixture for low current         | noise offset and                  | 1    |
|    | E3190-60042 PV open fixture <sup>1</sup>                | settling time/<br>leakage current |      |
|    | E3144-60001 card fixture (used to fix probe card) $^2$  | measurements                      |      |
| E  | 3143A connection check fixture set for PCIF             | connection check                  | 1    |
|    | E3141A (E3141-60005) universal test fixture             | for manual mode                   |      |
|    | E3143-60001 connection check fixture                    | for batch mode                    |      |
| 12 | 250-2618 triaxial female to female through adapter      | for                               | 1    |
| 12 | 250-1708 triaxial open connector                        | troubleshooting                   | 1    |

1. To perform the measurements at the tip of the B2220A pins, use E3190-60042.

2. To perform the measurements at the tip of the probe card, use E3144-60001.

NOTE

For the Agilent 41000 Model 100/200, ignore the Agilent E3140A/E3142A/E3143A. They are required only for the Model 300/400.

## Kelvin Cable Output Signal

Even if a Kelvin input is configured to the switch mainframe input, the all switch module outputs must configure the Kelvin output. Then the Kelvin cable must be used to connect between the switch module and the probe card interface. Do not use the triaxial cable.

In this connection, the verification tool controls the switches as shown below.

- to apply the force/sense signals to each line of the Kelvin output properly.
- to apply the non-Kelvin signal to both lines of the Kelvin output.

## Start-Up

To start up the Agilent iPACE verification tool, boot the program and set the system configuration as shown below.

1. Click Start, Programs, Agilent iPACE Verification Tool, and iPACE Verification Tool.

The Set Configuration window and the iPACE Verification Tool window will open.

On the Set Configuration window, perform the following steps.

2. Specify the GPIB interface by using the GPIB Name combo box.

In Figure 3-1, the VISA name: GPIB0 is selected.

- 3. Check the check box left next to the Instrument combo box. Then do not check the box for the instrument that is not installed in your Agilent 41000.
- 4. Specify the model number by using the Instrument combo box.

In Figure 3-1, the E5270B and B2200A are selected.

5. Specify the GPIB Address for each instrument by using the GPIB Address combo box.

In Figure 3-1, address 17 is set to the E5270B and 22 is set to the B2200A.

6. Click **OK** to complete the configuration setup. Or click **Cancel** to cancel the setup. Then the Set Configuration window will close.

Figure 3-1 Set Configuration Window

| 🛃 Set ( | Configuration               | _ <b>_</b> _×      |
|---------|-----------------------------|--------------------|
|         |                             | GPIB Name<br>GPIB0 |
| V       | Instrument<br>E5270A/E5270B | GPIB Address       |
|         | 4284A                       | 23 💌               |
| ~       | B220XA 💌                    | 22 💌               |
|         | ОК                          | Cancel             |

NOTE

#### To Open Set Configuration Window

You can open the Set Configuration window manually by clicking Config > Set GPIB Address...

## Self-test

This section explains how to perform the self-test for the system component (instrument). Perform the following procedure after the configuration setup is completed as shown in "Start-Up" on page 3-8.

- 1. Click the 'Selftest' tab on the 'iPACE Verification Tool' window.
- 2. Click Run to start the self-test of the all instruments.

Clicking Break aborts the self-test and initializes each instrument.

3. After the test, the test result will be displayed on the 'Report Window' area. The result will be also logged into the log file.

For the failed instrument, perform the self-test independently to specify the problem. For the information about each instrument, see manual of each product. Also check the fail status and contact your nearest Agilent Technologies Service Center.

#### Figure 3-2 iPACE Verification Tool window - Selftest tab

| <b>A</b> |                                          |                                                                                |
|----------|------------------------------------------|--------------------------------------------------------------------------------|
|          |                                          |                                                                                |
|          |                                          |                                                                                |
|          |                                          |                                                                                |
|          |                                          |                                                                                |
|          | The following instruments will be tested | 1                                                                              |
|          | 4155C/4156C                              |                                                                                |
|          | E5250A                                   |                                                                                |
|          | ,                                        |                                                                                |
|          |                                          |                                                                                |
|          |                                          |                                                                                |
|          |                                          |                                                                                |
|          |                                          |                                                                                |
|          | Run Break                                |                                                                                |
|          |                                          |                                                                                |
|          |                                          | The following instruments will be tested<br>4155C/4156C<br>E5250A<br>Run Bresk |

## **Connection Check**

This section explains how to perform the connection check. The connection check will be performed by applying voltage from an instrument (voltage source) and monitoring voltage at an output of the Agilent B2220A Probe Card Interface. A hand held multimeter is used to measure the voltage.

- "Measurement Setup"
- "Execution Procedure"
- "Troubleshooting"

### **Measurement Setup**

Make the following measurement setup to perform the connection check.

- 1. Attach the Agilent E3141A Universal Fixture to the Agilent E3140A Test Fixture Adapter. See Figure 3-3.
- 2. Mount the test fixture on the Agilent B2220A.
- 3. Open the lid of the test fixture adapter.

#### Figure 3-3 Connection Check Setup

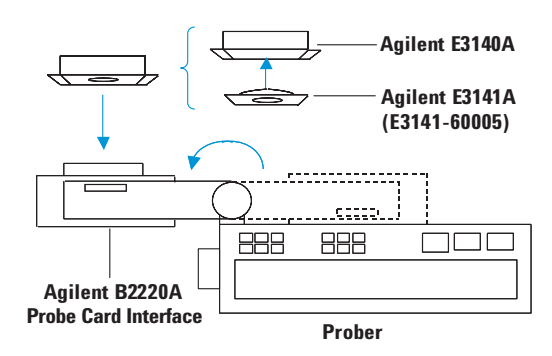

## **Execution Procedure**

Perform the following procedure after the instrument self-test is completed as shown in "Self-test" on page 3-9.

- 1. On the 'iPACE Verification Tool' window, click the 'Verification' tab, and select Connection Path from the Test Item combo box. See Figure 3-4.
- 2. Specify the voltage source by using Source.

The example in Figure 3-4 selects the SMU2.

3. Specify the switching matrix input port by using Input Port.

The example in Figure 3-4 selects the input port 2.
4. Specify the switching matrix output port by using Output Slot and Output Ch.

The example in Figure 3-4 selects the output port 2 of the switch module installed in the slot number 2.

5. Click Run. A dialog box opens to confirm the start of the connection check.

Click Cancel to cancel the connection check, or click OK to start.

DC voltage (approximately 10 V) will be applied to the specified output port. And a dialog box opens to prompt you for DC voltage measurement.

- 6. Contact the following patterns on the Agilent E3141A universal fixture by using a hand held multimeter, and measure DC voltage. The measured value should be about 10 V.
  - Force pattern (F) corresponding to the specified output port
  - Ground pattern (inside circle of the circle drawn by the 48 force patterns)

For the output ports and the force patterns, see Table 3-2.

7. Click **OK** if the measured value is about 10 V, or click **Cancel** if the value is abnormal. Then the DC voltage output will be stopped.

The result will be displayed on the 'Report Window' area. The result will be also logged into the log file.

8. Repeat 2 through 7 for the measurement paths you want to check.

#### iPACE Verification Tool window - Verification tab - Connection Path

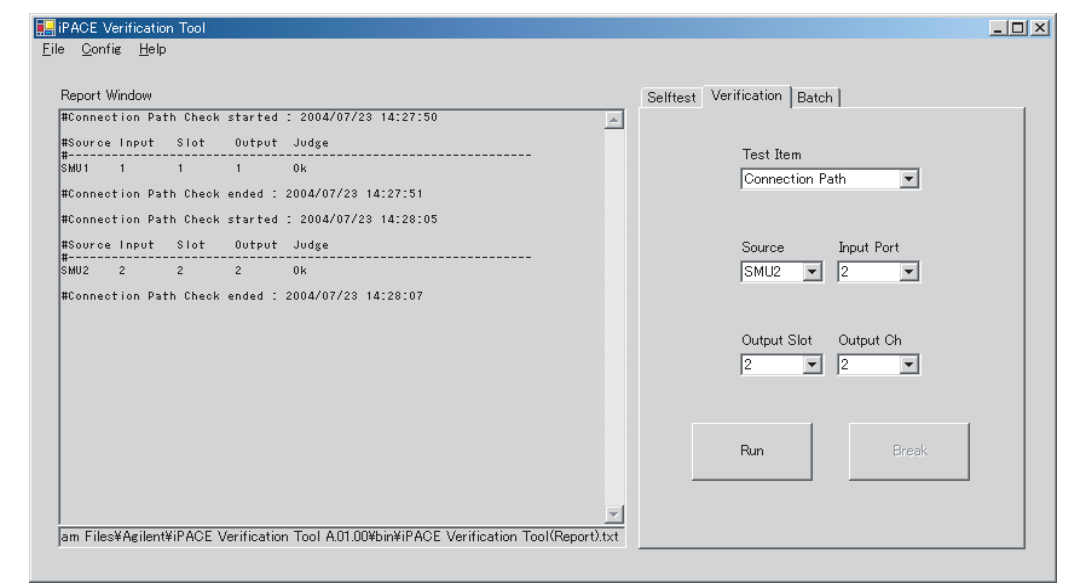

Figure 3-4

Using Agilent iPACE Verification Tool Connection Check

| Output ports |           | Force pattern (F) numbers on E3141A Universal fixture |                  |                           |        |  |  |
|--------------|-----------|-------------------------------------------------------|------------------|---------------------------|--------|--|--|
|              |           | B2220A: non-K                                         | elvin connection | B2220A: Kelvin connection |        |  |  |
| Output Slot  | Output Ch | 48 pin                                                | 24 pin           | 48 pin                    | 24 pin |  |  |
| 1            | 1         | 1                                                     | 2                | 1                         | 2      |  |  |
|              | 2         | 2                                                     | 4                |                           |        |  |  |
|              | 3         | 3                                                     | 6                | 3                         | 6      |  |  |
|              | 4         | 4                                                     | 8                |                           |        |  |  |
|              | 5         | 5                                                     | 10               | 5                         | 10     |  |  |
|              | 6         | 6                                                     | 12               |                           |        |  |  |
|              | 7         | 7                                                     | 14               | 7                         | 14     |  |  |
|              | 8         | 8                                                     | 16               |                           |        |  |  |
|              | 9         | 9                                                     | 18               | 9                         | 18     |  |  |
|              | 10        | 10                                                    | 20               |                           |        |  |  |
|              | 11        | 11                                                    | 22               | 11                        | 22     |  |  |
|              | 12        | 12                                                    | 24               |                           |        |  |  |
| 2            | 1         | 13                                                    | 26               | 13                        | 26     |  |  |
|              | 2         | 14                                                    | 28               |                           |        |  |  |
|              | 3         | 15                                                    | 30               | 15                        | 30     |  |  |
|              | 4         | 16                                                    | 32               |                           |        |  |  |
|              | 5         | 17                                                    | 34               | 17                        | 34     |  |  |
|              | 6         | 18                                                    | 36               |                           |        |  |  |
|              | 7         | 19                                                    | 38               | 19                        | 38     |  |  |
|              | 8         | 20                                                    | 40               |                           |        |  |  |
|              | 9         | 21                                                    | 42               | 21                        | 42     |  |  |
|              | 10        | 22                                                    | 44               |                           |        |  |  |
|              | 11        | 23                                                    | 46               | 23                        | 46     |  |  |
|              | 12        | 24                                                    | 48               |                           |        |  |  |

#### Table 3-2Output Port and Force Pattern

| Output ports |           | Force pattern (F) numbers on E3141A Universal fixture |                  |                           |        |  |
|--------------|-----------|-------------------------------------------------------|------------------|---------------------------|--------|--|
|              | Output Ch | B2220A: non-K                                         | elvin connection | B2220A: Kelvin connection |        |  |
| Output Slot  |           | 48 pin                                                | 24 pin           | 48 pin                    | 24 pin |  |
| 3            | 1         | 25                                                    | -                | 25                        | -      |  |
|              | 2         | 26                                                    | -                |                           | -      |  |
|              | 3         | 27                                                    | -                | 27                        | -      |  |
|              | 4         | 28                                                    | -                |                           | -      |  |
|              | 5         | 29                                                    | -                | 29                        | -      |  |
|              | 6         | 30                                                    | -                |                           | -      |  |
|              | 7         | 31                                                    | -                | 31                        | -      |  |
|              | 8         | 32                                                    | -                |                           | -      |  |
|              | 9         | 33                                                    | -                | 33                        | -      |  |
|              | 10        | 34                                                    | -                |                           | -      |  |
|              | 11        | 35                                                    | -                | 35                        | -      |  |
|              | 12        | 36                                                    | -                |                           | -      |  |
| 4            | 1         | 37                                                    | -                | 37                        | -      |  |
|              | 2         | 38                                                    | -                |                           | -      |  |
|              | 3         | 39                                                    | -                | 39                        | -      |  |
|              | 4         | 40                                                    | -                |                           | -      |  |
|              | 5         | 41                                                    | -                | 41                        | -      |  |
|              | 6         | 42                                                    | -                |                           | -      |  |
|              | 7         | 43                                                    | -                | 43                        | -      |  |
|              | 8         | 44                                                    | -                |                           | -      |  |
|              | 9         | 45                                                    | -                | 45                        | -      |  |
|              | 10        | 46                                                    | -                |                           | -      |  |
|              | 11        | 47                                                    | -                | 47                        | -      |  |
|              | 12        | 48                                                    | -                |                           | -      |  |

## Troubleshooting

If the proper voltage does not appear, it may be caused by the following reasons.

- Contact pins or connectors are dirty.
- Contact pins or cables are defective.
- Any instrument is defective.

## **NOTE** If you found any defect in the system component

If you found any defect in the system component (DC source/monitor, LCR meter, switching matrix, or probe card interface), contact your nearest Agilent Technologies Service Center.

#### Figure 3-5 Connection Check Troubleshooting

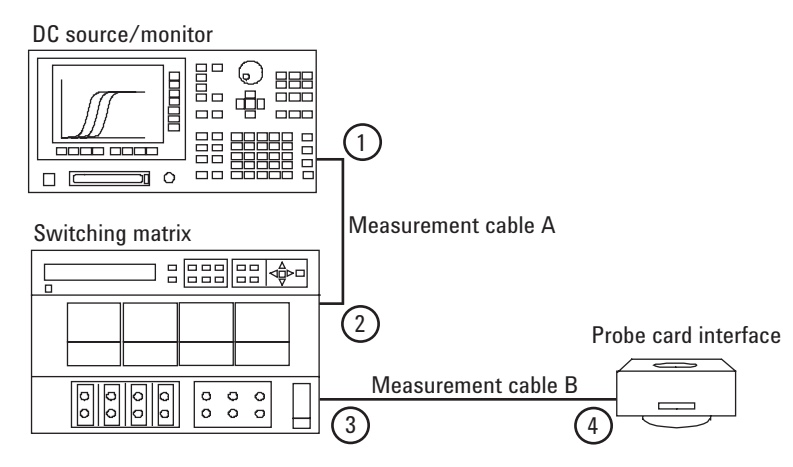

Perform the following step to specify the defective part.

1. Check if connection pins and connectors are clean.

If they are dirty, clean them and perform the connection check again. See "Cleaning" on page 2-27.

If you find defective contact, replace the contact pin or measurement cable and perform the connection check again. See "Model 300/400: Replacing Contact Pins" on page 2-28.

2. If the problem still remains, disconnect the measurement cable from the source output connector (1 in Figure 3-5). Then, perform the connection check at the source output connector.

If the proper voltage does not appear, the instrument (voltage source) will be defective.

3. If the measurement result is good, reconnect the cable to the connector 1. And disconnect cable from the switching matrix input connector (2 in Figure 3-5). Then, perform the connection check at the end of the measurement cable (A in Figure 3-5).

If the proper voltage does not appear, the measurement cable will be defective. Replace the cable.

4. If the measurement result is good, reconnect the cable to the connector 2. And disconnect cable from the switching matrix output connector (3 in Figure 3-5). Then, perform the connection check at the switching matrix output connector.

If the proper voltage does not appear, the switch module or mainframe will be defective.

5. If the measurement result is good, reconnect the cable to the connector 3. And disconnect cable from the probe card interface input connector (4 in Figure 3-5). Then, perform the connection check at the end of the measurement cable (B in Figure 3-5).

If the proper voltage does not appear, the measurement cable will be defective. Replace the cable.

6. If the measurement result is good, the probe card interface will be defective. Replace the probe card interface.

#### About the order of the troubleshooting procedure

If you want to change the order of the troubleshooting procedure, arrange it as you like. Then, ignore the second paragraph in each step. You have to judge by yourself. The judgement result depends on the order of the procedure.

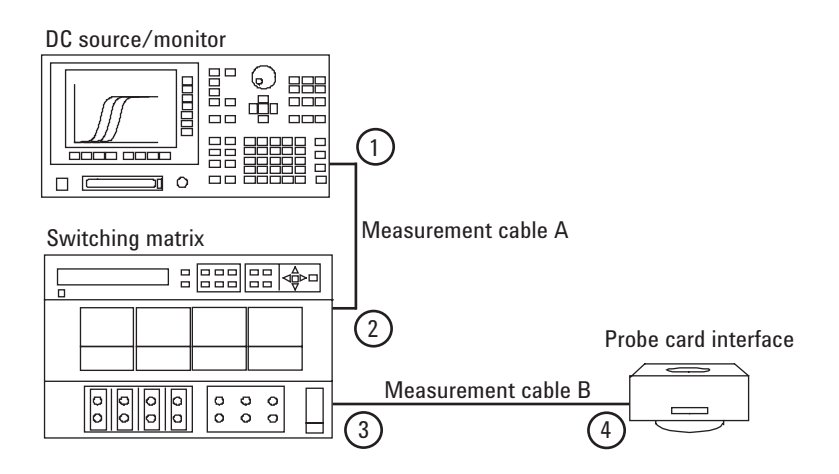

NOTE

# **Noise Offset Measurement**

This section explains how to perform the noise offset measurement. The noise offset measurement will be performed by applying 0 V from the DC source/monitor and monitoring current by the DC source/monitor when the Agilent B2220A outputs are open.

- "Measurement Setup"
- "Execution Procedure"
- "Troubleshooting"

## **Measurement Setup**

Make the following measurement setup to perform the noise offset measurement.

1. If you perform the measurement at the tip of the Agilent B2220A output pins:

Attach the E3190-60042 PV Open Fixture to the Agilent E3140A Test Fixture Adapter. See Figure 3-6.

2. If you perform the measurement at the tip of the probe card:

Attach the probe card to the E3144-60001 card fixture. Then attach the fixture with the probe card to the Agilent E3140A Test Fixture Adapter. See Figure 3-6.

- 3. Mount the test fixture on the Agilent B2220A.
- 4. Connect the interlock cable between the DC source/monitor and the Agilent B2220A.
- 5. Close the lid of the test fixture adapter.

Figure 3-6 Noise Offset Measurement Setup

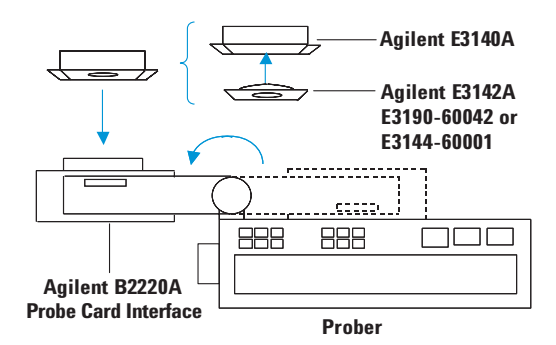

## **Execution Procedure**

Perform the following procedure after the instrument self-test is completed as shown in "Self-test" on page 3-9.

| 1. | On the 'iPACE Verification Tool' window, click the 'Verification' tab, and select |
|----|-----------------------------------------------------------------------------------|
|    | Noise from the Test Item combo box. See Figure 3-7.                               |

2. Specify the voltage source by using Source.

The example in Figure 3-7 selects the SMU3.

3. Specify the switching matrix input port by using Input Port.

The example in Figure 3-7 selects the input port 3.

4. Specify the switching matrix output port by using Output Slot and Output Ch.

The example in Figure 3-7 selects the output port 3 of the switch module installed in the slot number 3.

5. Click **Run**. A dialog box opens to prompt you for the measurement setup and the start of the noise offset measurement.

Click Cancel to cancel the measurement, or click OK to start.

Clicking Break aborts the noise offset measurement and initializes the instruments.

The result will be displayed on the 'Report Window' area. The result will be also logged into the log file.

Wait until a dialog box opens to notify the measurement completion. Then click OK.

6. Repeat step 2 through 5 for the measurement paths you want to measure.

#### NOTE Measurement condition

Noise offset measurement condition is as follows.

| Measurement mode             | Spot measurement |
|------------------------------|------------------|
| Number of measurement points | 50               |
| Output voltage               | 0 V              |
| Measurement range            | Auto             |
| Integration time             | 50 PLC           |
| Wait time                    | 10 sec.          |

The SMU specified in the Source combo box will measure current in this condition.

#### NOTE About measurement result data

IOffset value is given as the average of all measured current.

Noise value is given as the standard deviation value of all measured current.

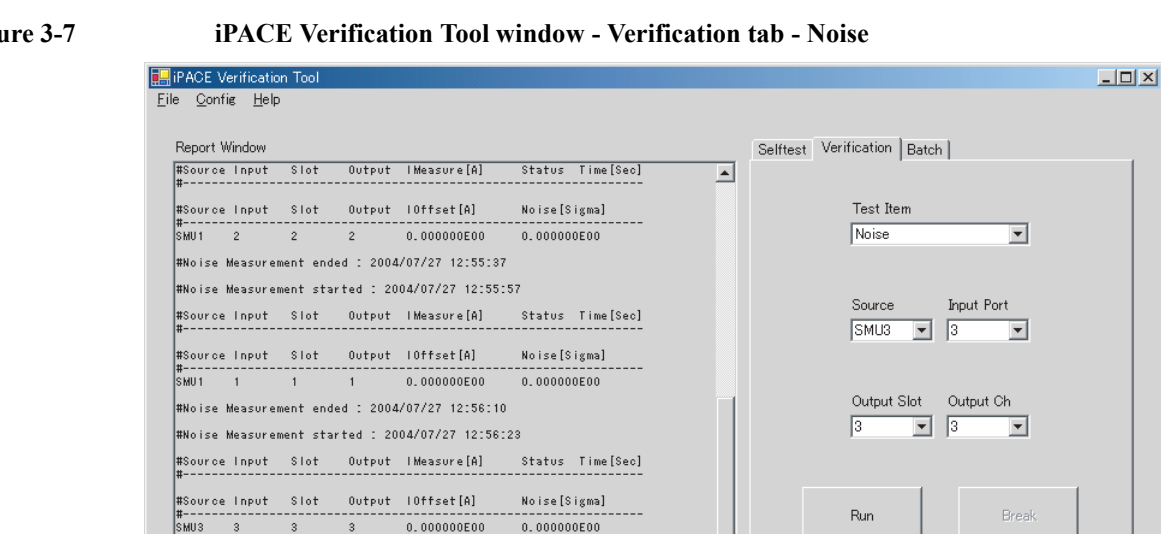

#### Figure 3-7

## Troubleshooting

am Files¥Agilent¥iPACE Verification Tool A0100¥bin¥iPACE Verification Tool(Benort) txt

3 #Noise Measurement ended : 2004/07/27 12:56:36

> If the result data is worse than the expected value, check your measurement environment. The following factors can affect the measurement result.

Run

- Temperature change
- Humidity change
- Environmental noise such as pump, motor, light, and so on ٠

See "Measurement Environments" on page 5-3 for the acceptable measurement environments.

To perform troubleshooting, check the system component in the same manner as the method described in "Troubleshooting" on page 3-14. Then, use the adapter/connector listed below to make the open condition at the end of the measurement path such as the cable end and the instrument output terminal.

Triaxial female to female Adapter (Agilent part number 1250-2618)

Connect this adapter to the measurement cable, then connect the triaxial open connector to make the open condition at the end of the measurement cable.

Triaxial Open Connector (Agilent part number 1250-1708)

Connect this connector directly to the instrument connector to make the open condition at the instrument output connector or to the above adapter to make the open condition at the end of the measurement cable.

# Settling Time/Leakage Current Measurement

This section explains how to perform the settling time/leakage current measurement. The settling time/leakage current measurement will be performed by applying voltage (10 V) from the DC source/monitor and monitoring current by the DC source/monitor when the Agilent B2220A outputs are open.

- "Measurement Setup"
- "Execution Procedure"
- "Troubleshooting"

## **Measurement Setup**

Make the following measurement setup to perform the settling time/leakage current measurement.

1. If you perform the measurement at the tip of the Agilent B2220A output pins:

Attach the E3190-60042 PV Open Fixture to the Agilent E3140A Test Fixture Adapter. See Figure 3-8.

2. If you perform the measurement at the tip of the probe card:

Attach the probe card to the E3144-60001 card fixture. Then attach the fixture with the probe card to the Agilent E3140A Test Fixture Adapter. See Figure 3-8.

- 3. Mount the test fixture on the Agilent B2220A.
- 4. Connect the interlock cable between the DC source/monitor and the Agilent B2220A.
- 5. Close the lid of the test fixture adapter.

#### Figure 3-8 Settling Time/Leakage Current Measurement Setup

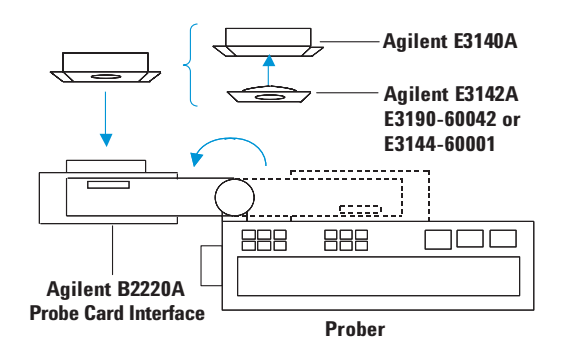

## **Execution Procedure**

Perform the following procedure after the instrument self-test is completed as shown in "Self-test" on page 3-9.

 On the 'iPACE Verification Tool' window, click the 'Verification' tab, and select Settling/Leak from the Test Item combo box. See Figure 3-9.
 Specify the voltage source by using Source.

The example in Figure 3-9 selects the SMU2.

3. Specify the switching matrix input port by using Input Port.

The example in Figure 3-9 selects the input port 2.

4. Specify the switching matrix output port by using Output Slot and Output Ch.

The example in Figure 3-9 selects the output port 2 of the switch module installed in the slot number 2.

5. Click **Run**. A dialog box opens to prompt you for the measurement setup and the start of the settling time/leakage current measurement.

Click Cancel to cancel the measurement, or click OK to start.

Clicking **Break** aborts the settling time/leakage current measurement and initializes the instruments.

The result will be displayed on the 'Report Window' area. The result will be also logged into the log file.

Wait until a dialog box opens to notify the measurement completion. Then click OK.

6. Repeat step 2 through 5 for the measurement paths you want to measure.

#### NOTE Measurement condition

Settling time/leakage current measurement condition is as follows.

| Measurement mode            | Spot measurement                                        |
|-----------------------------|---------------------------------------------------------|
| Total measurement time      | 100 sec (measurement repetition time)                   |
| Output voltage              | 10 V                                                    |
| Measurement range           | MPSMU or HPSMU: 1nA Limited Auto                        |
|                             | HRSMU: 100 pA Limited Auto                              |
| Integration time            | 2 PLC                                                   |
| Leak value                  | average of last ten measured points                     |
| The SMU specified in the So | burce combo box will measure current in this condition. |

| NOTE | About measurement result data                                                  |
|------|--------------------------------------------------------------------------------|
|      | ILeak value is given as the averaging value of the last ten measurement data.  |
|      | Time value is given as the time until the current measurement value is stable. |

#### Figure 3-9 iPACE Verification Tool window - Verification tab - Settling/Leak

| iPACE Verification Tool                                                                  |                             |
|------------------------------------------------------------------------------------------|-----------------------------|
| ile <u>C</u> onfig <u>H</u> elp                                                          |                             |
|                                                                                          |                             |
| Report Window                                                                            | Selftest Verification Batch |
| #Connection Path Check started : 2004/07/27 8:33:36                                      |                             |
| #Source Input Slot Output Judge                                                          | Test Item                   |
| #<br>SMU1 1 1 1 0k                                                                       | Settling/Leak 💌             |
| #Connection Path Check ended : 2004/07/27 8:33:40                                        |                             |
| #Noise Measurement started : 2004/07/27 10:39:51                                         |                             |
| #Source Input Slot Output IMeasure[A] Status Time[Sec]                                   | Source Input Port           |
| #                                                                                        | ISMU2 V 12 V                |
| #Source Input Slot Uutput IUtfset[A] Noise[Sigma]<br>#                                   |                             |
| SMU1 1 1 1 0.000000E00 0.000000E00                                                       | Output Slot Output Ch       |
| #Noise Measurement ended : 2004/07/27 10:40:03                                           |                             |
| #Settling/Leak Measurement started : 2004/07/27 12:48:35                                 |                             |
| #Source Input Slot Output IMeasure[A] Status Time[Sec]<br>#                              |                             |
| #Source Input Slot Output ILeak[A] VStep[V]                                              |                             |
| #<br>SMU2 2 2 2 0.000000E00 1.000000E01                                                  | Run Break                   |
| #Settling/Leak Measurement ended : 2004/07/27 12:48:53                                   |                             |
|                                                                                          |                             |
| am Files¥Agilent¥iPACE Verification Tool A.01.00¥bin¥iPACE Verification Tool(Report).txt |                             |
|                                                                                          |                             |

## Troubleshooting

If the result data is worse than the expected value, check your measurement environment. The following factors can affect the measurement result.

- Temperature change
- Humidity change
- Environmental noise such as pump, motor, light, and so on

See "Measurement Environments" on page 5-3 for the acceptable measurement environments.

To perform troubleshooting, check the system component in the same manner as the method described in "Troubleshooting" on page 3-14. Then, use the adapter/connector listed below to make the open condition at the end of the measurement path such as the cable end and the instrument output terminal.

• Triaxial female to female Adapter (Agilent part number 1250-2618)

Connect this adapter to the measurement cable, then connect the triaxial open connector to make the open condition at the end of the measurement cable.

• Triaxial Open Connector (Agilent part number 1250-1708)

Connect this connector directly to the instrument connector to make the open condition at the instrument output connector or to the above adapter to make the open condition at the end of the measurement cable.

# **Using Batch Mode**

This section explains how to use the batch mode that is the function to perform the self-test, connection check, noise offset measurement, and settling time/leakage current measurement automatically. To use the batch mode, you need a batch file that is used to specify the measurement items and the measurement conditions.

- "Setup"
- "To Perform Batch Mode Verification"
- "To Create Batch File"

#### Setup

Make the following measurement setup to perform the verification by using the batch mode. The following setup is not required for the self-test.

1. To perform the connection check:

Attach the E3143-60001 Connection Check Fixture to the Agilent E3140A Test Fixture Adapter. See Figure 3-10.

- 2. To perform the noise offset measurement or the settling/leakage current measurement:
  - If you perform the measurement at the tip of the Agilent B2220A output pins:

Attach the E3190-60042 PV Open Fixture to the Agilent E3140A Test Fixture Adapter. See Figure 3-10.

• If you perform the measurement at the tip of the probe card:

Attach the probe card to the E3144-60001 card fixture. Then attach the fixture with the probe card to the Agilent E3140A Test Fixture Adapter. See Figure 3-10.

- 3. Mount the test fixture on the Agilent B2220A.
- 4. Connect the interlock cable between the DC source/monitor and the Agilent B2220A.
- 5. Close the lid of the test fixture adapter.

#### Figure 3-10 Measurement Setup

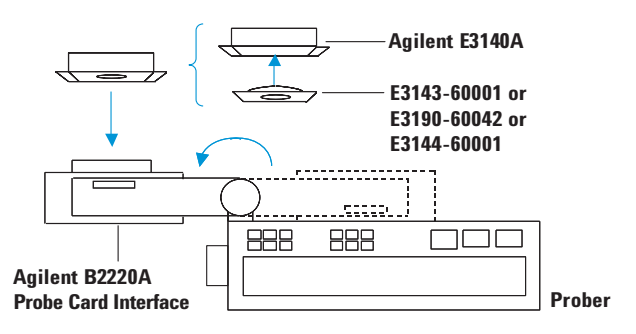

## **To Perform Batch Mode Verification**

Perform the following procedure after the configuration setup is completed as shown in "Start-Up" on page 3-8.

- 1. On the 'iPACE Verification Tool' window, click the 'Batch' tab.
- 2. Click Open.... The 'Open Batch File' window appears.
- 3. On the 'Open Batch File' window, select the batch file to use and click Open.

The 'Open Batch File' window will be closed. And the selected file name will be displayed in the 'Batch File Name' field.

For the batch file, see "To Create Batch File" on page 3-24.

4. Click **Run** to start the measurements in the batch mode.

Clicking Break aborts the measurement and initializes the instruments.

The result will be displayed on the 'Report Window' area. The result will be also logged into the log file.

After the measurement is completed, a dialog box opens to notify you of it. Then click **OK**.

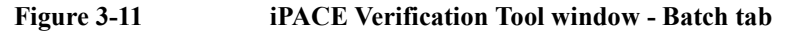

| Report W   | /indow  |          |            |                 |       |            |   | Selftest Verification Batch    |                       |
|------------|---------|----------|------------|-----------------|-------|------------|---|--------------------------------|-----------------------|
| MU 1       | 1       | 3        | 4          | 8.439130E-10    | 0     | 56.849500  | ~ |                                |                       |
| MU 1       | 1       | 3        | 4          | 8.474110E-10    | 0     | 58.868400  |   |                                |                       |
| MU 1       | 1       | 3        | 4          | 8.446190E-10    | 0     | 60.887400  |   |                                |                       |
| MU 1       | 1       | 3        | 4          | 8.470900E-10    | 0     | 62.906300  |   |                                |                       |
| MU 1       | 1       | 3        | 4          | 8.412630E-10    | 0     | 64.925200  |   |                                |                       |
| MU 1       | 1       | 3        | 4          | 8.393090E-10    | 0     | 66.944200  |   |                                |                       |
| MU 1       | 1       | 3        | 4          | 8.357850E-10    | 0     | 68.963100  |   |                                |                       |
| MU 1       | 1       | 3        | 4          | 8.333530E-10    | 0     | 70.982100  |   |                                |                       |
| MU 1       | 1       | 3        | 4          | 8.382080E-10    | 0     | 73.001000  |   |                                |                       |
| MU 1       | 1       | 3        | 4          | 8.425250E-10    | 0     | 75,020000  |   |                                |                       |
| MU 1       | 1       | 3        | 4          | 8.402320E-10    | 0     | 77.038900  |   | Datab Ele Nama                 |                       |
| MU 1       | 1       | 3        | 4          | 8.299570E-10    | 0     | 79.057900  |   | batch File Name                |                       |
| MU 1       | 1       | 3        | 4          | 8.358680E-10    | Ó     | 81.076800  |   | erifu\ qui\bin\iPACE Verifiz   | ation Tool(Patch) bt  |
| MU 1       | 1       | 3        | 4          | 8.395660E-10    | Ô.    | 83,095700  |   | Jenny (gui spin fui Acc. Venno | ation rooi(batch).txt |
| MU 1       | 1       | 3        | 4          | 8.444680E-10    | 0     | 85, 114700 |   |                                |                       |
| MU 1       | 1       | 3        | 4          | 8.415800E-10    | 0     | 87.133600  |   |                                | Open                  |
| MU1        | 4       | å        | Ā          | 8 452420E-10    | ň     | 89 152600  |   |                                | opon                  |
| MU1        | i       | ă        | Ā          | 8 557940E-10    | ň     | 91 171500  |   |                                | 1                     |
| MIL1       | 1       | š        | Ā          | 8 385720E-10    | ň     | 93 190500  |   |                                | Edit                  |
| MIL1       | 4       | š        | 7          | 0 422590E-10    | ŏ     | 95 209400  |   |                                |                       |
| MIL1       | 4       | š        | Ä          | 0.4025506-10    | ő     | 97 229400  |   |                                |                       |
| MU 1       | 1       | š        | 4          | 8.380640E-10    | ŏ     | 99,247300  |   |                                |                       |
| Source     | Input   | Slot     | Output     | 10ffset[A]      | Noise | [Sigma]    |   |                                |                       |
|            |         |          |            |                 |       |            |   | 1 1                            | 1                     |
| MUL        | 1       | 3        | 4          | 8.512123E-10    | 1.169 | 921E-11    |   | P                              | 0                     |
| Noise      | Measure | ment end | led : 6/1/ | 2004 2:00:00 PM | i i   |            |   | Hun                            | DIBAK                 |
| Detet      |         | 4.4 - 01 | 1/2004 2-  | -00-00 DH       |       |            |   |                                |                       |
| ibat cit i | mode em | ueu - 0/ | 172004 2.  | .00.00 PM       |       |            |   |                                |                       |
|            |         |          |            |                 |       |            |   |                                |                       |

NOTE

#### Dialog Box

If plural test items are defined in a batch file, a dialog box will open at the beginning of each test item. The dialog box will prompt you for the test fixture setup.

## **To Create Batch File**

This section explains how to create the batch file.

- "Batch File"
- "Connection Check"
- "To Create Batch File"

Especially, you have to understand the measurement mechanisms in the batch mode to define the batch files to perform the connection check.

#### **Batch File**

Contents of the batch file are described in this section. Each line of the batch file should contains the following information. The required parameter depends on the test item. The parameters covered by [] can be ignored.

<test item>[,<s unit>,<s input port>,<s output slot>,<s output ch>[, <unit>,<input port>,<output slot>,<output ch>]]

Table 3-3

Setup Parameters

| Parameter     | Description <sup>1</sup>                                                                                                    |
|---------------|----------------------------------------------------------------------------------------------------|
| test item     | Test item. 0, 1, 2, or 255.                                                                                                    |
|               | 0: connection check<br>1: noise offset measurement<br>2: settling time/leakage current measurement<br>255: selftest                         |
| s unit        | Source monitor unit. SMU1 to SMU8.                                                                                                    |
|               | For the connection check, <i>s unit</i> specifies the voltage source.<br>SMU1 to SMU8, VSU1 to VSU2, PGU1 to PGU2, or CMU.                  |
| s input port  | SWM input port number $^2$ that is used for the <i>s unit</i> connection. 1 to 14.                                                          |
| s output slot | SWM slot number that is used for the <i>s unit</i> connection. 1 to 4.                                                                      |
| s output ch   | SWM output port number that is used for the <i>s unit</i> connection. 1 to 12.                                                              |
| unit          | Voltmeter. SMU1 to SMU8, VMU1 to VMU2, or CMU.                                                                                              |
|               | if CMU is set to <i>s unit</i> , set CMU to <i>unit</i> too. Then the CMU performs the resistance measurement, not the voltage measurement. |
| input port    | SWM input port number that is used for the <i>unit</i> connection. 1 to 14.                                                                 |
| output slot   | SWM slot number that is used for the <i>unit</i> connection. 1 to 4.                                                                        |
| output ch     | SWM output port number that is used for the <i>unit</i> connection. 1 to 12.                                                                |

1. Available values depend on the system component.

2. SWM means the switching matrix.

#### Setup Example • Connection check:

All parameters must be specified. The program ignores the line that contains the improper value.

Example: 0, SMU1, 1, 2, 12, SMU4, 5, 2, 9 Example: 0, SMU1, 1, 2, 12, SMU4, 5, 2, 7 Example: 0, SMU1, 1, 2, 12, SMU4, 5, 2, 5 Example: 0, SMU1, 1, 2, 12, SMU4, 5, 2, 3 Example: 0, SMU1, 1, 2, 12, SMU4, 5, 2, 1

Noise offset measurement:

Specify the parameters *test item* to *s output ch*. The program ignores the line that contains the improper value.

For the measurement without switching matrix, do not specify the parameters *s input port, s output slot,* and *s output ch.* Then you cannot delete comma.

Example: 1, SMU1, 1, 1, 1

Example: 1, SMU2, 2, 1, 2

Example: 1, SMU1, , ,

Settling time/leakage current measurement:

Specify the parameters *test item* to *s output ch*. The program ignores the line that contains the improper value.

For the measurement without switching matrix, do not specify the parameters *s input port, s output slot,* and *s output ch*. Then you cannot delete comma.

Example: 2, SMU1, 1, 1, 1

Example: 2, SMU2, 2, 1, 2

Example: 2, SMU1, , ,

• Self-test:

Specify test item only.

Example: 255

NOTE

#### Sample Batch File

The following sample batch file is installed in the following folder. folder: <*installed folder*>/bin file name: iPACE Verification Tool (Batch).txt The contents of the sample batch file is shown in Figure 3-12. Using Agilent iPACE Verification Tool Using Batch Mode

#### Figure 3-12 Sample Batch File

```
# <test item>[,<unit>,<input port>,<output slot>,<output ch>[,<unit>,<input port>,
<output slot>,<output ch>]]
#
# <test item> : 0 (connection path), 1 (noise), 2 (settling) or 255 (selftest)
# <unit> : SMU or CMU name (SMU1, SMU2, ..., CMU)
# <input port> : input port number in matrix instrument
# <output slot> : output slot in matrix instrument
# <output ch> : output channel in matrix instrument
# <unit> : SMU or CMU name (SMU1, SMU2, ..., CMU) (used by connection path)
# <input port> : input port number in matrix instrument
# <output ch> : output channel in matrix instrument
# <output slot> : output channel in matrix instrument
# <output slot> : output slot in matrix instrument (used by connection path)
# <output slot> : output channel in matrix instrument (used by connection path)
# <output ch> : output channel in matrix instrument (used by connection path)
# <output ch> : output channel in matrix instrument (used by connection path)
```

```
255
```

```
0, SMU1, 1, 1, 12, SMU2, 2, 1, 10
0,SMU1,1,1,8,SMU2,2,1,6
0, SMU1, 1, 1, 4, SMU2, 2, 1, 2
0, SMU3, 3, 2, 12, SMU4, 4, 2, 10
0, SMU3, 3, 2, 8, SMU4, 4, 2, 6
0, SMU3, 3, 2, 4, SMU4, 4, 2, 2
0, CMU, 9, 3, 12, CMU, 1, 3, 10
0,CMU,9,3,8,CMU,1,3,6
0, CMU, 9, 3, 4, CMU, 1, 3, 2
1,SMU1,1,1,2
1,SMU2,2,1,2
1,SMU3,3,1,2
1,SMU4,4,1,2
2,SMU1,1,1,2
2,SMU2,2,1,2
2,SMU3,3,1,2
2,SMU4,4,1,2
```

#### **Connection Check**

To perform the connection check in the batch mode, the connection check fixture (E3143-60001) must be connected to the Agilent B2220A probe card interface. The fixture has four 12 pin block, and the pins are connected by the resistor as shown in Figure 3-13.

For the 48(24) pin configuration, the batch file should be created upon the following connections of the voltage source (VS) and the voltmeter (VM).

- VS to 12(12), and VM to 1 through 11 (2 through 10)
- VS to 24(24), and VM to 13 through 23 (14 through 22)
- VS to 36(36), and VM to 25 through 35 (26 through 34)
- VS to 48(48), and VM to 37 through 47 (38 through 46)

#### Figure 3-13 E3143-60001 Internal Circuit and Voltage Source/Voltmeter Connection (non-Kelvin)

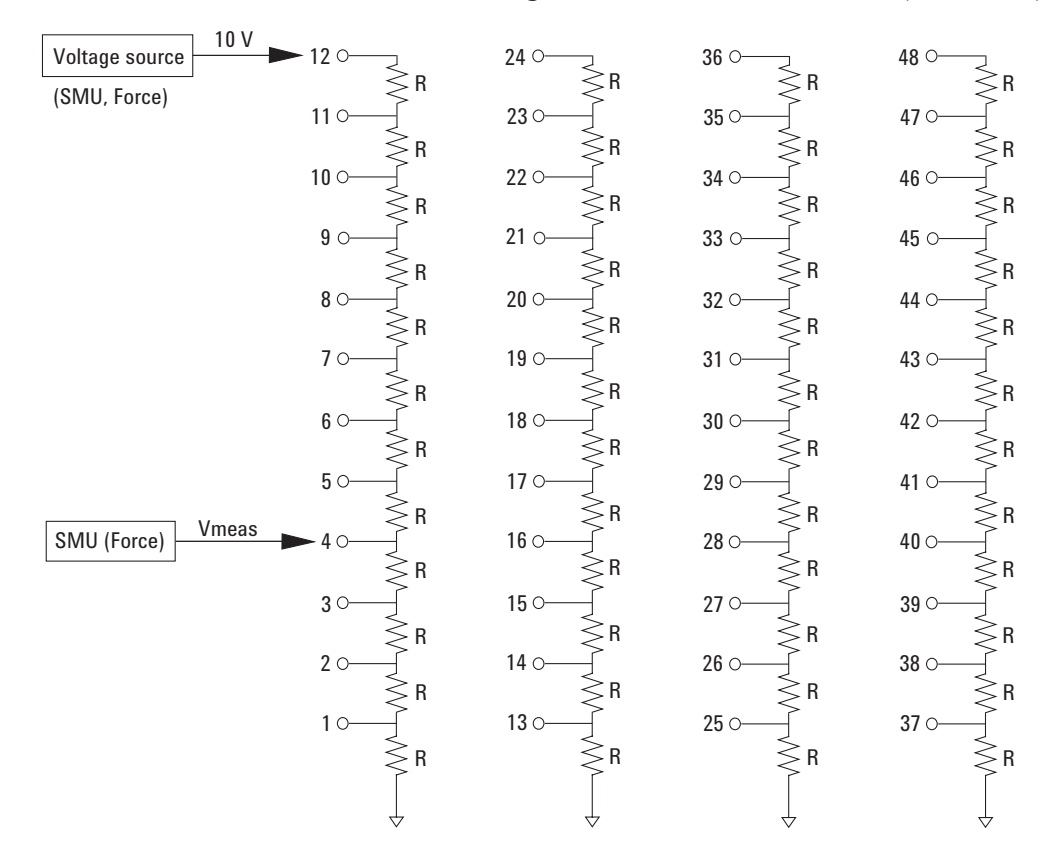

#### NOTE

#### DC Voltage Measurement Result

Without any system error, the measurement result (Vmeas) should be almost equal to the Vcalc value given by the following formula. Then n is an integer of 1 to 11 that means the number of resistors between the measurement pin and the ground.

$$Vcalc = 10 \times n / 12 (V)$$

For the 24 pin configuration,  $Vcalc = 10 \times n / 6$  (V). Then *n* is an even number of 2 to 10.

#### Using Agilent iPACE Verification Tool Using Batch Mode

|             | If the system contains a source monitor unit (SMU) that is connected to the Agilent B2200 switch mainframe by using a Kelvin triaxial cable, the switch module output ports work as the couple output port. See Figure 3-14. You can use one of the following SMUs for the voltage source and the voltmeter. |
|-------------|----------------------------------------------------------------------------------------------------|
|             | (1) SMU connected to the Agilent B2200 by the Kelvin cable                                                                                                    |
|             | (2) SMU connected to the Agilent B2200 by the triaxial cable (non-Kelvin)                                                                                                    |
|             | The connection of Figure 3-14 (2, non-Kelvin) will be made by using the switch module.<br>The switch module and the instrument will be controlled by the program.                                                                                                    |
|             | For the 48(24) pin configuration, the batch file should be created upon the following connections of the voltage source (VS) and the voltmeter (VM). For each cases, the output voltage (10 V) will be applied to the pin $11(10)$ , $23(22)$ , $35(34)$ , or $47(46)$ .                                     |
|             | • VS to 11-12 (10-12), and VM to 1-2 through 9-10 (2-4 or 6-8)                                                                                                    |
|             | • VS to 23-24 (22-24), and VM to 13-14 through 21-22 (14-16 or 18-20)                                                                                                    |
|             | • VS to 35-36 (34-36), and VM to 25-26 through 33-34 (26-28 or 30-32)                                                                                                    |
|             | • VS to 47-48 (46-48), and VM to 37-38 through 45-46 (38-40 or 42-44)                                                                                                    |
| Figure 3-14 | Connection of Couple Output Port                                                                                                    |
|             | Voltage source<br>or SMU (Force)<br>non-Kelvin<br>Voltage source (SMU)<br>Non-Kelvin<br>Voltage source (SMU)<br>Non-Kelvin<br>Voltage source (SMU)                                                                                                    |

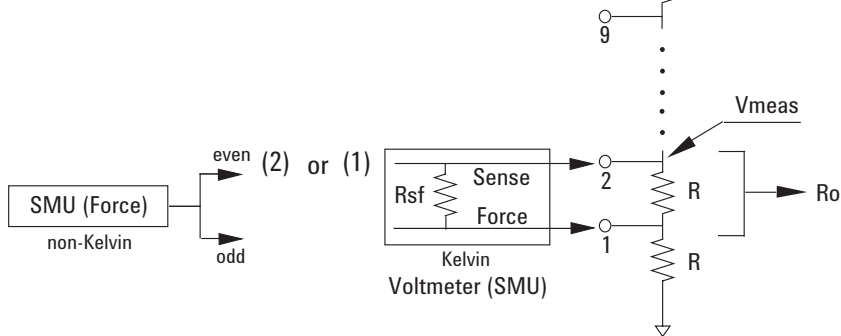

#### NOTE

#### DC Voltage Measurement Result

Without any system error, the measurement result (Vmeas) should be almost equal to the Vcalc value given by the following formula. R is the resistance (about 50 k $\Omega$ ) between the test fixture pins, Ro is the resistance between the pins during the voltmeter is connected, Ro=0 if the voltmeter is connected as shown in Figure 3-14 (2), Rsf is the resistance (about 10 k $\Omega$  depends on SMU) between Force and Sense in the SMU, *n* is an odd number of 1 to 9 that means the number of resistors between the measurement pin and the ground. For the 24 pin configuration, multiply R by two, and then *n* is 2 or 6.

Vcalc (V) =  $10 \times (n \times R + Ro) / (10 \times R + Ro)$ Ro ( $\Omega$ ) = 1 / (1/R + 1/Rsf)

## **To Create Batch File**

Open the 'iPACE Verification Tool' window, and perform the following step.

- 1. Click the 'Batch' tab.
- 2. Click Open.... The 'Open Batch File' window appears.

On the 'Open Batch File' window, select the batch file to use, and click Open.

The 'Open Batch File' window will be closed. And the selected file name will be displayed in the 'Batch File Name' field.

- 3. Click Edit.... Then the Notepad will open. And it will show the code of the batch file.
- 4. Edit the batch file as you like.

See Table 3-3 for the meaning of parameters.

5. Save the batch file as the new file name.

## **NOTE** Creating Tips

If plural test items are defined in a batch file, a dialog box will open at the beginning of each test item. The dialog box will prompt you for the test fixture setup.

To avoid this interrupt, it is recommended to create a batch file for each test item.

# **Reading Result Data**

This section explains the contents of the result data displayed on the 'Result Window' area of the 'iPACE Verification Tool' window. The parameters covered by [] are optional.

The data will be logged into the log file. In the log file, the parameters are separated by tab.

• Self-test:

Model Result

• Connection check:

Source Input Slot Output Judge

• Connection check (batch mode):

Source Input Slot Output Unit MInput MSlot MOutput VMeasure Status Time

• Noise offset measurement:

Source Input Slot Output IMeasure Status Time : Source Input Slot Output IOffset Noise

50 data lines will be listed between the above lines.

• Settling time/leakage current measurement:

Source Input Slot Output IMeasure Status Time : Source Input Slot Output ILeak VStep

Data lines for 100 seconds measurement will be listed between the above lines.

# NOTE Default Log File In the default setting, the data will be logged into the following file. folder: <installed folder>/bin file name: iPACE Verification Tool (Report).txt To change the log file, use the Open Report File dialog box opened by clicking File > Open Report File. After changing the file name, the result data will be logged into the new file.

#### Table 3-4Parameters in Report File

| Parameter | Description                                                                                                    |
|-----------|----------------------------------------------------------------------------------------------------|
| Model     | Model number of the instrument that the self-test was performed.                                                |
| Result    | Self-test result. Pass or Fail.                                                                                 |
| Source    | Source monitor unit or voltage source.<br>SMU1 to SMU8, VSU1 to VSU2, PGU1 to PGU2, or CMU.                     |
| Input     | SWM input port number <sup>1</sup> that was used for the <i>Source</i> connection. 1 to 14.                     |
| Slot      | SWM slot number that was used for the <i>Source</i> connection. 1 to 4.                                         |
| Output    | SWM output port number that was used for the <i>Source</i> connection. 1 to 12.                                 |
| Judge     | Label of the button clicked by the operator after the connection check<br>was performed manually. Ok or Cancel. |
| Unit      | Voltmeter. SMU1 to SMU8, VMU1 to VMU2, or CMU.                                                                  |
| MInput    | SWM input port number that was used for the <i>Unit</i> connection. 1 to 14.                                    |
| MSlot     | SWM slot number that was used for the <i>Unit</i> connection. 1 to 4.                                           |
| MOutput   | SWM output port number that was used for the <i>Unit</i> connection. 1 to 12.                                   |
| VMeasure  | Voltage measurement data (V). Or the resistance measurement data $(\Omega)$ if <i>Unit</i> is CMU.              |
| Status    | Status data of <i>Unit</i> . 0: normal. For the status data, see manual of the instrument ( <i>Unit</i> ).      |
| Time      | Accumulated time from the beginning of the measurement (in second).                                             |
| IMeasure  | Current measurement data.                                                                                       |
| IOffset   | Averaging value of all measured current.                                                                        |
| Noise     | Standard deviation value of all measured current.                                                               |
| ILeak     | Averaging value of the last ten measured current.                                                               |
| VStep     | Voltage output value from Source.                                                                               |

1. SWM means the switching matrix.

Using Agilent iPACE Verification Tool Reading Result Data

4 Agilent iPACE Verification Tool

This chapter provides the reference information of the Agilent iPACE Verification Tool and consists of the following sections.

- Set Configuration Window
- iPACE Verification Tool Window
- Project Files
- Project Items
- To Change Measurement Conditions

**NOTE**System Requirements
For the system requirements to perform the verification tool or modify the program code, see "Installation" on page 3-5.

# Set Configuration Window

This window is used to set the system configuration of the Agilent 41000.

| GPIB Name    | Selects the VISA name of the GPIB interface.                                        |
|--------------|-------------------------------------------------------------------------------------|
| Instrument   | Selects the instrument.                                                             |
|              | Check the check box of the left side. Then the Instrument combo box will be active. |
| GPIB Address | Selects the GPIB address of the instrument set to the Instrument combo box.         |
| OK           | Completes the configuration setup, and closes the Set Configuration window.         |
| Cancel       | Cancels the setup, and closes the Set Configuration window.                         |

#### Figure 4-1Set Configuration Window

| 🛃 Set | Configuration |                    |
|-------|---------------|--------------------|
|       |               | GPIB Name<br>GPIB0 |
|       | Instrument    | GPIB Address       |
| I¥.   | E5270A/E5270B |                    |
|       | 4284A         | 23 🔽               |
| V     | B220XA        | 22 💌               |
|       | ОК            | Cancel             |

# iPACE Verification Tool Window

This section explains GUI of the iPACE Verification Tool window.

| File                 | The Open Report File menu opens the Open Report File window. On the window, selects the log file used to save the measurement result data. |
|----------------------|----------------------------------------------------------------------------------------------------|
|                      | The Exit menu closes the iPACE Verification Tool window.                                                                                   |
| Config               | The Set GPIB Address menu opens the Set Configuration window.<br>See "Set Configuration Window" on page 4-3.                               |
| Help                 | The About iPACE Verification Tool menu displays the revision information of the Agilent iPACE verification tool.                           |
| <b>Report Window</b> | Displays the measurement result data.                                                                                                    |

## Selftest Tab

Executes the self-test.

RunStarts the self-test of the instruments listed in the text box upper than<br/>the button.BreakAborts the execution of the self-test.

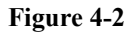

#### Selftest Tab

| BiPACE Verification Tool                                                                |                                          | _ 🗆 🗙 |
|-----------------------------------------------------------------------------------------|------------------------------------------|-------|
| Eile <u>C</u> onfig <u>H</u> elp                                                        |                                          |       |
| Report Window                                                                           | Selftest Verification Batch              |       |
| #Selftest started : 2004/07/23 14:20:32                                                 |                                          |       |
| 4155C/4156C Pass<br>E5250A Pass                                                         |                                          |       |
| #Selftest ended : 2004/07/23 14:21:03                                                   |                                          |       |
| 1                                                                                       |                                          |       |
|                                                                                         | The following instruments will be tested |       |
|                                                                                         | 4155C/4156C                              |       |
|                                                                                         | E5250A                                   |       |
|                                                                                         | J                                        |       |
|                                                                                         |                                          |       |
|                                                                                         |                                          |       |
|                                                                                         |                                          |       |
|                                                                                         |                                          |       |
|                                                                                         | Run Break                                |       |
|                                                                                         |                                          |       |
|                                                                                         |                                          |       |
| w Files#Agilent#iPACE Verification Teal A01.00#bis#iPACE Verification Teal(Percet) tet  |                                          |       |
| jann Files+righent+n Hoc Vernication Tool A.01.00#pin#nrAoc Vernication Tool(Report.txt |                                          |       |
|                                                                                         |                                          |       |

## **Verification Tab**

Executes the connection check, noise offset measurement, or settling time/leakage current measurement.

| Test Item   | Selects the measurement item to perform.                                                                            |                                           |
|-------------|----------------------------------------------------------------------------------------------------|-------------------------------------------|
|             | <b>Connection Path</b>                                                                                              | connection check                          |
|             | Noise                                                                                                    | noise offset measurement                  |
|             | Settling/Leak                                                                                                    | settling time/leakage current measurement |
| Source      | Selects the voltage source (voltage output unit).                                                                   |                                           |
| Input Port  | Specifies the port number of the switch mainframe input port connected to the voltage source.                       |                                           |
| Output Slot | Specifies the slot number of the mainframe card slot that installs the switch module used for the measurement path. |                                           |
| Output Ch   | Specifies the port number of the switch module output that will be the end of the measurement path.                 |                                           |
| Run         | Starts the specified measurement.                                                                                   |                                           |
| Break       | Aborts the measurement execution.                                                                                   |                                           |

#### Figure 4-3

#### Verification Tab

| por window                                         | Selftest Verification Batch    |
|----------------------------------------------------|--------------------------------|
| onnection Path Check started : 2004/07/23 14:27:50 |                                |
| ource Input Slot Output Judge                      | Test Item                      |
| U1 1 1 0k                                          | Connection Path                |
| onnection Path Check ended : 2004/07/23 14:27:51   |                                |
| onnection Path Check started : 2004/07/23 14:28:05 |                                |
| ource Input Slot Output Judge                      | Source Input Port              |
| W2 2 2 0k                                          | SMU2 💌 2 💌                     |
|                                                    | Output Slot Output Ch<br>2 2 2 |
|                                                    | Run Break.                     |
|                                                    |                                |

## **Batch** Tab

Executes the measurement in the batch mode.

| Batch File Name | Displays the batch file to execute.                                                                                                    |
|-----------------|----------------------------------------------------------------------------------------------------|
| Open            | Opens the Open Batch File window. On the window, select the batch file to execute.                                                                        |
| Edit            | Opens the Notepad and displays the contents of the batch file that is<br>specified by the Batch File Name. You can edit the batch file on the<br>Notepad. |
| Run             | Starts the specified measurement.                                                                                                    |
| Break           | Aborts the measurement execution.                                                                                                    |

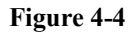

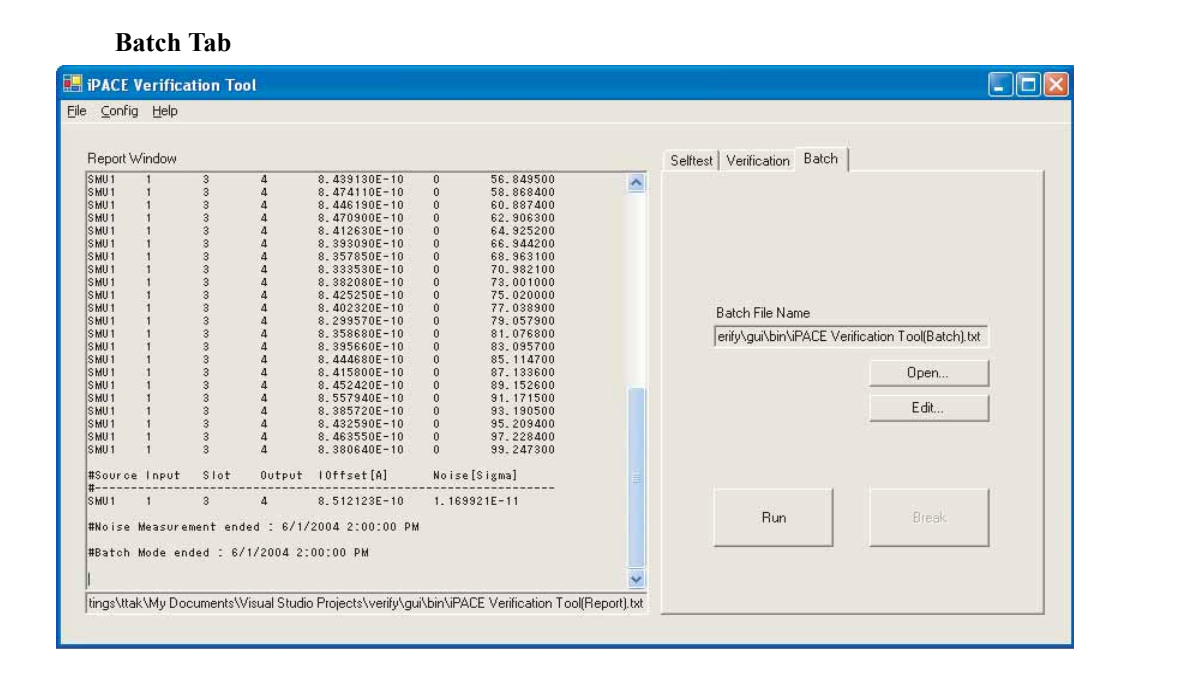

# **Project Files**

Agilent iPACE verification tool consists of the following projects.

Tool

Main project of the verification tool. Creates the GUI, controls the measurements, displays the measurement results, creates the log file, and so on. This project imports the Control project.

Location: <installed folder>/src/iPACE Verification Tool

• Control

Measurement control subprograms are defined in this project. This project activates the Body project.

Location: <installed folder>/src/iPACE Verification Control

• Body

This project selects subprograms according to the setup of the GUI. This project imports the Control and Instrument projects.

Location: <installed folder>/src/iPACE Verification Body

• Instrument

Device (instrument) control subprograms are defined in this project. Controls a source monitor unit, a LCR meter, and a switching matrix.

Location: <installed folder>/src/iPACE Verification Instrument

Then, <installed folder> is the folder where this program has been installed.

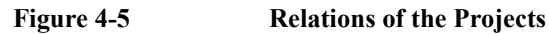

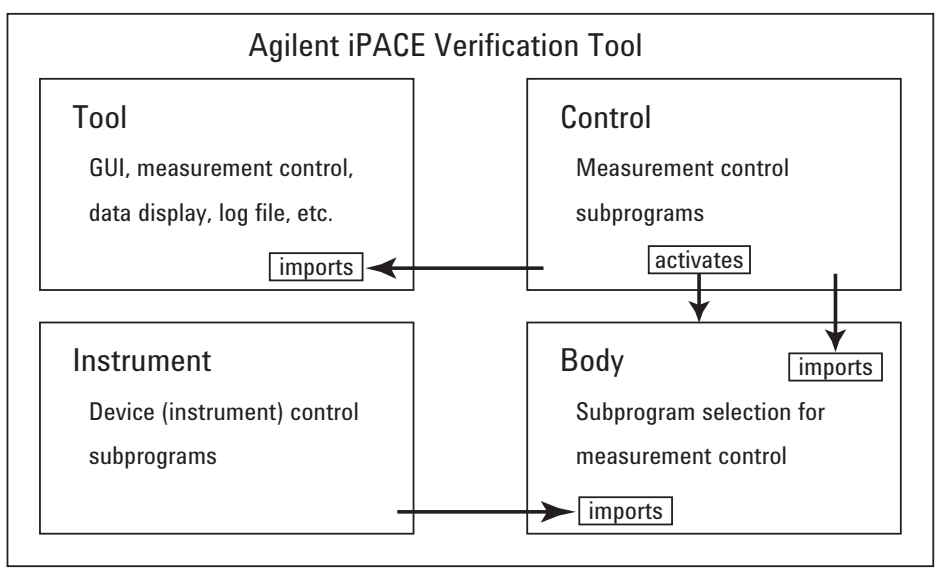

# **Project Items**

Each project consists of the project items shown in the following tables.

- Tool Project Items
- Control Project Items
- Body Project Items
- Instrument Project Items

Table 4-1Tool Project Items

| Item name     | Description                                                                                                    |
|---------------|----------------------------------------------------------------------------------------------------|
| Main.vb       | Creates the iPACE Verification Tool window.                                                                                    |
| Config.vb     | Creates the Set Configuration window.                                                                                          |
| Parameter.vb  | Defines value of the instrument setup parameters (measurement condition).                                                      |
|               | Imports modParameter (Parameter.vb) of the Control project.                                                                    |
| Control.vb    | Executes the selected measurement or the self-test.                                                                            |
|               | Imports modControl (Control.vb) and modParameter (Parameter.vb) of the Control project.                                        |
| Data.vb       | Collects and calculates the measurement result data.                                                                           |
| File.vb       | Defines a text file (log file) that saves the measurement results.                                                             |
| FileBind.vb   | Keeps the contents of the batch file. Inherits File.vb.                                                                        |
| FileConfig.vb | Stores the Set Configuration window setup data in the following file. Inherits File.vb.                                        |
|               | <installed folder="">/bin/iPACE Verification Tool(Config)</installed>                                                          |
| FileTool.vb   | Stores the measurement results in the following file. Also defines title, label, and so on used in the file. Inherits File.vb. |
|               | <installed folder="">/bin/iPACE Verification Tool(Report).txt</installed>                                                      |
| Message.vb    | Defines messages displayed on a message box or a dialog box.                                                                   |
| dlgmsg.vb     | Displays the Please Wait box when the system configuration is confirmed.                                                       |
| i-pace27.ico  | Defines the Agilent iPACE verification tool icon.                                                                              |

#### Table 4-2Control Project Items

| Item name    | Description                                                                                                    |  |
|--------------|----------------------------------------------------------------------------------------------------|--|
| Body.vb      | Collects the instrument control basic information; instrument<br>model, GPIB card number, address, program internal information,<br>and so on. |  |
|              | And activates the Body project.                                                                                                    |  |
| Control.vb   | Defines the measurement control subprograms used for connection<br>path control, source output control, measurement data read, and so<br>on.   |  |
| KeyCode.vb   | Defines key code used by the measurement control subprograms.                                                                                  |  |
| Parameter.vb | Defines the current/voltage output range, the current/voltage/<br>resistance measurement range, and the several measurement<br>functions.      |  |
| Socket.vb    | Used for communication between the Tool project and the Body project.                                                                          |  |
| Time.vb      | Performs the time out judgement.                                                                                                    |  |
| Event.vb     | Receives an event that notifies the update of an internal file created<br>by the Body project.                                                 |  |
| File.vb      | Keeps data of an internal file created by the Body project.                                                                                    |  |
| Message.vb   | Defines messages displayed on a message box or a dialog box.                                                                                   |  |

#### Table 4-3

#### **Body Project Items**

| Item name  | Description                                                                                                   |
|------------|----------------------------------------------------------------------------------------------------|
| Main.vb    | This item is activated by Body.vb of the Control project.                                                     |
|            | Obtains the parameter values defined in the Tool project, and activates Body.vb.                              |
| Body.vb    | Performs Write and Read in System.vb.                                                                         |
|            | Imports the Control project.                                                                                  |
| System.vb  | Selects subprograms used for measurement control.                                                             |
|            | Imports the Control and Instrument projects. Also imports modParameter (Parameter.vb) in the Control project. |
| File.vb    | Keeps data of an internal file created by the Body project.                                                   |
| Message.vb | Defines messages displayed on a message box or a dialog box.                                                  |

#### Table 4-4Instrume

### **Instrument Project Items**

| Item name    | Description                                                                                                    |
|--------------|----------------------------------------------------------------------------------------------------|
| Inst.vb      | Defines the common functions such as configuration confirmation,<br>error detection, initialization, self-test, and so on, in functions or<br>subprograms. |
| InstSpa.vb   | Defines the functions for the source monitor unit in functions or subprograms.                                                                             |
| InstCmu.vb   | Defines the functions for the LCR meter in functions or subprograms.                                                                                       |
| InstMat.vb   | Defines the functions for the switching matrix in functions or subprograms.                                                                                |
| Inst415x.vb  | Defines the functions only for the 4155C/4156C in functions or subprograms.                                                                                |
| InstE527x.vb | Defines the functions only for the E5270B/E5270A/E5272A/E5273A in functions or subprograms.                                                                |
| Inst4284.vb  | Defines the functions only for the 4284A in functions or subprograms.                                                                                      |
| InstB220x.vb | Defines the functions only for the B2200A/B2201A in functions or subprograms.                                                                              |
| InstE525x.vb | Defines the functions only for the E5250A in functions or subprograms.                                                                                     |
| IoGpib.vb    | Defines the GPIB common commands in functions or subprograms.                                                                                              |
| IoSpa.vb     | Defines the GPIB commands for the source monitor unit in functions or subprograms.                                                                         |
| IoCmu.vb     | Defines the GPIB commands for the LCR meter in functions or subprograms.                                                                                   |
| IoMat.vb     | Defines the GPIB commands for the switching matrix in functions or subprograms.                                                                            |
| Io415x.vb    | Defines the GPIB commands only for the 4155C/4156C in functions or subprograms.                                                                            |
| IoE527x.vb   | Defines the GPIB commands only for the E5270B/E5270A/E5272A/E5273A in functions or subprograms.                                                            |
| Io4284.vb    | Defines the GPIB commands only for the 4284A in functions or subprograms.                                                                                  |
| IoB220x.vb   | Defines the GPIB commands only for the B2200A/B2201A in functions or subprograms.                                                                          |
| IoE525x.vb   | Defines the GPIB commands only for the E5250A in functions or subprograms.                                                                                 |
| Message.vb   | Defines messages displayed on a message box or a dialog box.                                                                                               |

# **To Change Measurement Conditions**

The following procedure provides how to change the measurement condition and the instrument setup. See Table 4-5 for the measurement condition setup parameters.

Make backup of all files in <installed folder>\src.
 For example, copy them to <installed folder>\backup\src.

Then, <installed folder> is the folder where this program has been installed. For example,

```
C:\Program Files\Agilent\iPACE Verification Tool A.01.00
```

2. Change the name of the following files. Add .org after .dll.

Folder: <installed folder>\bin

File: Agilent. IpaceVerificationControl.dll

File: Agilent.IpaceVerificationInstrument.dll

3. Open the following file on Microsoft Visual Basic .Net software.

Folder: <installed folder>\src\iPACE Verification Tool

File: Parameter.vb

4. Change the value of the parameters defined in the file as you want.

For the variables (measurement condition setup parameters), see Table 4-5.

- 5. Build the following projects in this order.
  - a. Instrument project
  - b. Control project
  - c. Body project
  - d. Tool project
- 6. Copy the following files to <installed folder>\bin.

Folder: <installed folder>\src\iPACE Verification Body\bin

File: Agilent. IpaceVerificationControl.dll

File: Agilent. IpaceVerificationInstrument.dll

| Variable name                             | Description                                                  | Default value |  |  |
|-------------------------------------------|--------------------------------------------------------------|---------------|--|--|
| Connection check                          |                                                              |               |  |  |
| VERIFY_CHECK_VS_FORCE                     | Voltage source output value (V)                              | 10.0          |  |  |
| VERIFY_CHECK_VS_COMPLIANCE                | Voltage source compliance value (A)                          | 0.001         |  |  |
| VERIFY_CHECK_IS_FORCE                     | Voltage measurement unit output value (A)                    | 0.0           |  |  |
| VERIFY_CHECK_IS_COMPLIANCE                | Voltage measurement unit compliance value (V)                | 20.0          |  |  |
| Noise offset measurement                  |                                                              |               |  |  |
| VERIFY_NOISE_INTEG_VALUE                  | Integration time (number of power line cycles)               | 50            |  |  |
| VERIFY_NOISE_VS_FORCE                     | Voltage source output value (V)                              | 0.0           |  |  |
| VERIFY_NOISE_VS_COMPLIANCE                | Voltage source compliance value (A)                          | 0.001         |  |  |
| VERIFY_NOISE_VS_NUMBER                    | Number of measurement points                                 | 50            |  |  |
| VERIFY_NOISE_HOLD_TIME                    | Hold time $(1.0 = 1 \text{ s})$                              | 10.0          |  |  |
| Settling time/leakage current measurement |                                                              |               |  |  |
| VERIFY_SETTLE_INTEG_VALUE                 | Integration time (number of power line cycles)               | 2             |  |  |
| VERIFY_SETTLE_VS_FORCE                    | Voltage source output value (V)                              | 10.0          |  |  |
| VERIFY_SETTLE_VS_COMPLIANCE               | Voltage source compliance value (A)                          | 0.001         |  |  |
| VERIFY_SETTLE_IM_TIME                     | Total measurement time (repetition time, $10000.0 = 1$ s)    | 1000000.0     |  |  |
| VERIFY_SETTLE_HOLD_TIME                   | Hold time $(1.0 = 1 \text{ s})$                              | 0.0           |  |  |
| VERIFY_LEAK_VS_NUMBER                     | Number of measurement data used to calculate the ILeak value | 10            |  |  |

| Table 4-5 | <b>Measurement Condition S</b> | Setup Parameters |
|-----------|--------------------------------|------------------|
|           |                                |                  |

5 Measurement Techniques

This chapter explains the following measurement techniques.

- "Measurement Environments"
- "Kelvin Connections"
- "Low Current Measurements"
- "Low Resistance Measurements"
- "Capacitance Measurements"
# **Measurement Environments**

It is important to prevent the device under test (DUT) from light, noise, vibration, and temperature change to perform measurement, especially sensitive measurement such as low current measurement and low resistance measurement. Before starting measurement:

## Light and Noise

To prevent the DUT from light and noise, attach the light shielding panel (E3120-00211) to the probe card interface (Agilent B2220A).

## **Temperature and Humidity**

The measurement accuracy is specified at the following temperature and humidity.

 Temperature:
  $23 \ ^{\circ}C \pm 5 \ ^{\circ}C \ (73 \ ^{\circ}F \pm 9 \ ^{\circ}F)$  

 Humidity:
  $\leq 60\% \ RH$ 

Use air conditioner to keep the temperature constant. Then, prevent the instruments from direct air flow. The air flow can cool down the instruments. And it will cause the measurement error.

The following additional conditions should be satisfied for measuring low-current and low-voltage.

Temperature change: Within  $\pm 1$  °C after the calibration

Temperature change period:  $\geq 10$  minutes

Humidity:  $\leq 50\%$ 

## **Floor Vibration**

The following vibration conditions should be satisfied for measuring low-current and low-voltage. Keep away vibrator such as air pump and motor.

Floor vibration:  $\leq 1 \text{ mG}$ 

Floor vibration transmission frequency:  $\geq 10 \text{ Hz}$ 

Also, prevent the instruments and measurement cables from vibration. To do so, stabilize the instrument rack or table that the instruments are placed, and stabilize the measurement cables by using tape.

## **Air Cleanliness**

The Agilent 41000 must be located in an area where the air purity meets or exceeds class 100,000 standards. Also, to ensure trouble-free disk and disk drive operation, system controller peripherals should be located in an environment of similar air purity.

The following air cleanliness condition should be satisfied for measuring low-current and low-voltage.

Air cleanliness: < class 10,000

# **Kelvin Connections**

This section describes the Kelvin connections effective for the high current measurement or the low resistance measurement. The Kelvin connection is available for the source monitor unit (SMU) installed in the Agilent 4156C and E5270B.

- "About Kelvin Connections"
- "To Make Kelvin Connections"
- "To Control Switching Matrix"
- "To Connect Ground Unit"

## **About Kelvin Connections**

When you measure a low resistance, high current flows through the DUT. This high current increases the measurement error caused by the residual resistance of cables. To cancel the effect of this resistance, you can use *Kelvin connections* (4-wire) which mean that the force and sense lines are extended separately to the DUT. The next figure shows the equivalent circuits for Kelvin and non-Kelvin connections.

- For the non-Kelvin connection, the voltmeter measures the voltage drop of resistances R<sub>F1</sub>, R<sub>dut</sub>, and R<sub>F2</sub>.
- For the Kelvin connection, the voltmeter measures the voltage drop of resistance R<sub>dut</sub> only. The impedance of the voltmeter is very high, so the voltage drop of resistances R<sub>S1</sub> and R<sub>S2</sub> can be ignored.

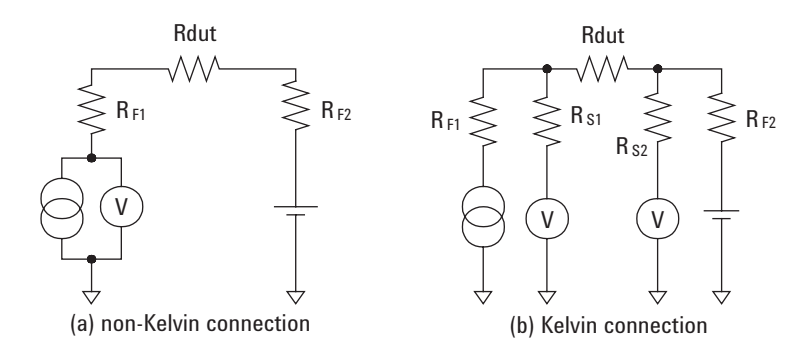

The Kelvin connection is effective even when forcing voltage. The voltage drop due to the residual resistance of the force line wiring is fed back to the voltage source via a comparator in the sense line. The input impedance of comparator is high, and current flow into the sense line is very low. So output error is not significant if the sense line wiring has a residual resistance of 10  $\Omega$  or less. Therefore, the specified voltage appears at the sense point (point where sense line contacts force line).

# **To Make Kelvin Connections**

The instruments should be connected as shown in Figure 5-1 to make Kelvin connections. Table 5-1 lists the connection cables required to make the Kelvin connection of the source monitor unit (SMU).

Connect the 16493K Kelvin cable between the SMU and the switching matrix (SWM) input. And connect the 16494C Kelvin cable between the SWM output and the probe card interface (PC I/F) input. The Kelvin connection can be supported over the PC I/F output. To make the sense points, see "Force-sense connections" on page 5-6.

 Table 5-1
 Required Cables for SMU Connection

| From       | Cable                        | То                        |
|------------|------------------------------|---------------------------|
| SMU        | 16493K Kelvin triaxial cable | SWM Input <sup>1</sup>    |
| SWM Output | 16494C Kelvin triaxial cable | PC I/F Input <sup>2</sup> |

1. Agilent B2200A/B2201A switching matrix (SWM) input pairs 1-2, 3-4, 5-6, or 7-8.

2. Agilent B2220A probe card interface (PC I/F) input pairs 1-2, 3-4, 5-6, ..., or 47-48 for 48 pin configuration, and 2-4, 6-8, 10-12, ..., or 46-48 for 24 pin configuration.

#### Figure 5-1 Making Kelvin Connections

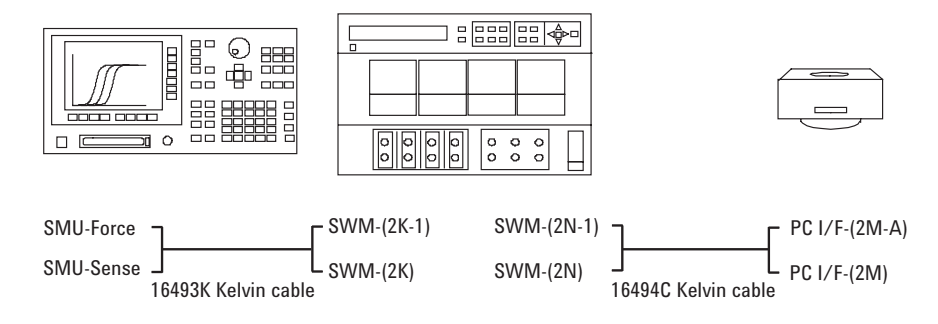

In Figure 5-1, K, N, M, and A are integer, and have the following meaning.

- K: 1 to 4. Used to specify the SWM input port.
- N: 1 to 6×(number of modules installed in the mainframe from slot 1 sequentially).
- M: 1 to 24 for the 48 pin PC I/F or the even number from 2 to 24 for the 24 pin PC I/F.
- A: 1 for the 48 pin PC I/F or 2 for the 24 pin PC I/F.

#### **NOTE** Kelvin input-output paths

The Agilent B2220A probe card interface (PC I/F) uses two input-output paths to make one Kelvin connection. Maximum 12 Kelvin paths are available for the 24 pin PC I/F, 24 Kelvin paths are available for the 48 pin PC I/F.

#### **Force-sense connections**

Kelvin output sense and force appear on the adjacent output pins of the Agilent B2220A probe card interface. For example, if a Kelvin path is connected to the inputs 1-2, it is extended to the output 1-2.

When the measurement is performed, the force and sense must be connected together. There is the following ways to make the force-sense connections. Select the way suitable for your measurement environment, and make it.

• On the probe card

Design the probe card so that a probe needle is connected to both two adjacent contacts on the probe card. See Figure 5-2. The guard terminals should be opened on the probe card or should be connected to the guard terminal of the guarded probe needle.

• On the wafer

**Making Sense Points on Probe Card** 

Design the pattern so that a device terminal is connected to both two adjacent contact pads. See Figure 5-3. The pads should be contacted by the adjacent probe needles on the probe card, and the needles should be connected to the adjacent contacts on the probe card.

The guard terminals should be opened on the probe card or should be connected to the guard terminal of the guarded probe needle.

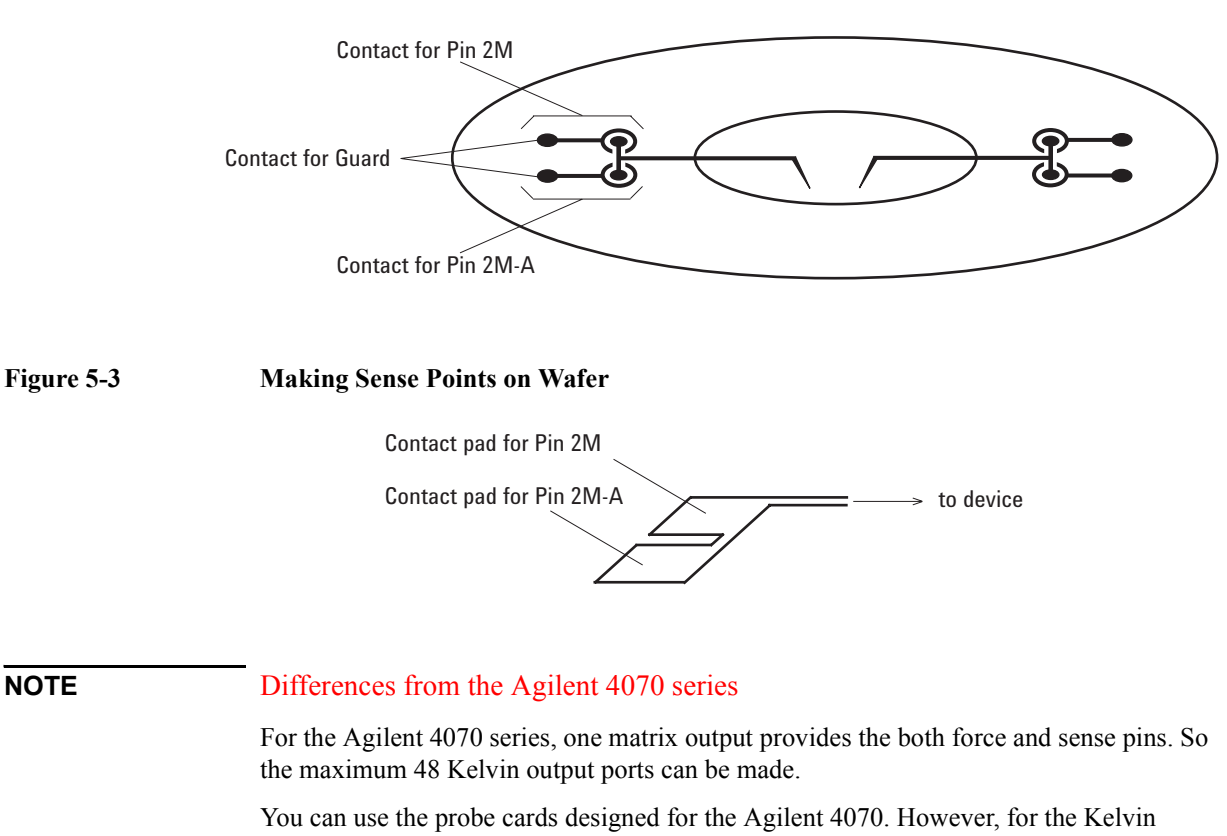

You can use the probe cards designed for the Agilent 4070. However, for the Kelvin connection, the sense points (force-sense connections) must be made on the wafer as shown in Figure 5-3.

Figure 5-2

## **To Control Switching Matrix**

The Agilent B2200 switching matrix provides the couple mode function. When the couple mode is ON, the matrix switches will be controlled to connect the specified couple input port to the specified couple output port. The couple input ports have to be set to the input ports used for the Kelvin connection.

## To set couple input ports

There is two ways to set the couple input ports. First way is to set the couple ports automatically by using the couple port detection capability. And the second way is to set the couple ports manually.

• Setting the couple ports automatically

Enter the :ROUT:COUP:PORT:DET command. The input ports connected to the Kelvin cable will be detected automatically, and will be assigned as the couple input ports.

Setting the couple ports manually

Enter the :ROUT:COUP:PORT *card\_number*, '*ports*' command to specify the couple ports. For example, the following command sets two couple ports (input port pairs 1-2 and 3-4) for the all switch module installed in the Agilent B2200.

:ROUT:COUP:PORT ALL,'1,3'

### To control Kelvin connection path

After the couple input ports are defined, set the couple mode ON by using the :ROUT:COUP ON command. After that, the :ROUT:CLOS command will control the switches to connect the specified couple input port to the specified couple output port, and the :ROUT:OPEN command will control the switches to disconnect the specified couple input port from the specified couple output port.

The following example connects the input ports 1 and 2 (couple input port) to the output ports 11 and 12 respectively.

:ROUT:COUP:PORT ALL,'1,3' :ROUT:COUP ON :ROUT:CLOS (@00111)

### To connect non-couple input ports to couple output ports

When you control the Agilent B2200 switching matrix to connect the non-couple input port to the couple output port that the Kelvin cable is connected to, control the switches to connect the input port to both lines of the Kelvin cable. They should be the same potential when the measurement is performed.

The following example connects the input port 1 to the output ports 11 and 12.

:ROUT:CONN:RULE ALL,FREE :ROUT:CLOS (@00111,00112)

#### Figure 5-4

#### Connecting Non-couple Input Ports to Couple Output Ports

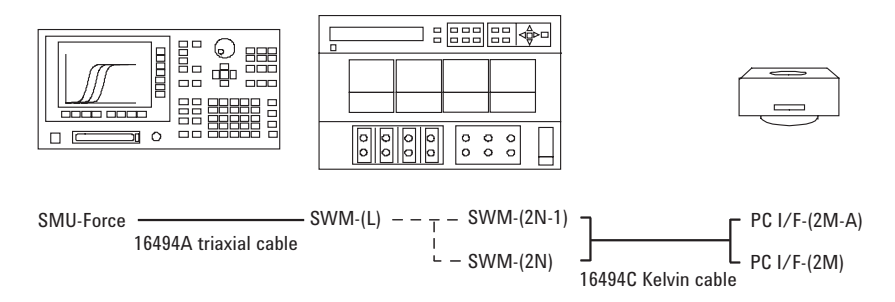

In Figure 5-4, L, N, M, and A are integer, and have the following meaning.

- L: 1 to 8. Used to specify the SWM input port.
- N: 1 to 6×(number of modules installed in the mainframe from slot 1 sequentially).
- M: 1 to 24 for the 48 pin PC I/F or the even number from 2 to 24 for the 24 pin PC I/F.
- A: 1 for the 48 pin PC I/F or 2 for the 24 pin PC I/F.

And SMU, SWM, and PC I/F indicate the following instrument.

- SMU: Source Monitor Unit
- SWM: Switching Matrix
- PC I/F: Probe Card Interface

# **To Connect Ground Unit**

To use the ground unit (GNDU) of the Agilent 41501B or E5270B, connect the GNDU output to the probe card interface (PC I/F) input, not the switching matrix input. See Figure 5-5. Table 5-2 lists the connection cables required to connect the GNDU.

Connect the adapter to the PC I/F input, then connect the GNDU cable between the GNDU and the adapter. The Kelvin connection can be supported over the PC I/F output. To make the sense points, see "Force-sense connections" on page 5-6.

 Table 5-2
 Required Cables for GNDU Connection

| From | Cable                                | То                        |
|------|--------------------------------------|---------------------------|
| GNDU | 16493L GNDU cable                    | PC I/F Input <sup>1</sup> |
|      | E5250-60044 Triax-Dual Triax adapter |                           |

1. Agilent B2220A PC I/F input pairs 1-2, 3-4, 5-6, ..., or 47-48 for 48 pin configuration, and 2-4, 6-8, 10-12, ..., or 46-48 for 24 pin configuration.

Figure 5-5 Connecting GNDU

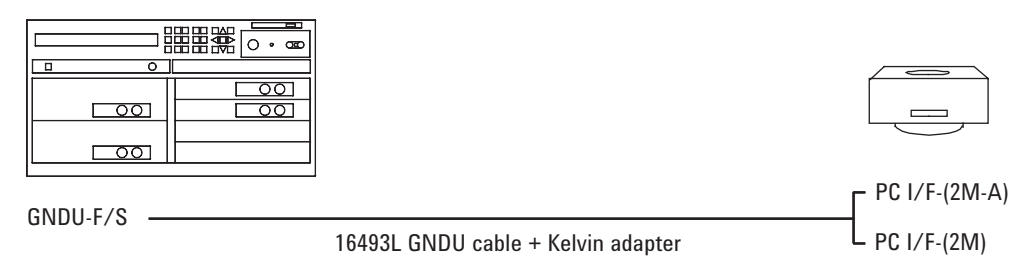

In Figure 5-5, M, and A are integer, and have the following meaning.

- M: 1 to 24 for the 48 pin PC I/F or the even number from 2 to 24 for the 24 pin PC I/F.
- A: 1 for the 48 pin PC I/F or 2 for the 24 pin PC I/F.

#### To make force-sense connection at PC I/F input

To keep the Kelvin connection up to the Agilent B2220A probe card interface (PC I/F) input, not output, see Table 5-3 instead of Table 5-2.

Connect the adapter to the PC I/F input, then connect the GNDU cable between the GNDU and the adapter. The path over the PC I/F input will be the non-Kelvin connection.

#### Table 5-3

Required Cables for GNDU Connection (non-Kelvin over PC I/F input)

| From | Cable                                             | То           |
|------|---------------------------------------------------|--------------|
| GNDU | 16493L GNDU cable                                 | PC I/F Input |
|      | N1254A-107 Triax(m)-Triax(f) adapter <sup>1</sup> |              |

1. This adapter connects the center conductor (sense line) and the middle conductor (force line).

### To pass GNDU output through SWM

If you have to pass the GNDU output through the Agilent B2200 switching matrix (SWM), use the connection cables listed in Table 5-4.

Connect the GNDU Kelvin cable between the GNDU and the SWM input. And connect the Kelvin cable between the SWM output and the PC I/F input. The Kelvin connection can be supported over the PC I/F output. To make the sense points, see "Force-sense connections" on page 5-6.

#### Table 5-4 Required Cables for GNDU Connection (through Agilent B2200)

| From       | Cable                                  | То                        |
|------------|----------------------------------------|---------------------------|
| GNDU       | 16493N-001 GNDU Kelvin cable for B2200 | SWM Input <sup>1</sup>    |
| SWM Output | 16494C Kelvin triaxial cable           | PC I/F Input <sup>2</sup> |

1. Agilent B2200A/B2201A SWM input pairs 1-2, 3-4, 5-6, or 7-8.

2. Agilent B2220A PC I/F input pairs 1-2, 3-4, 5-6, ..., or 47-48 for 48 pin configuration, and 2-4, 6-8, 10-12, ..., or 46-48 for 24 pin configuration.

**CAUTION** Do not apply high current over the allowable current of the Agilent B2200. The high current may damage the switch module.

# Low Current Measurements

This section describes the measurement techniques effective for the low current measurement.

- "Guard Technique"
- "Hold Time"
- "Offset Current Subtraction"

## **Guard Technique**

The guard technique was developed to reduce the leakage current that occurs to the measurement path. It is important to extend the guard pattern as close as possible to the front edge of the probe needle to maximize the effect of the guard. This also reduces the induced noise.

Extending guard pattern will reduce the leakage current as shown in Figure 5-6.

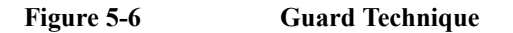

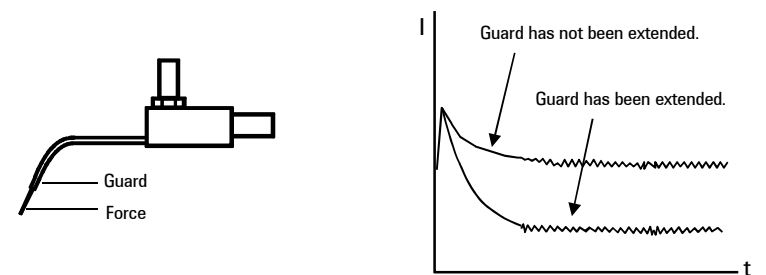

CAUTION

Never connect the guard line/pattern to anything. Making connection will damage the unit.

**WARNING** Do not touch the guard terminal/pattern with bare hands because you may be shocked by high voltage. The potential is equal to the force level.

## **Hold Time**

Dielectric absorption is considerable for the low current measurement. It may be unexpected current caused by rapid voltage changes. To measure low current properly, it is important to wait until when this transitional current settles down. So, the low current measurement should be performed with the reasonable hold time setting. To find the reasonable hold time, perform the dielectric absorption current measurement as shown below.

1. Make open state at the end of the measurement path for the all output ports.

The measurement path should include the probe card, manipulator, or something to contact pad/terminal of device under test (DUT).

- 2. Connect the current measurement path to a source monitor unit (SMU). Connect unused paths to the ground unit (GNDU) or other SMU.
- 3. Set the dielectric absorption current measurement condition; integration time, measurement range, output voltage, compliance, and so on.
  - The integration time should be enough long (e.g. 16 power line cycles). And the value must be the same as the value set for the actual measurement.
  - The measurement range, output voltage, and compliance value must be the value (e.g. 10 pA, 10 V, 10 mA) used for the actual DUT measurement.
  - All unused source outputs must be 0 V.
- 4. Enable time stamp function.
- 5. Apply voltage and reset time stamp. And then, perform current measurement and record data (current and time stamp data). And repeat the current measurement until the time stamp value is over 100 sec, for example.
- 6. Find the reasonable hold time from the measurement result. Or, plot the measurement data on the current-time graph, and find the reasonable hold time.

Figure 5-7

#### Effect of Electric Absorption

A) Equivalent circuit when open

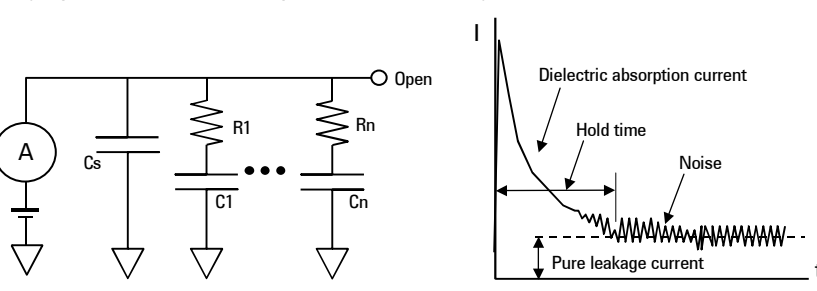

B) I-t characteristics observed

## **Offset Current Subtraction**

Offset current of the measurement path is considerable for the low current measurement. It is important to subtract the offset current (*Iaverage*) from the measurement data (*Imeasure*) to approximate the real data (*Iresult*). This section introduces the following two ways.

- "To subtract the open state offset current"
- "To subtract the contact state offset current"

The offset current can be subtracted as shown in Figure 5-8.

#### Figure 5-8 Offset Current Subtraction

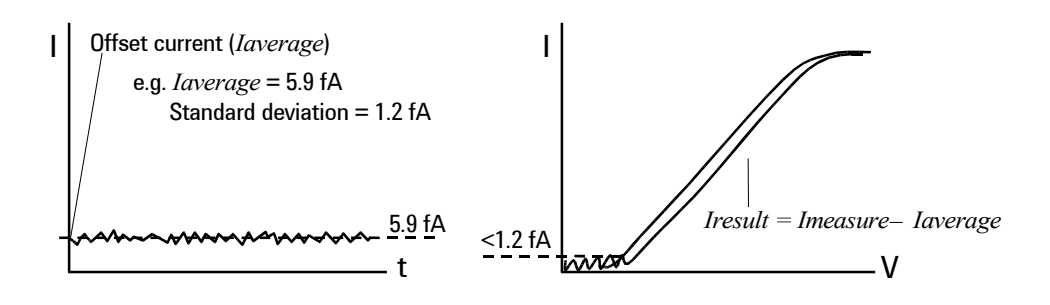

## To subtract the open state offset current

In this way, the offset current is defined as the current measured when the end of measurement path is opened. The offset current can be subtracted as shown below.

| Summary   | •  | Open state offset current measurement                                                                                                    |
|-----------|----|----------------------------------------------------------------------------------------------------|
|           | •  | Low current measurement of device under test (DUT)                                                                                       |
|           | •  | Offset current subtraction                                                                                                    |
| Procedure | 1. | Make open state at the end of the measurement path for the all output ports.                                                             |
|           |    | The measurement path should include the probe card, manipulator, or something to contact pad/terminal of device under test (DUT).        |
|           | 2. | Connect the current measurement port to a source monitor unit (SMU).                                                                     |
|           | 3. | Connect unused output ports to the ground unit (GNDU) or other SMU.                                                                      |
|           | 4. | Set the offset current measurement condition; integration time, measurement range, output voltage, compliance, and so on.                |
|           |    | • The integration time should be enough long (e.g. 16 power line cycles).                                                                |
|           |    | • The measurement range and compliance value must be the value (e.g. 10 pA, 10 mA) used for the actual DUT measurement.                  |
|           |    | • All source outputs must be 0 V.                                                                                                    |
|           | 5. | Perform offset current measurement ( <i>Ioffset</i> ) about 50 times, for example. And calculate the averaged value ( <i>Iaverage</i> ). |
|           | 6. | Connect the DUT.                                                                                                    |
|           | 7. | Set the low current measurement condition as you want.                                                                                   |
|           |    | Use the SMU used for the offset current measurement.                                                                                     |
|           |    | Do not change the setting of the integration time, measurement range, and compliance.                                                    |
|           | 8. | Perform current measurement (Imeasure).                                                                                                  |
|           | 9. | Subtract the offset current from the measurement data by the following formula.                                                          |
|           |    | Iresult = Imeasure-Iaverage                                                                                                    |
|           |    |                                                                                                    |

Disconnect the DUT after all measurements are completed.

### To subtract the contact state offset current

In this way, the offset current is defined as the current measured when a device is connected and it is in the off state. This will be acceptable for active devices such as MOSFET and bipolar transistor. The offset current can be subtracted as shown below.

| Summary   | Contact state offset current measurement                                                                                                 |
|-----------|----------------------------------------------------------------------------------------------------|
|           | Low current measurement of device under test (DUT)                                                                                       |
|           | Offset current subtraction                                                                                                    |
| Procedure | Make open state at the end of the measurement path for the all output ports.                                                             |
|           | The measurement path should include the probe card, manipulator, or something to contact pad/terminal of DUT.                            |
|           | Connect the current measurement port to a source monitor unit (SMU).                                                                     |
|           | Connect unused output ports to the ground unit (GNDU) or other SMU.                                                                      |
|           | Set the offset current measurement condition; integration time, measurement range, output voltage, compliance, and so on.                |
|           | • The integration time should be enough long (e.g. 16 power line cycles).                                                                |
|           | • The measurement range and compliance value must be the value (e.g. 10 pA, 10 mA) used for the actual DUT measurement.                  |
|           | • The gate or base bias must be set to the value that keeps the DUT being off.                                                           |
|           | • All other source outputs must be 0 V.                                                                                                  |
|           | Connect DUT.                                                                                                    |
|           | Perform offset current measurement ( <i>Ioffset</i> ) about 50 times, for example. And calculate the averaged value ( <i>Iaverage</i> ). |
|           | Set the low current measurement condition as you want.                                                                                   |
|           | Use the SMU used for the offset current measurement.                                                                                     |
|           | Do not change the setting of the integration time, measurement range, and compliance.                                                    |
|           | Perform current measurement (Imeasure).                                                                                                  |
|           | Subtract the offset current from the measurement data by the following formula.                                                          |
|           | Iresult = Imeasure-Iaverage                                                                                                    |
|           | Disconnect the DUT after all measurements are completed.                                                                                 |
|           |                                                                                                    |
|           |                                                                                                    |

# Low Resistance Measurements

For the low resistance measurement, the differential voltage measurement is effective. The impedance of the voltmeter is enough higher than the residual resistance. So the voltage drop by the residual resistance can be ignored. The low resistance measurement can be performed as shown below.

- Summary Voltage/current measurement
  - Output current change
  - Voltage/current measurement
  - Resistance calculation
- **Procedure** 1. Connect the device under test (DUT).
  - 2. Connect measurement units as shown in Figure 5-9. Two source monitor units (SMU) and one voltage measurement unit (VMU) are used.
  - 3. Set the measurement condition; integration time, output current, output voltage, compliance, and so on.
    - Integration time 1 or 2 power line cycles is ok for the voltage measurement.
    - Voltage source output value must be 0 V.
    - Current source output value should be decided as described in "To Select the Output Current Value".
  - 4. Perform voltage measurement in the differential mode (Vm1).
  - 5. Perform current measurement (Im1).
  - 6. Change the current source output value.
  - 7. Perform voltage measurement in the differential mode (Vm2).
  - 8. Perform current measurement (Im2).
  - 9. Calculate the resistance by the following formula.

$$R = (Vm1 - Vm2) / (Im1 - Im2)).$$

Disconnect the DUT after all measurements are completed.

Figure 5-9 Low Resistance Measurement

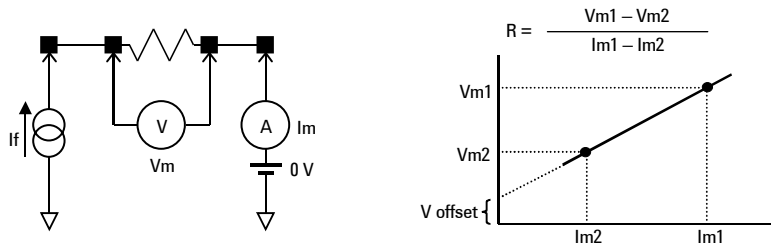

## To Select the Output Current Value

The current source output value is a key factor to perform resistance measurement accurately. The optimum value can be find as shown below.

| Summary   | • Performs the voltage/current measurement for a sample with current output log sweep                                                                                                    |
|-----------|----------------------------------------------------------------------------------------------------|
|           | • Plots the resistance, measured voltage, measured current vs. output current curves                                                                                                    |
|           | Plots the resistance vs. measured voltage plot curve                                                                                                    |
|           | • Plots the resistance vs. measured current plot curve                                                                                                    |
|           | • Decides the current output value for the spot resistance measurement                                                                                                    |
| Procedure | <ol> <li>Connect a sample of the device under test (DUT). And perform current output log<br/>sweep (e.g. Iforce=1 μA to 100 mA). Then measure voltage (Vmeas) and current<br/>(Imeas).</li> </ol>                                                                                     |
|           | <ol> <li>Calculate resistance (Rcalc). And plot the Vmeas, Imeas, Rcalc vs. Iforce<br/>characteristics on the log-log graph as shown in Figure 5-10.</li> </ol>                                                                                                    |
|           | <ol> <li>Plot the Realc vs. Imeas, Vmeas characteristics on the linear-log graph as shown in<br/>Figure 5-11.</li> </ol>                                                                                                    |
|           | 4. Decide the current source output value for the resistance spot measurement.                                                                                                    |
|           | For example of Figure 5-11, the resistance value is stable in the range over 2 mA. The variation is about 1 % of the resistance value (about $35.55 \text{ m}\Omega$ ). So, an output current value should be selected from this range. And the other one should be about 1/10 of the |

Figure 5-10 Vmeas, Imeas, Rcalc vs. Iforce Plot Example

selected current, or less.

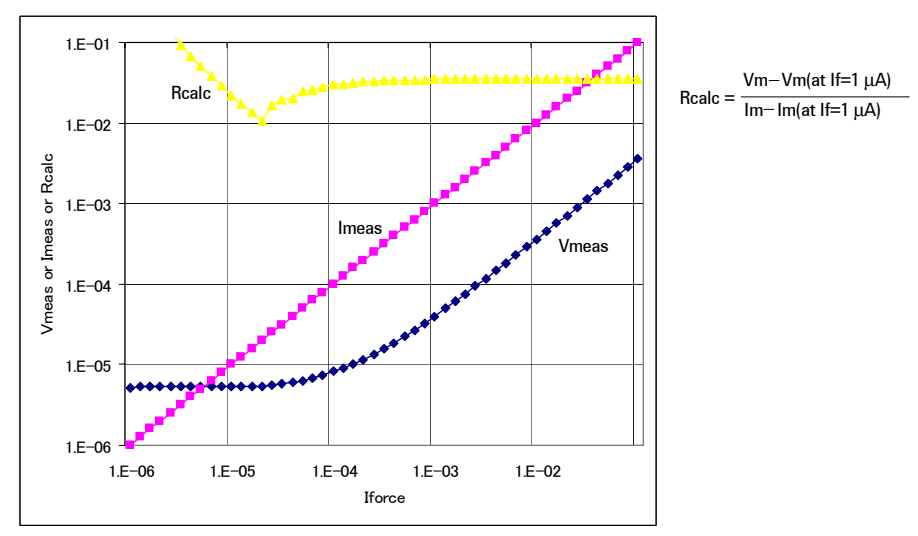

## Measurement Techniques Low Resistance Measurements

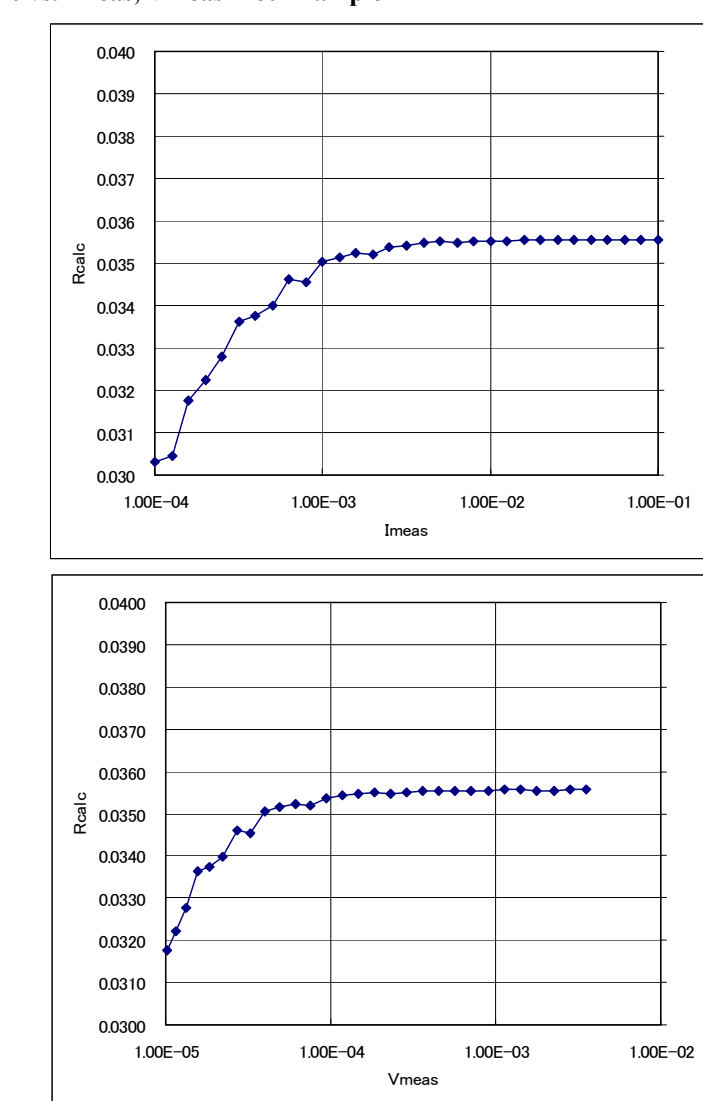

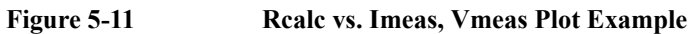

|      | Capacitance Me                                                                                                    | Capacitance Measurements                                                                                                    |  |  |  |  |
|------|----------------------------------------------------------------------------------------------------|----------------------------------------------------------------------------------------------------|--|--|--|--|
| NOTE | Information described in the                                                                                                    | is section is effective for the Agilent 41000 Model 200/300/400.                                                                                                    |  |  |  |  |
|      | When the capacitance/cond<br>capacitance/conductance of<br>extension cables and so on.<br>capacitance/conductance.                                                                                                    | uctance measurement is performed, LCR meter measures the<br>'the path including a device under test (DUT), matrix switches,<br>So, the data measured by the LCR meter is far from the DUT's |  |  |  |  |
|      | The Agilent B2200 VXI <i>plu</i> capacitance/conductance m environments described in <sup>6</sup>                                                                                                    | <i>g&amp;play</i> driver provides the functions used to compensate the easured by the Agilent 4284A LCR meter in the measurement 'Required Conditions'' on page 5-20.                       |  |  |  |  |
|      | This section explains how t                                                                                                    | o use the capacitance compensation function.                                                                                                    |  |  |  |  |
|      | "Capacitance Compensation of the compensation of the compensa | ation Function"                                                                                                    |  |  |  |  |
|      | "Required Conditions"                                                                                                    |                                                                                                    |  |  |  |  |
|      | "To Create Compensation                                                                                                    | on Data File"                                                                                                    |  |  |  |  |
|      | "To Perform Measurem                                                                                                    | ent and Compensation"                                                                                                    |  |  |  |  |
|      | • "agb220xa_compenC"                                                                                                    |                                                                                                    |  |  |  |  |
|      | • "agb220xa_selectCompenFile"                                                                                                    |                                                                                                    |  |  |  |  |
|      | Capacitance Com                                                                                                    | <b>Capacitance Compensation Function</b>                                                                                                    |  |  |  |  |
|      | Driver functions used for th                                                                                                    | Driver functions used for the capacitance compensation are listed below.                                                                                                    |  |  |  |  |
|      | agb220xa_selectCompenFile function                                                                                                    |                                                                                                    |  |  |  |  |
|      | • agb220xa_compenC fu                                                                                                    | nction                                                                                                    |  |  |  |  |
| NOTE | Corrected data by the functification follows.                                                                                                    | Corrected data by the function is not guaranteed. But typical data (supplemental data) is as follows.                                                                                       |  |  |  |  |
|      | Capacitance measurement a                                                                                                    | accuracy (typical): ±1 % ±0.5 pF                                                                                                    |  |  |  |  |
|      | This typical data is for the f                                                                                                    | following measurement conditions:                                                                                                    |  |  |  |  |
|      | Measurement frequency:                                                                                                    | 1 kHz to 1 MHz                                                                                                    |  |  |  |  |
|      | Measurement range:                                                                                                    | Maximum 1000 pF                                                                                                    |  |  |  |  |
|      | Measurement terminal:                                                                                                    | At the end of the Agilent 16494A/B/C cable connected to the switch module output terminals.                                                                                                 |  |  |  |  |
|      | The typical data does not ap<br>conditions described in "Re                                                                                                    | The typical data does not apply to anything extended from the 16494A/B/C cable. The conditions described in "Required Conditions" on page 5-20 must be satisfied.                           |  |  |  |  |

# **Required Conditions**

The following conditions must be satisfied to use the capacitance compensation function. For the instrument connections, see Figure 5-12.

- Setting of the 4284A
  - Option required: 4284A-006
  - Range of the measurement frequency: 1 kHz to 1 MHz
  - Measurement function: Cp-G
  - Connection to Agilent B2200

Use the Agilent 16494F CMU cable or the Agilent 16048D/E test leads to connect between the Agilent 4284A and the Agilent B2200 inputs.

If the 16048D/E is used, the BNC-T adapters (2 ea., Agilent part number 1250-2405 for each) are required to connect between the Hc and Hp terminals and between the Lc and Lp terminals.

Calibration

Perform the 4284A open calibration at the end of the measurement paths in front of the B2200 inputs. If you also perform the short calibration (optional), prepare the BNC through adapter (Agilent part number 1250-0080, 1 ea.).

- Total cable length of both Hc-Hp side and Lc-Lp side must be the same.
- Agilent B2200 input ports

AUX Input 13 (CMH, for 4284A Hc-Hp) and 14 (CML, for 4284A Lc-Lp)

• Connection from the Agilent B2200 outputs to the connector plate or the Agilent B2220A probe card interface

Use the Agilent 16494A triaxial cable or Agilent 16494B/C Kelvin triaxial cable.

• Ahead of the connector plate

Recommended cable: Agilent part number 8121-1191 Triaxial cable

You can also use another type of triaxial cable, coaxial cable, or combination of these.

To approximate the capacitance/conductance of the DUT, you need to obtain the appropriate compensation coefficients for your measurement environment, and create your compensation data file. See Figure 5-12.

In Figure 5-12, C2H, C2L, C3H, C3L are the compensation coefficients defined in the compensation data file. where, CxH is for the path connected to the Agilent 4284A Hc-Hp terminal, and CxL is for the path connected to the Agilent 4284A Lc-Lp terminal.

When the Agilent B2220A probe card interface is used, obtain the coefficients for C3x, and create your compensation data file. In this case, probe card will be used for the C3x path.

When the connector plate is used, obtain the coefficients for C2x and C3x, and create your compensation data file. In this case, triaxial cable with connector plate will be used for the C2x path. And coaxial cable with positioner will be used for the C3x path.

For obtaining the compensation coefficients and creating the compensation data file, see "To Create Compensation Data File" on page 5-22.

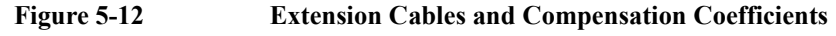

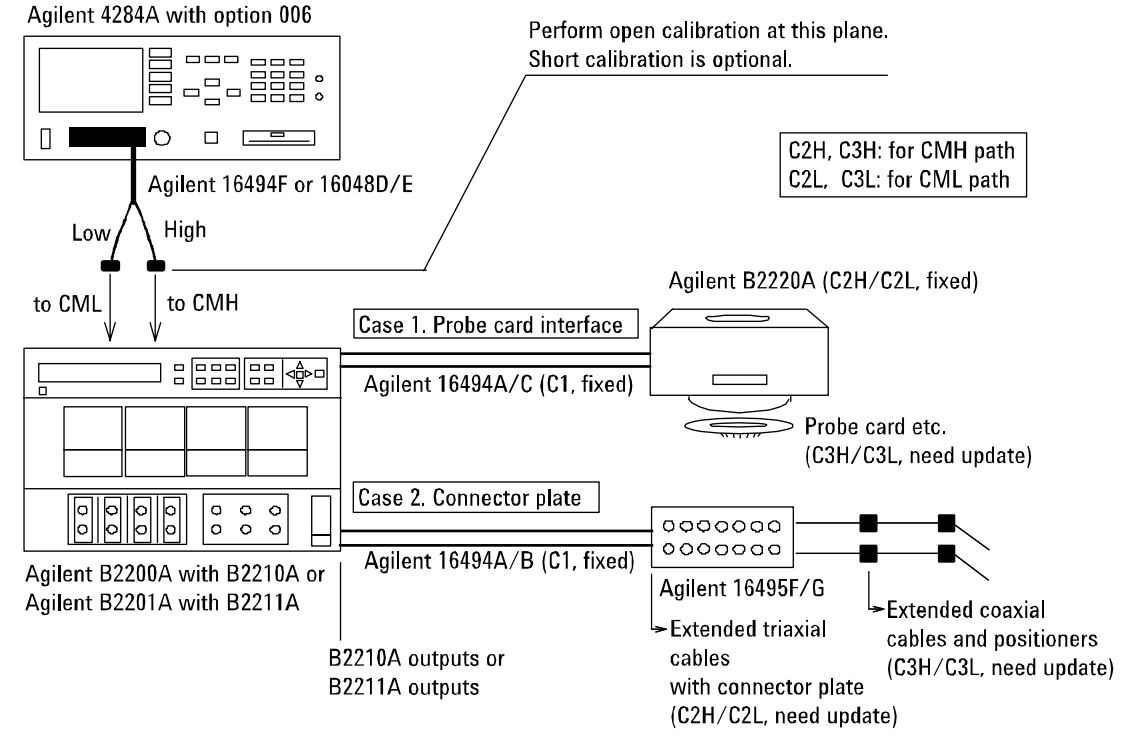

## **To Create Compensation Data File**

This section explains how to create the compensation data file.

1. Select one of the compensation data files (template, 20 files) installed when the Agilent B2200 VXI*plug&play* driver is installed.

To select the most appropriate template for your measurement environment, see Table 5-5 that lists the file name and the measurement environment where the template targets. Each template is a text file that contains the information as shown below.

```
Compensation data file for B2210A/Probecard I/F/3m triax cable
#
#
#
             Mother Board
# MB
# MH
             Matrix Path High
# ML
             Matrix Path Low
# C1
             Agilent Triax Cable
              Probe card I/F or User Triax cable High
Probe card I/F or User Triax cable Low
# C2H
# C2L
# СЗН
              Probe card or User Coax cable High
# C3L
              Probe card or User Coax cable Low
format version 1.0
B2210A
PCIF
#
            R[Ohm]
                                L[H]
                                                   C[F]
#-----
MB
             0.000000e+00
                                5.250000e-08
                                                   2.940000e-11
            2.430000e+00
                                6.310000e-07
                                                   1.930000e-10
MH
             2.490000e+00
                                5.970000e-07
                                                   1.920000e-10
ML
            6.300000e-01
                                1.250000e-06
С1
                                                   1.600000e-10
            2.988000e-01
                                5.090000e-07
                                                   7.000000e-11
C2H
C2L
             2.988000e-01
                                5.090000e-07
                                                   7.000000e-11
СЗН
             0.000000e+00
                                8.00000e-08
                                                   1.500000e-13
C3L
             0.000000e+00
                                8.000000e-08
                                                   1.500000e-13
```

The 15th line specifies the used switch module, B2210A or B2211A.

The 16th line specifies the DUT interface, PCIF or CABLE. PCIF indicates that the Agilent B2220A probe card interface is used. CABLE indicates that the connector plate is used.

The lines C2H to C3L should be modified for each measurement environment. See Table 5-5 and Table 5-6. Do not modify the other lines.

|                                                        | Measurement environment that template targets |                    |                               |                             |
|--------------------------------------------------------|-----------------------------------------------|--------------------|-------------------------------|-----------------------------|
| File name <sup>1</sup>                                 | Switch<br>module                              | Cable <sup>2</sup> | DUT<br>interface <sup>3</sup> | Coefficients to be modified |
| <pre><path>\B2210A\pcif\triax\3m.data</path></pre>     | B2210A                                        | 16494A-002         | B2220A                        | C3H and C3L                 |
| <pre><path>\B2210A\pcif\triax\4m.data</path></pre>     |                                               | 16494A-005         |                               |                             |
| <pre><path>\B2210A\pcif\kelvin\3m.data</path></pre>    |                                               | 16494C-002         |                               |                             |
| <pre><path>\B2210A\pcif\kelvin\4m.data</path></pre>    |                                               | 16494C-005         |                               |                             |
| <pre><path>\B2210A\cable\triax\1_5m.data</path></pre>  |                                               | 16494A-001         | 16495F/G                      | C2H, C2L,                   |
| <pre><path>\B2210A\cable\triax\3m.data</path></pre>    |                                               | 16494A-002         |                               | C3H, and C3L                |
| <pre><path>\B2210A\cable\triax\4m.data</path></pre>    |                                               | 16494A-005         |                               |                             |
| <pre><path>\B2210A\cable\kelvin\1_5m.data</path></pre> |                                               | 16494B-001         |                               |                             |
| <pre><path>\B2210A\cable\kelvin\3m.data</path></pre>   |                                               | 16494B-002         |                               |                             |
| <pre><path>\B2210A\cable\kelvin\4m.data</path></pre>   |                                               | 16494C-005         |                               |                             |
| <path>\B2211A\pcif\triax\3m.data</path>                | B2211A                                        | 16494A-002         | B2220A                        | C3H and C3L                 |
| <pre><path>\B2211A\pcif\triax\4m.data</path></pre>     |                                               | 16494A-005         |                               |                             |
| <path>\B2211A\pcif\kelvin\3m.data</path>               |                                               | 16494C-002         |                               |                             |
| <pre><path>\B2211A\pcif\kelvin\4m.data</path></pre>    |                                               | 16494C-005         |                               |                             |
| <pre><path>\B2211A\cable\triax\1_5m.data</path></pre>  |                                               | 16494A-001         | 16495F/G                      | C2H, C2L,                   |
| <path>\B2211A\cable\triax\3m.data</path>               |                                               | 16494A-002         |                               | C3H, and C3L                |
| <pre><path>\B2211A\cable\triax\4m.data</path></pre>    |                                               | 16494A-005         |                               |                             |
| <pre><path>\B2211A\cable\kelvin\1_5m.data</path></pre> |                                               | 16494B-001         |                               |                             |
| <path>\B2211A\cable\kelvin\3m.data</path>              |                                               | 16494B-002         |                               |                             |
| <path>\B2211A\cable\kelvin\4m.data</path>              |                                               | 16494C-005         |                               |                             |

#### Table 5-5Template Compensation Data Files

1. <path>: driver\_install\_folder\AGB220XA\ccdata (e.g. C:\temp\AGB220XA\ccdata)

2. Model number of the cable connected between the switch module and the DUT interface.

3. Agilent B2220A probe card interface or Agilent 16495F/G connector plate.

| Compensation coefficients | Modifications of data file                                                                                                    |
|---------------------------|----------------------------------------------------------------------------------------------------|
| С2Н<br>С2L                | For the Agilent B2220A probe card interface, do not modify the lines.                                                                                                    |
|                           | For the connector plate, change the R, L, C values in the lines.<br>The value must be changed to the R, L, C values of the C2x path<br>(triaxial cable with connector plate) shown in Figure 5-12. |
| СЗН                       | Change the R, L, C values in the lines. The value must be changed to the R, L, C values of the C3x path.                                                                                           |
|                           | For the Agilent B2220A probe card interface, probe card will be used for the C3x path.                                                                                                    |
|                           | For the connector plate, coaxial cable with positioner will be used for the C3x path.                                                                                                    |

#### Table 5-6 Compensation Coefficients and Modifications

2. Measure the R, L, C values of the C2x or C3x path by using the Agilent 4284A. See "To obtain compensation coefficients" on page 5-25.

After the measurements, calculate the per meter value of the R, L, C, and record them into the following table.

| Compensation | Explanation  |       |       |  |
|--------------|--------------|-------|-------|--|
| coefficients | <b>R</b> (Ω) | L (H) | C (F) |  |
| С2Н          |              |       |       |  |
| C2L          |              |       |       |  |
| С3Н          |              |       |       |  |
| C3L          |              |       |       |  |

3. Open the template file selected at step 1 by using a text editor. Exchange the R, L, C values of C2x/C3x with the values recorded at step 2. And save the file as your compensation data file (e.g. C:\temp\my env 1.txt).

Do not change any other lines. Also do not change the value for the coefficients that should not be modified.

#### To obtain compensation coefficients

Obtain the compensation coefficients as shown below.

- 1. Select the measurement frequency (Fmeas) used for the capacitance measurement of a device under test (DUT), and set it to the Agilent 4284A. The coefficients must be measured at the same frequency.
- 2. Perform the Agilent 4284A open calibration at the measurement terminal. Optionally, perform short calibration if you want.
- 3. See Table 5-7 and Figure 5-13, and set the Agilent 4284A.
- 4. Connect the path/cable corresponding to C3H shown in Figure 5-12 to the Agilent 4284A. Then measure and record the R, L, and C values.
- 5. Connect the path/cable corresponding to C3L to the Agilent 4284A. Then measure and record the R, L, and C values.
- 6. If you use the connector plate, perform the following procedure.
  - a. Connect the path/cable corresponding to C2H to the Agilent 4284A. Then measure and record the R, L, and C values.
  - b. Connect the path/cable corresponding to C2L to the Agilent 4284A. Then measure and record the R, L, and C values.

Table 5-7R, L, C Measurement Conditions

| Parameter | Frequency                   | Function | Terminals             |
|-----------|-----------------------------|----------|-----------------------|
| R         | 1 kHz to 1 MHz <sup>1</sup> | _        | A and B               |
| L         |                             | SERIES   | see note <sup>2</sup> |
| С         |                             | PARALLEL | A and C               |

- 1. Select 1 point. Do not change while measurements of all coefficients.
- 2. For triaxial cable, connect B to F directly, and measure L between A and E. For coaxial cable, connect B to D directly, and measure L between A and C. Ignore E and F.

#### Figure 5-13 Measurement Terminals of C2H/C2L/C3H/C3L Path

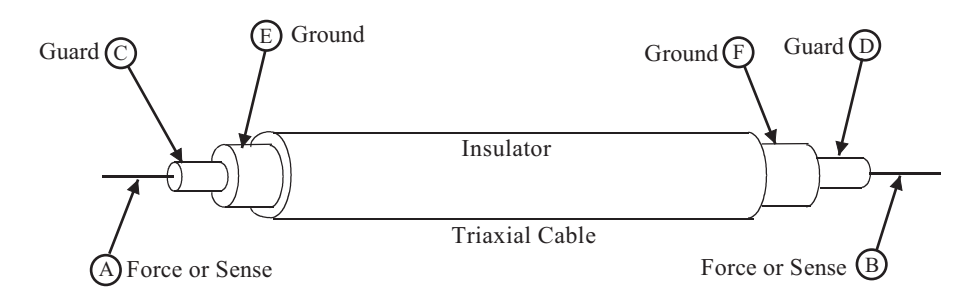

## **To Perform Measurement and Compensation**

Perform the capacitance measurement and compensation as shown below.

- 1. Set the Agilent 4284A measurement condition. Then the frequency must be the value (Fmeas) used when the compensation coefficients are measured.
- 2. Before contacting the device under test (DUT), perform the Cp-G measurement in the open condition at the end of the measurement path including positioner or probe card, and record the measurement data (C1 and G1). See Table 5-8.
- 3. Perform the compensation by using the capacitance compensation function, and record the result data (Clr and Glr).

See Table 5-9 for the example to use the capacitance compensation function. This example uses Microsoft Visual Basic .NET and Agilent T&M Programmers Toolkit. And the Agilent B2200 controlled by the program is defined as AGB2200 at the 10th line. So, the function names are changed as shown below.

agb220xa\_selectCompenFile --> Agb2200.SelectCompenFile

agb220xa compenC --> Agb2200.CompenC

Also, agb220xa\_reset and agb220xa\_close have been changed.

- 4. Contact the DUT, perform the Cp-G measurement, and record the measurement data (C2 and G2).
- 5. Perform the compensation and record the result data (C2r and G2r).
- 6. Perform the following calculation and record it as the capacitance value.

C = C2r - C1r

Table 5-8

**Recording Measurement/Compensation Data** 

| step            | Measurement/Compensation Data |       |  |
|-----------------|-------------------------------|-------|--|
|                 | C (F)                         | G (8) |  |
| 2 (measured)    | C1 =                          | G1 =  |  |
| 3 (compensated) | Clr =                         | G1r = |  |
| 4 (measured)    | C2 =                          | G2 =  |  |
| 5 (compensated) | C2r =                         | G2r = |  |
| 6 (calculated)  | C =                           |       |  |

### Table 5-9Capacitance Compensation Program Example

```
Imports Agilent.TMFramework
Imports Agilent.TMFramework.DataAnalysis
Imports Agilent.TMFramework.DataVisualization
Imports Agilent.TMFramework.InstrumentIO
Imports Agilent.TMFramework.InstrumentDriverInterop
Imports Agilent.TMFramework.InstrumentDriverInterop.Design
Imports Agilent.TMFramework.InstrumentDriverInterop.VxipnpWrappers
Module Module1
 Sub Main()
                                                                           19
  Dim Aqb2200 As Aqb220xa = New Aqb220xa("GPIB0::22::INSTR", True, True)
 Agb2200.Reset()
 Dim f com as String = "C:\temp\my env 1.txt"
                                                                           12
 Agb2200.SelectCompenFile(f com)
  Dim freq As Double = 1000000
                                           'measurement frequency: 1 (MHz)
                                                                           15
  Dim data_c As Double = 0.0000000001
                                          'C measured by 4284A: 100 (pF)
  Dim data_g As Double = 0.0005
                                          'G measured by 4284A: 0.5 (mS)
  Dim res_c As Double
  Dim res_g As Double
  Agb2200.CompenC(freq, data_c, data_g, res_c, res_g)
                                                                           ′20
 Dim result As String = "C = " & res c * 100000000000.0 & " (pF)"
                                                                           '22
 result = result & Chr(10) & "G = " & res g * 1000 & " (mS)" & Chr(10)
 Console.WriteLine(result)
 Agb2200.Close()
End Sub
End Module
```

| Line     | Description                                                                                                    |
|----------|----------------------------------------------------------------------------------------------------|
| 1 to 11  | The above example is for the B2200 of the GPIB address 22 on the interface GPIB0.<br>"GPIB0" is the VISA name. Confirm your GPIB settings, and set them properly.            |
| 12 to 13 | The lines specify the compensation data file. The file name must specify your compensation data file.                                                                        |
| 15 to 20 | Compensates the data measured by the Agilent 4284A. In this example, the measurement frequency is 1 MHz, the capacitance data is 100 pF, and the conductance data is 0.5 mS. |
|          | Change freq, data_c, data_g values for your measurement results.                                                                                                    |
| 22 to 24 | Displays the compensation result data on the console window. Record the values as C1r and G1r, or C2r and G2r.                                                               |

# agb220xa\_compenC

|            | This function c<br>LCR meter, and<br>compensation c<br>function. The fi<br>measurement e<br>environment ar<br>File" on page 5                                                               | This function compensates capacitance/conductance data measured by the Agilent 4284A LCR meter, and returns compensation results. Before this function is executed, a compensation data file must be specified by using the agb220xa_selectCompenFile function. The file must contain the appropriate compensation coefficients for your measurement environment. For obtaining the compensation coefficients for your environment and creating the compensation data file, see "To Create Compensation Data File" on page 5-22. |  |  |  |
|------------|----------------------------------------------------------------------------------------------------|----------------------------------------------------------------------------------------------------|--|--|--|
| Syntax     | agb220xa_compenC(ViSession vi, ViReal64 frequency, ViReal64 raw_c, ViReal64 raw_g, ViPReal64 compen_c, ViPReal64 compen_g);                                                                 |                                                                                                    |  |  |  |
| Parameters | vi                                                                                                    | Instrument handle returned from agb220xa_init().                                                                                                    |  |  |  |
|            | frequency                                                                                                    | Measurement frequency (in Hz). 1E3 (1 kHz) to 1E6 (1 MHz).                                                                                                    |  |  |  |
|            | raw_c                                                                                                    | Capacitance (in F) measured by the 4284A.                                                                                                    |  |  |  |
|            | raw_g                                                                                                    | Conductance (in S) measured by the 4284A.                                                                                                    |  |  |  |
|            | compen_c                                                                                                    | Capacitance compensation result (in F). Returned value.                                                                                                    |  |  |  |
|            | compen_g                                                                                                    | Conductance compensation result (in S). Returned value.                                                                                                    |  |  |  |
|            | agb220xa_selectCompenFile                                                                                                    |                                                                                                    |  |  |  |
|            | This function specifies the compensation data file used by the agb220xa_compenC function. The file must contain the appropriate compensation coefficients for your measurement environment. |                                                                                                    |  |  |  |
|            | For obtaining the compensation coefficients for your environment and creating the compensation data file, see "To Create Compensation Data File" on page 5-22.                              |                                                                                                    |  |  |  |
| Syntax     | ViStatus _VI_FUNC agb220xa_selectCompenFile(ViSession vi, ViString file_name);                                                                                                    |                                                                                                    |  |  |  |
| Parameters | vi                                                                                                    | Instrument handle returned from agb220xa_init().                                                                                                    |  |  |  |
|            | file_name                                                                                                    | Compensation data file name. Use absolute path. If the value is NULL string, the default data is used.                                                                                                    |  |  |  |

**Probe Card Interface** 

This chapter provides the following information of the Agilent B2220A Probe Card Interface.

- "Product Overview"
- "Outside View and Dimensions"
- "Specifications"
- "Accessories"
- "Options"

NOTEThe Agilent B2220A probe card interface is a system component of the Agilent 41000<br/>Model 300 and 400. The probe card interface is not furnished with the option NIF.

# **Product Overview**

Agilent B2220A probe card interface is designed for testing semiconductor devices on the wafer placed on a semi-auto prober or a full-auto prober. The Agilent B2220A functions as the interface between a probe card and semiconductor parametric measurement instruments such as the Agilent 4155C/4156C Semiconductor Parameter Analyzer, Agilent B2200 Switching Matrix, and so on.

Product image and option configuration are shown in Figure 6-1 and Table 6-1. The Agilent B2220A provides 24 or 48 input/output paths.

Table 6-1Product Configurations

| <b>Option Item</b> | Description                                                                                                    |
|--------------------|----------------------------------------------------------------------------------------------------|
| B2220A-024         | 24 inputs/outputs configuration<br>Inputs: 24 triaxial connectors.<br>Outputs: 24 pairs of contact pins.<br>Input/output labels: Even numbers from 2 to 48.    |
| B2220A-048         | 48 inputs/outputs configuration<br>Inputs: 48 triaxial connectors.<br>Outputs: 48 pairs of contact pins.<br>Input/output labels: Integer numbers from 1 to 48. |

Figure 6-1 Product Image

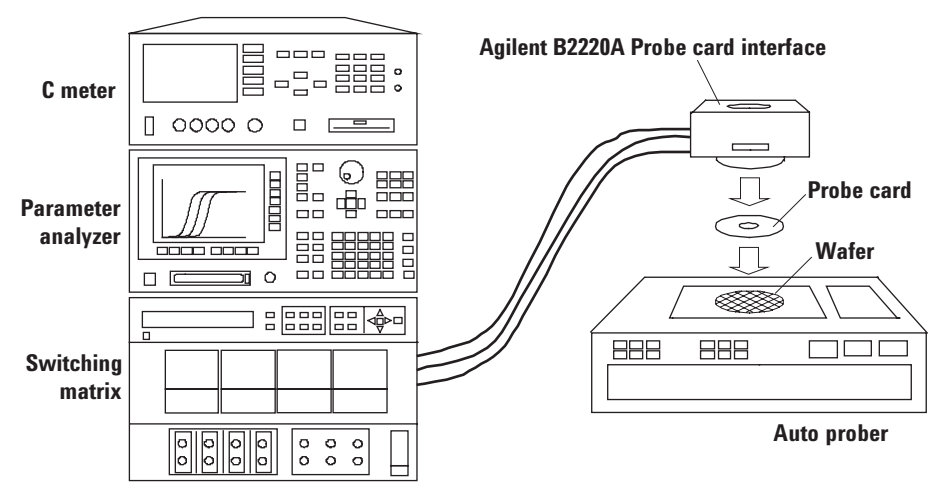

The interconnections of the probe card interface are quite simple. The inputs 1 through 48 are connected to the outputs 1 through 48 respectively. Then, the triaxial connector's center and middle conductors are connected to the pins A and B of the contact assembly as shown in Figure 6-2. And the outer conductor is connected to common. In addition, the middle conductor is also connected to the shield plate of the contact assembly.

For the source monitor unit (SMU) connections, the force (or sense) terminal will be connected to the center conductor and the signal appears on the pin A (cylinder hole side). And the guard terminal will be connected to the middle conductor and the signal appears on the pin B and the shield plate. The force and sense lines should be used to make a Kelvin connection path.

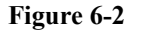

**Input-Output Internal Connections** 

path.

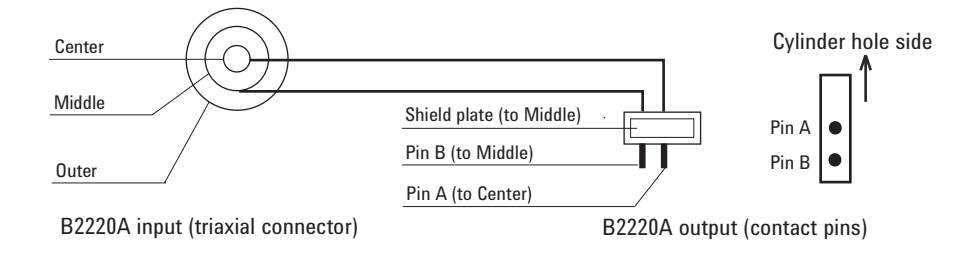

 CAUTION
 SMU guard signal

 Never connect the guard line/pattern to anything. Doing so will damage the unit.

 NOTE
 Kelvin connections

 To make a Kelvin connection, use two input/output paths. For example, connect a Kelvin connection path to the input pair 11-12. Then the output pair 11-12 can work for a Kelvin

## **Interlock Circuit**

The Agilent B2220A provides the interlock circuit to support the interlock function of the instrument such as the Agilent 4155/4156/E5270. The interlock circuit has been made by connecting the high voltage indicator, prober sense switch, and interlock connector internally. See Figure 6-3. The connector type is same as the interlock connector of the Agilent 4155/4156/E5270.

If you connect the interlock cable between the B2220A's interlock connector and the instrument's interlock connector, the instrument can force voltage up to its maximum output voltage when the prober sense switch is closed (make position), or limits the output voltage when the prober sense switch is opened (break position). The prober sense switch is normally opened. It will be closed during the male pin on the prober presses the prober sense switch.

The high voltage indicator turns on during the instrument forces voltage more than the value limited by the interlock function. For the instrument's interlock function and limit value, see manual of the instrument.

#### Figure 6-3 Interlock Circuit and Prober Male Pin

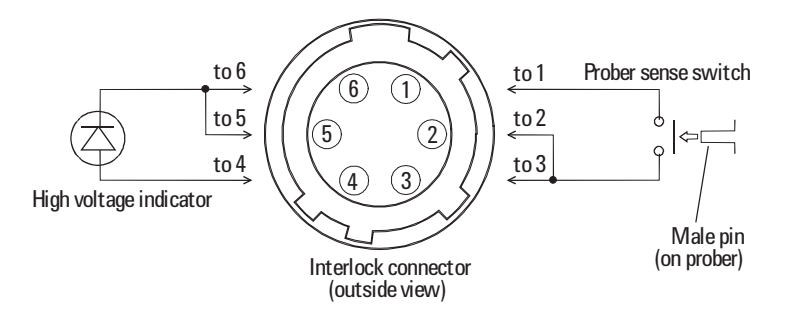

#### WARNING

Potentially hazardous voltages may be presented at the output contact assemblies when the high voltage indicator is lit. Do not touch the contact assemblies.

# **Outside View and Dimensions**

This section provides the outside drawings of the Agilent B2220A. The drawings are for the 24 inputs/outputs configuration. However, you will be able to imagine the 48 inputs/outputs configuration easily. Only the different point is the number of inputs/outputs.

- Top View (Figure 6-4) when Agilent B2220A is mounted on auto prober
- Handle Side View (Figure 6-5)
- Input Connector Side View (Figure 6-6)
- Bottom View (Figure 6-7) when Agilent B2220A is mounted on auto prober

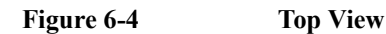

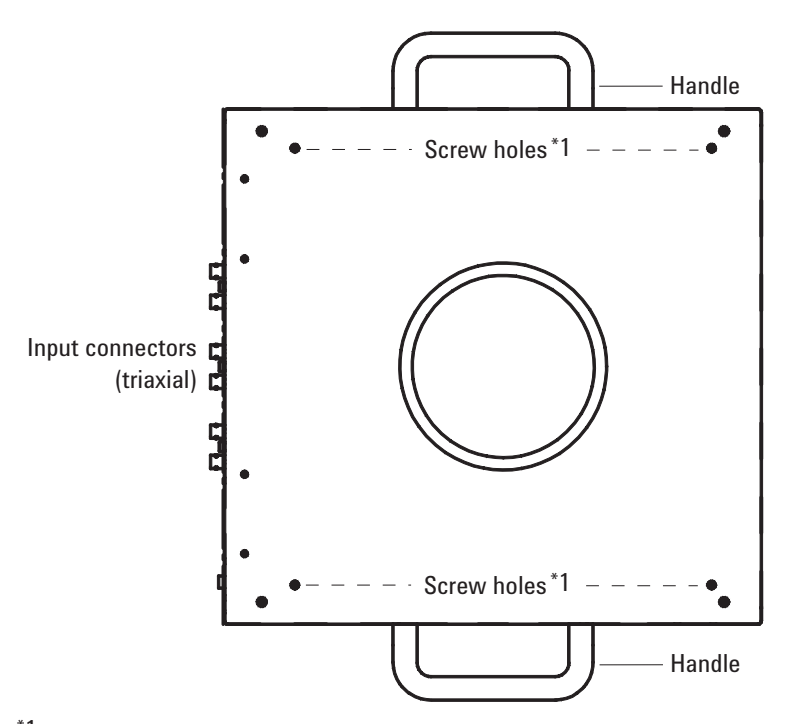

 $^{*1}$  Used to fix the light shielding panel (furnished) or something (e.g. microscope).

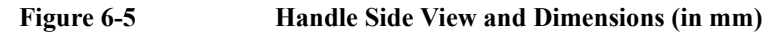

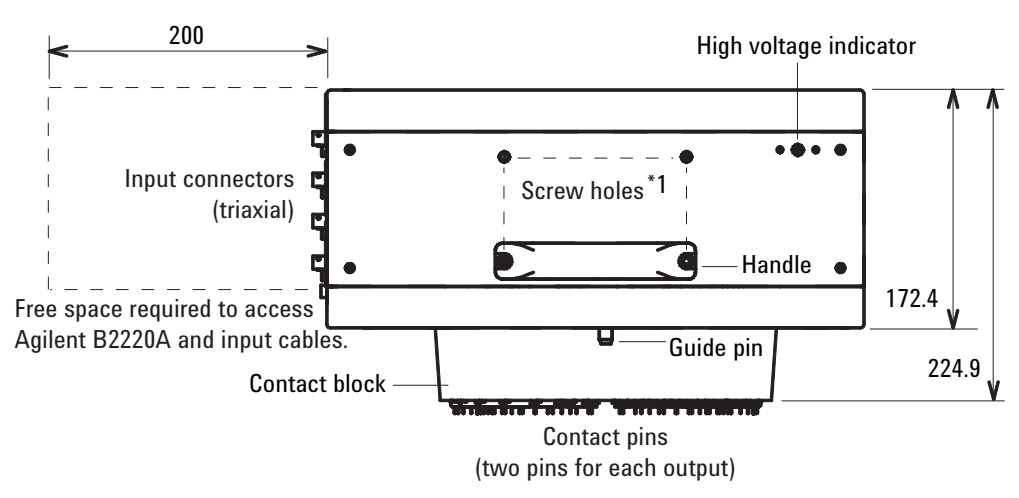

 $^{*1}$  Used to fix something (e.g. hinge) used to mount the B2220A on the prober.

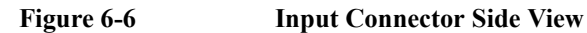

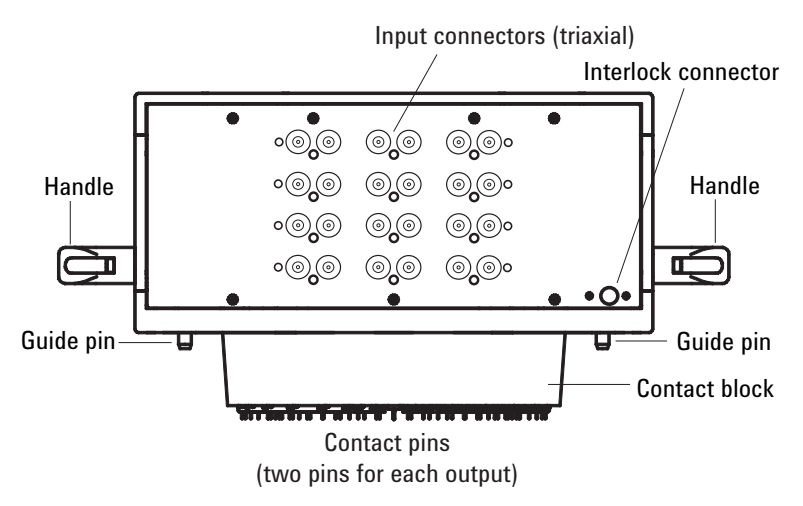

### Probe Card Interface Outside View and Dimensions

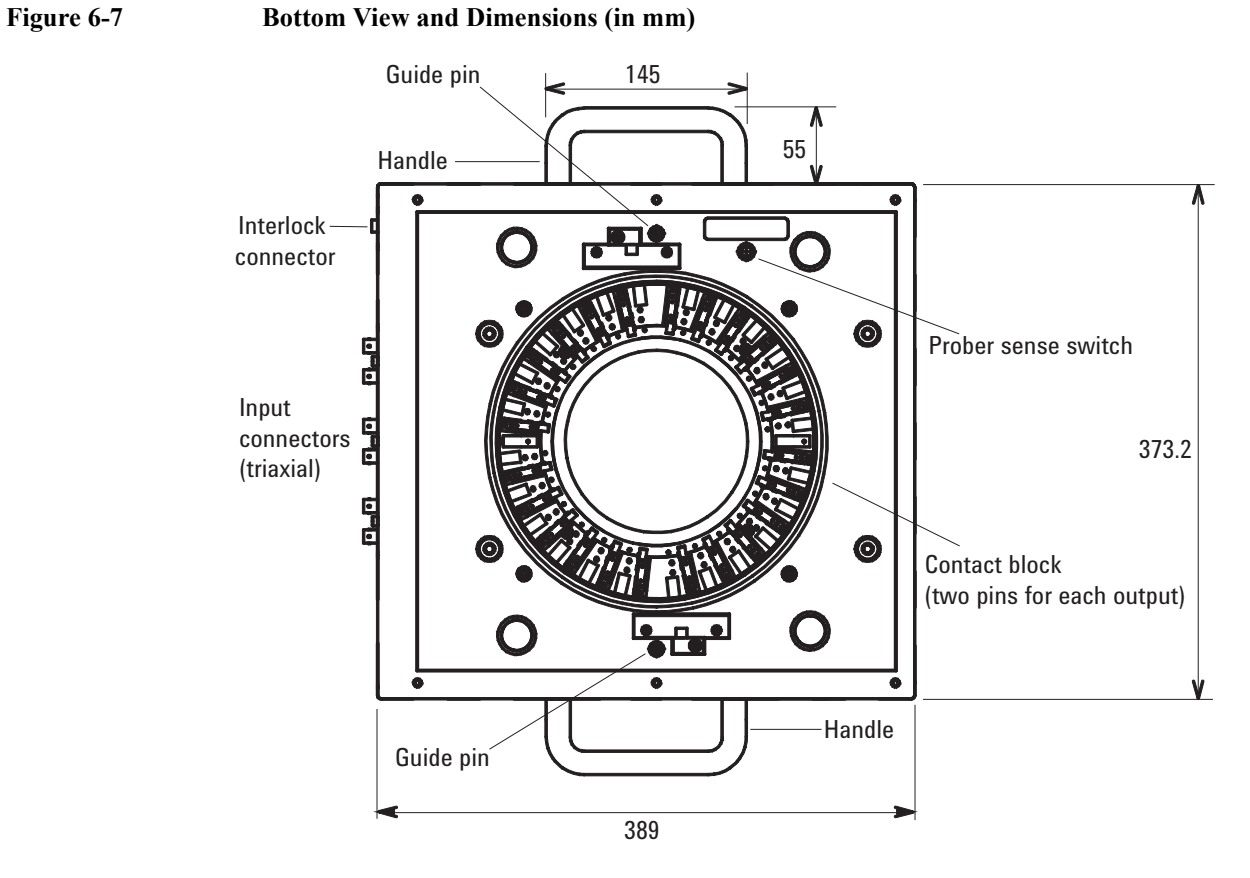

Total 24 or 48 contact assemblies are installed in the contact block. The number of assemblies depends on the option (B2220A-024 or B2220A-048). Each assembly has two contact pins.

# Specifications

This section lists complete specifications and supplemental information of the Agilent B2220A. The specifications are the performance standards or limits against which the B2220A is tested. When the B2220A is shipped from the factory, it meets the specifications. The supplemental information are not specifications but are typical characteristics included as additional information for the operator. The "supplemental information" and "typical" entries, in the following specifications are not warranted, but provide useful information about the functions and performance of the instruments.

## Input/Output

Agilent B2220A has the following inputs and outputs:

- B2220A-024
  - 24 inputs: triaxial connector (force/guard/common or sense/guard/common)
  - 24 outputs: contact pin (force/guard or sense/guard)
- B2220A-048
  - 48 inputs: triaxial connector (force/guard/common or sense/guard/common)
  - 48 outputs: contact pin (force/guard or sense/guard)

## **General Specifications**

- Operating temperature: 5 °C to 35 °C (non-condensing)
- Operating humidity: 5 % to 70 % Relative Humidity (non-condensing)
- Storage temperature: -20 °C to 60 °C (< 80 % RH, non-condensing)
- Weight: approximately 15 kg (body only)
- Dimensions ( $W \times H \times D$ , in mm):

 $389 \times 172.4 \times 373.2$  (without connectors, handles, guide pins, contact block)  $389 \times 224.9 \times 373.2$  (without connectors, handles, guide pins, contact pins)

• Regulatory Compliance:

Safety: IEC 61010

# Accessories

The Agilent B2220A contains the accessories listed in Table 6-2. Table 6-3 lists the accessories available for the Agilent B2220A.

Table 6-2Furnished Accessories

| Description                                  | Agilent Part<br>Number | Qty. |  |  |  |
|----------------------------------------------|------------------------|------|--|--|--|
| Light Shielding Panel                        | E3120-00211            | 1    |  |  |  |
| Contact Protector (for storage and shipping) | E3144-60012            | 1    |  |  |  |
| User's Guide (this document)                 | B2220-90002            | 1    |  |  |  |
| Spare Pin (for maintenance)                  | 0360-2066              | 12   |  |  |  |
| Light shielding panel                        |                        |      |  |  |  |
| Probe card interface                         |                        |      |  |  |  |
| Contact protector                            |                        |      |  |  |  |

When moving or storing the Agilent B2220A, restore the contact protector to prevent the contact pins from damage.

If a contact pin is damaged, replace it with a spare pin.
#### Table 6-3 A

| Available . | Accessories |
|-------------|-------------|
|-------------|-------------|

| Model Number | Description                                    |  |
|--------------|------------------------------------------------|--|
| E3140A       | Test fixture adapter <sup>1</sup>              |  |
| E3141A       | Universal test fixture for package device test |  |
| E3142A       | Performance check fixture for low current      |  |
|              | • E3144-60001 Card fixture                     |  |
|              | • E3190-60042 Open fixture                     |  |
| E3143A       | Connection check fixture set for PCIF          |  |
|              | • E3141A Universal test fixture (E3141-60005)  |  |
|              | • E3143-60001 Connection check fixture         |  |

1. The E3140A is necessary to use the E3141A, E3142A, or E3143A.

# Options

Options

The Agilent B2220A has the following options.

### Table 6-4

| <b>Option Item</b> | Description                                                                                                    |
|--------------------|----------------------------------------------------------------------------------------------------|
| B2220A-024         | 24 inputs/outputs configuration<br>Inputs: 24 triaxial connectors.<br>Outputs: 24 pairs of contact pins.<br>Input/output labels: Even numbers from 2 to 48.    |
| B2220A-048         | 48 inputs/outputs configuration<br>Inputs: 48 triaxial connectors.<br>Outputs: 48 pairs of contact pins.<br>Input/output labels: Integer numbers from 1 to 48. |

7 Service

|         | This chapter consists of the following sections:                                                                                                    |  |  |
|---------|----------------------------------------------------------------------------------------------------|--|--|
|         | • "Troubleshooting"                                                                                                    |  |  |
|         | • "PDU and EMO"                                                                                                    |  |  |
|         | • "Replaceable Parts"                                                                                                    |  |  |
|         | "Replacement Procedure"                                                                                                    |  |  |
|         | "Replacement Procedure"                                                                                                    |  |  |
|         | "Replacement Procedure"                                                                                                    |  |  |
| CAUTION | If the Agilent B2200 must be shipped                                                                                                    |  |  |
|         | If you need to ship the Agilent B2200 for servicing or any reasons, use the packing kit furnished with the Agilent B2200.                                                                                                    |  |  |
|         | The Agilent B2200 may have a performance degrade if it is transported or stored in high temperature or high humidity environment. Please make sure to use the moisture-proof and dehumidifying packing kit when shipping or storing the Agilent B2200. |  |  |

# Troubleshooting

This section gives troubleshooting and repair information for the Agilent 41000, and contains the following sections:

- "Safety Considerations"
- "Checking Power Distribution Unit (PDU)"
- "Troubleshooting"

A troubleshooting overview for the Agilent 41000 is shown below.

1. If the Agilent 41000 loses power:

Check the operation of the power distribution unit (PDU) and the emergency off (EMO) panel.

See "Checking Power Distribution Unit (PDU)" on page 7-4.

2. If you have trouble with the Agilent 41000 system:

Check the Agilent 41000 system by using the Agilent iPACE Verification Tool.

See "Using Agilent iPACE Verification Tool" on page 3-1.

After troubleshooting, repair the Agilent 41000 by replacing the defective part of the system. For the replacement procedures, see "Replacement Procedure" on page 7-18.

**NOTE** Several troubleshooting procedures described in this chapter require access to several components/assemblies in the Agilent 41000 system cabinet. For the location of components and assemblies, see "Replaceable Parts" on page 7-11.

### **Safety Considerations**

WARNING, CAUTION, and NOTE must be observed to ensure the safety of the service<br/>personnel or to prevent damage of the system and any system component (instrument).WARNINGSeveral procedures described in this chapter are performed with power applied.<br/>Service personnel must be aware of the hazards involved, and perform the<br/>procedures carefully and safely to prevent electric shock hazard.<br/>When troubleshooting can be performed without power applied, turn the power off.<br/>After repairs are completed, make sure all safety features are intact and all necessary<br/>parts are connected to their protective grounds.WARNINGTo ensure your safety, use the lockout mechanism of the PDU if you leave the Agilent<br/>41000 while troubleshooting the power supply. Set the PDU main switch to off. This<br/>prevents the Agilent 41000 from being accidentally turned on.

For the turning on and off procedure, see "Turning the PDU On and Off" on page 2-24.

### **Checking Power Distribution Unit (PDU)**

If the Agilent 41000 loses power, check the operation of the power distribution unit (PDU) and the emergency off (EMO) panel.

### **Before Starting**

Before starting "Troubleshooting" on page 7-5, perform the following steps:

- 1. Turn the site power line off.
- 2. Disconnect the main power cable from the site power line.
- 3. Turn the site power line on.
- 4. Check the voltage applied to the site power line. If correct voltage does not appear, troubleshoot the site power line.
- 5. Turn the site power line off.

# Troubleshooting

Troubleshoot the PDU as shown below.

- 1. Confirm that the site power line is turned off.
- 2. Disconnect power cable of PDU from site power line.
- 3. Confirm that the following items are connected properly. If you find any incorrect connection, correct it.
  - a cable from the EMO panel to the PDU
  - cables between the PDU and the instrument power outlets
  - short bar (on the PDU rear panel)
- 4. Turn on the site power line.
- 5. Set the following:

| Main switch         | On position                |
|---------------------|----------------------------|
| EMO button          | Normal (extended) position |
| Instruments breaker | Off (lower) position       |
| Controller breaker  | Off (lower) position       |

6. Check the PDU and the EMO panel. See Table 7-1.

#### Table 7-1Checking PDU and EMO Panel

| Step | Check item                                                                                    | Action required                               |
|------|-----------------------------------------------------------------------------------------------|-----------------------------------------------|
| 1    | Set the main switch and the breakers on the PDU to on. Can you set all the breakers to on?    | If yes: Go to step 2.                         |
|      |                                                                                               | If no. Replace the TDO.                       |
| 2    | Turn on the system switch on the PDU and                                                      | If yes: Go to step 3.                         |
|      | check the line voltage of the controller power<br>outlets on the PDU. Does the proper voltage | If no: Replace the PDU.                       |
|      | (depends on the option) appear?                                                               |                                               |
| 3    | Check the LINE indicator on the EMO panel.                                                    | If yes: Go to step 4.                         |
|      | Is the LINE indicator lit?                                                                    | If no: Replace the EMO panel.                 |
| 4    | Press the ON button on the EMO panel. Check                                                   | If yes: End.                                  |
|      | the line voltage of the instrument power<br>outlets in the system cabinet. Does the proper    | If no: Go to step 5.                          |
|      | voltage (depends on the option) appear?                                                       |                                               |
| 5    | Is the green LED in the ON button lit?                                                        | If yes: End.<br>If no: Replace the EMO panel. |

# PDU and EMO

This section explains the following system cabinet components:

- "Power Distribution Unit (PDU)"
- "Emergency off (EMO) Panel"

Figure 7-1

### Agilent 41000 System Cabinet

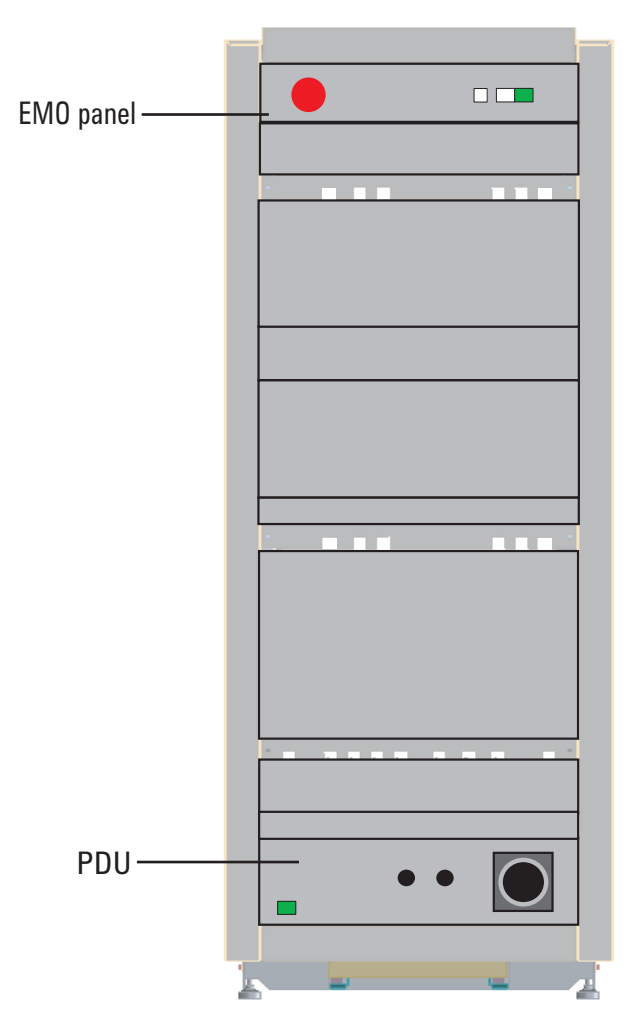

# **Power Distribution Unit (PDU)**

The power distribution unit (PDU) receives AC power from a power switchboard at the installation site and distributes that AC power to the following components in the system cabinet:

- Controller power outlets
- Instrument power outlets
- EMO panel

The PDU is located in the bottom of the cabinet. For the PDU components, see "System Cabinet" on page 1-9.

Figure 7-3 and Figure 7-4 are the overall PDU block diagrams.

#### Figure 7-2 Power Distribution Unit

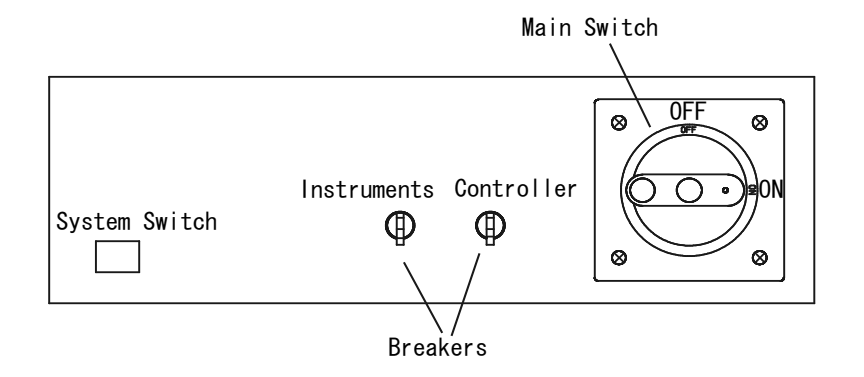

The PDU type depends on the power line option and system cabinet serial number prefix as shown in Table 7-2.

#### Table 7-2

### PDU Type

| C1232A/C1233A Option Number | Line Voltage and Rated Current |
|-----------------------------|--------------------------------|
| C1230A-PW1                  | 100 to 120 Vac, 20 A max       |
| C1230A-PW2                  | 200 to 240 Vac, 10 A max       |
| C1230A-PW3                  | 100 Vac, 15 A max              |

### Service PDU and EMO

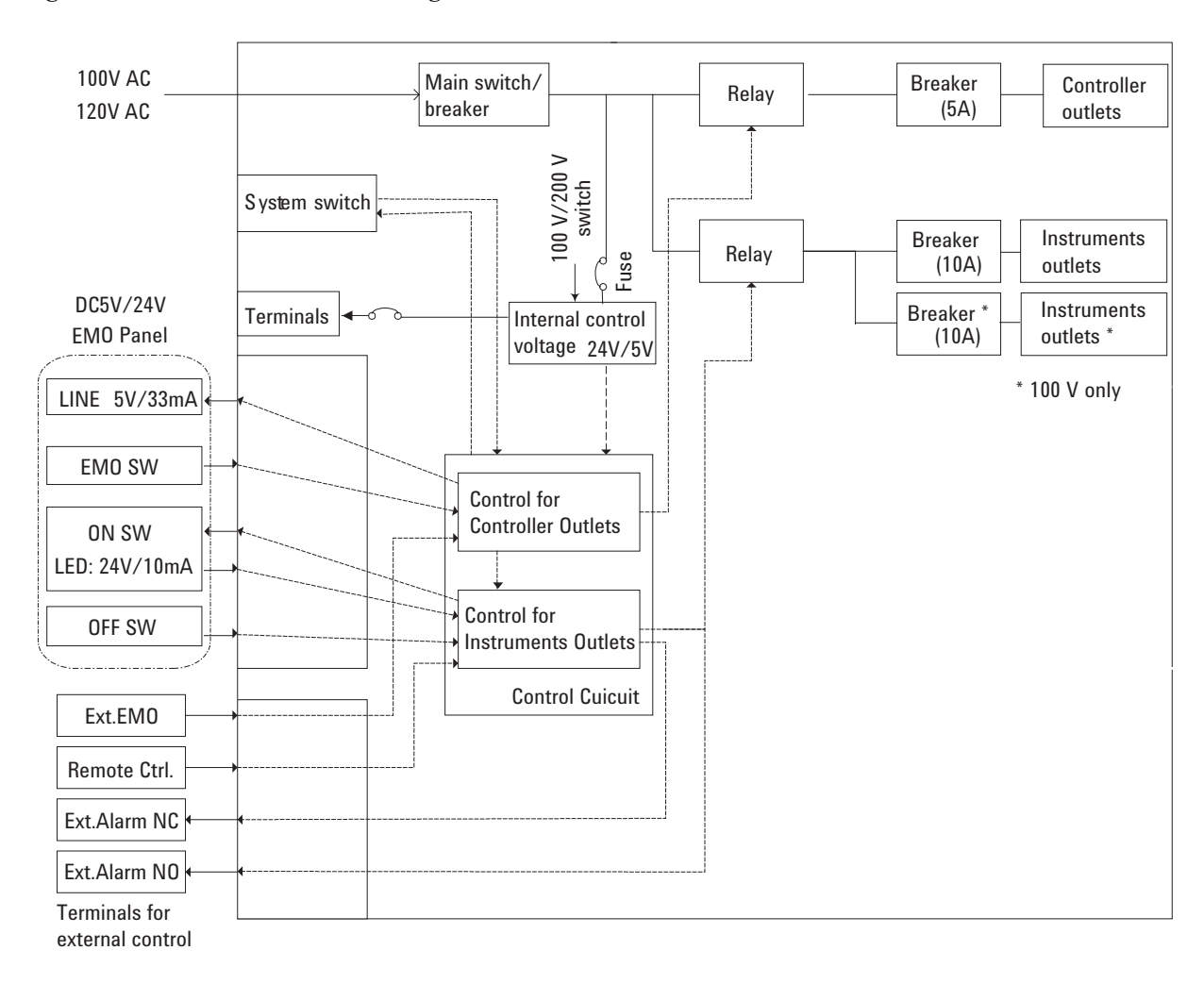

### Figure 7-3 PDU Block Diagram for 100 V

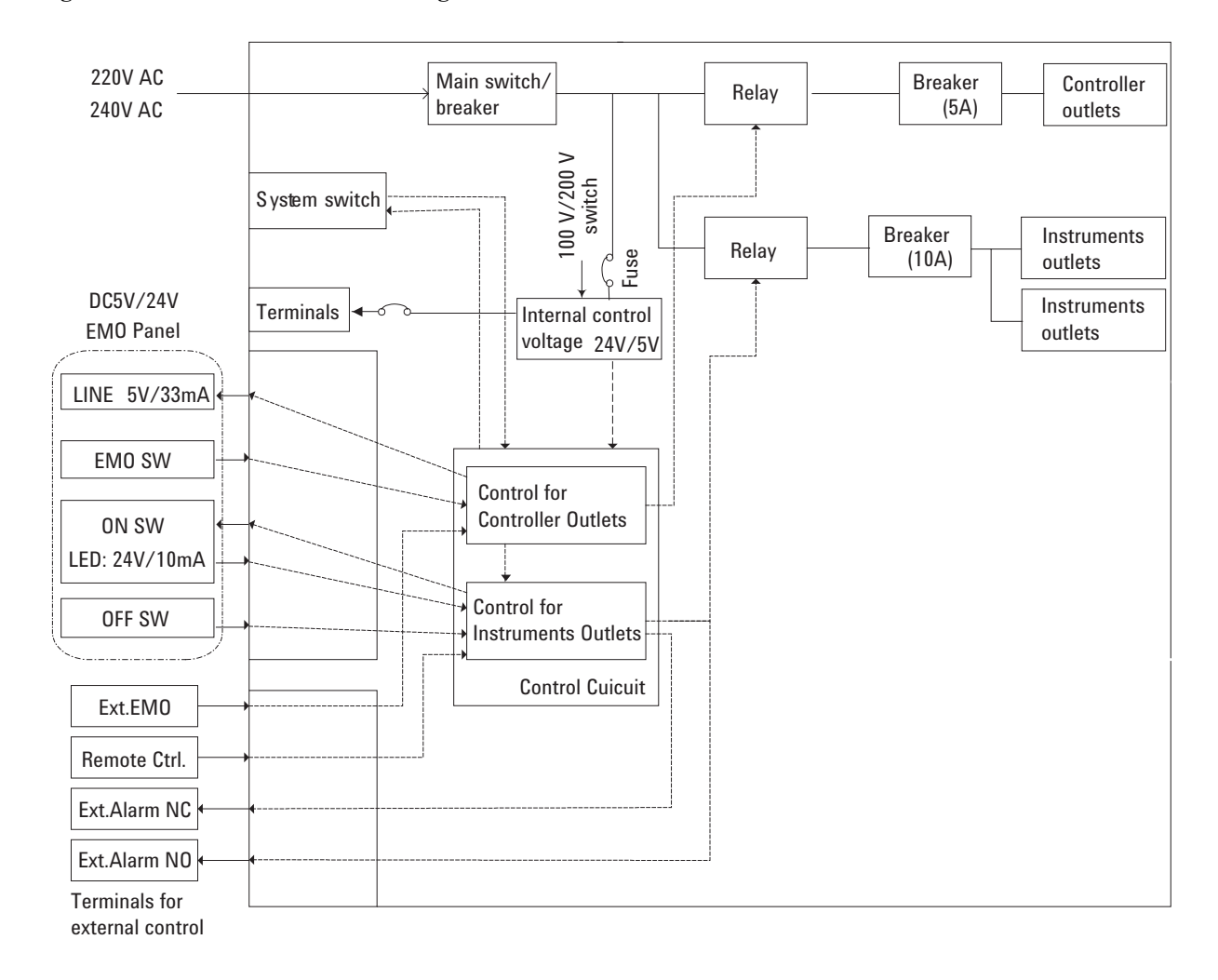

Figure 7-4 PDU Block Diagram for 200 V

# **Emergency off (EMO) Panel**

The emergency off (EMO) panel is located at the top front of the Agilent 41000 system cabinet. The panel has an EMO button (large red button), LINE indicator, and INSTRUMENT POWER ON and OFF buttons.

The EMO button is used to immediately shut down the Agilent 41000 power in an emergency. When the EMO button is pressed, all equipment connected to the Instruments outlets and the Controller outlets are shut off.

For the EMO components, see "System Cabinet" on page 1-9.

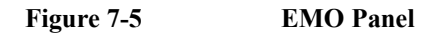

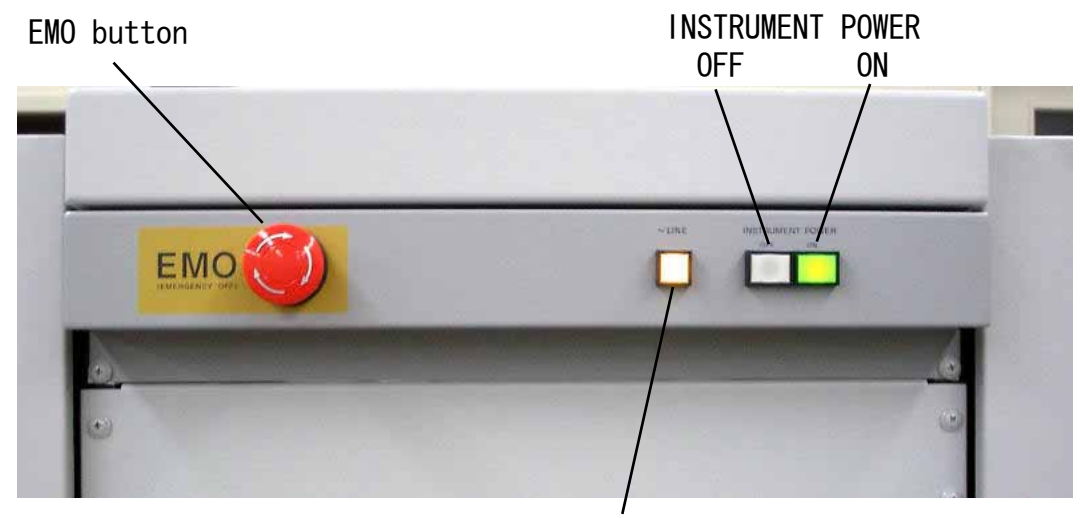

LINE indicator

# **Replaceable Parts**

This section gives information for the Agilent 41000 replaceable parts, and contains the following sections:

- "System Cabinet"
- "Cables and Accessories"
- "Probe Card Interface"
- "Accessories for Performance Check"

### System Cabinet

Table 7-3 through Table 7-6 list the replaceable parts of the system cabinet, and Figure 7-6 through Figure 7-9 show the locations of the replaceable parts.

- Table 7-3, "System Cabinet"
- Table 7-4, "Flanges of Instruments"
- Table 7-5, "Front Side (around Cables)"
- Table 7-6, "Rear Side"

Service Replaceable Parts

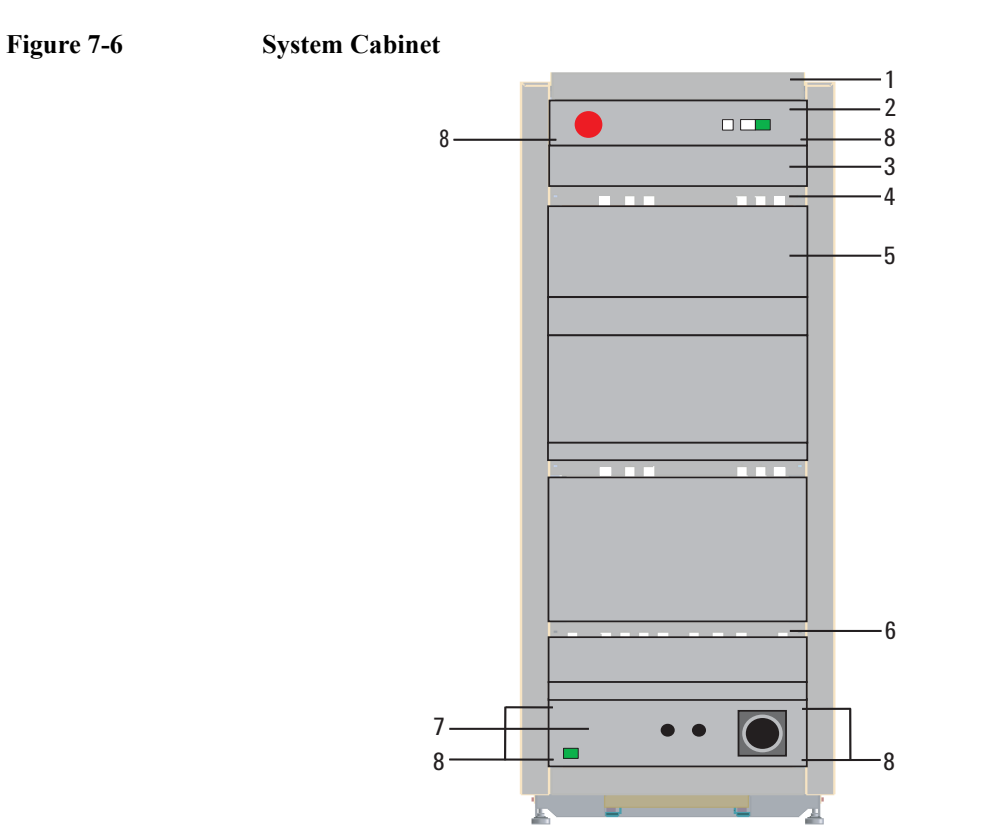

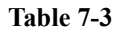

System Cabinet

| Reference<br>Designation | Part Number | Quantity | Description                                     |
|--------------------------|-------------|----------|-------------------------------------------------|
| 1                        | C1230-04002 | 1        | Top panel                                       |
| 2                        | E3160-60176 | 1        | EMO panel assembly <sup>1</sup> , 2U            |
| 3                        | E3160-00252 | 3        | Panel, blank, 2U                                |
| 4                        | C1230-00211 | 2        | Panel, cable through, 1U                        |
| 5                        | E3160-00254 | 1        | Panel, blank, 4U                                |
| 6                        | C1230-00201 | 1        | Panel, cable through, 1U                        |
| 7                        | C1230-61401 | 1        | PDU 100-120V 20 A -Spare Part                   |
|                          | C1230-61402 | 1        | PDU 200-240V NEMA -Spare Part                   |
|                          | C1230-61403 | 1        | PDU 200-240V IEC -Spare Part                    |
|                          | C1230-61404 | 1        | PDU 100V 15A -Spare Part                        |
| 8                        | 0570-1577   | 6        | Dress Screw, 10-32, L=0.625 inch<br>(15.875 mm) |

1. For the EMO/PDU less option, the 2U/4U blank panels are attached instead of the EMO/PDU respectively.

### Figure 7-7 Flanges of Instruments

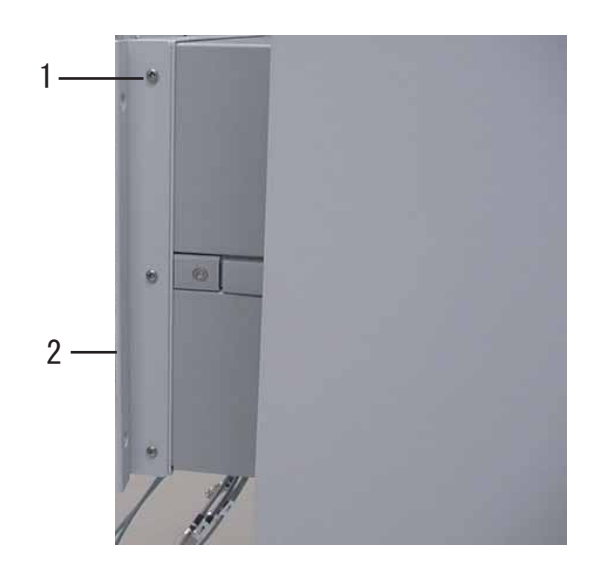

### Table 7-4Flanges of Instruments

| Reference<br>Designation | Part Number | Quantity | Description                                               |
|--------------------------|-------------|----------|-----------------------------------------------------------|
| 1                        | 0515-1718   | _ 1      | Screw M4                                                  |
| 2                        | 5063-9216   | 1        | Flange for 4155, 4156, and 5270B                          |
|                          | C1230-01201 | 2        | Flange for B2200A                                         |
|                          | C1230-01204 | 1        | Right side of flange for Power<br>Distribution Unit (PDU) |
|                          | C1230-01205 | 1        | Left side of flange for Power<br>Distribution Unit (PDU)  |

1. Quantity depends on the instrument.

Service Replaceable Parts

Figure 7-8

Front Side (around Cables)

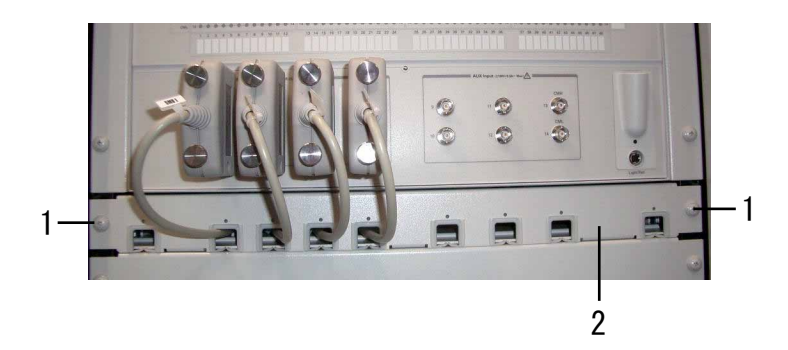

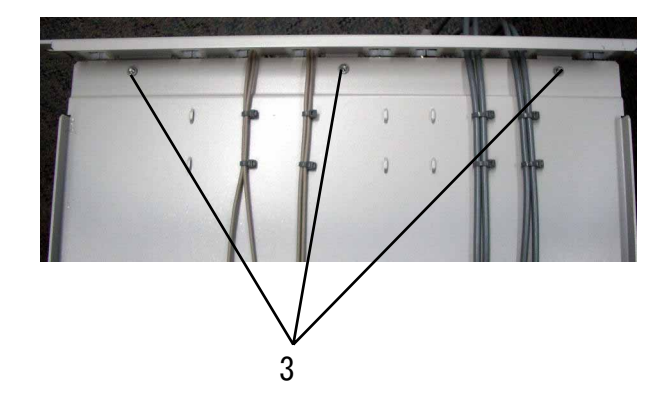

Table 7-5Front Side (around Cables)

| Reference<br>Designation | Part Number | Quantity | Description                                     |
|--------------------------|-------------|----------|-------------------------------------------------|
| 1                        | 0570-1577   | 2        | Dress Screw, 10-32, L=0.625 inch<br>(15.875 mm) |
| 2                        | C1230-00201 | 1        | Panel, cable through                            |
| 3                        | 0515-1012   | 3        | Screw M4                                        |

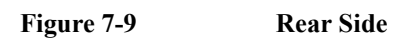

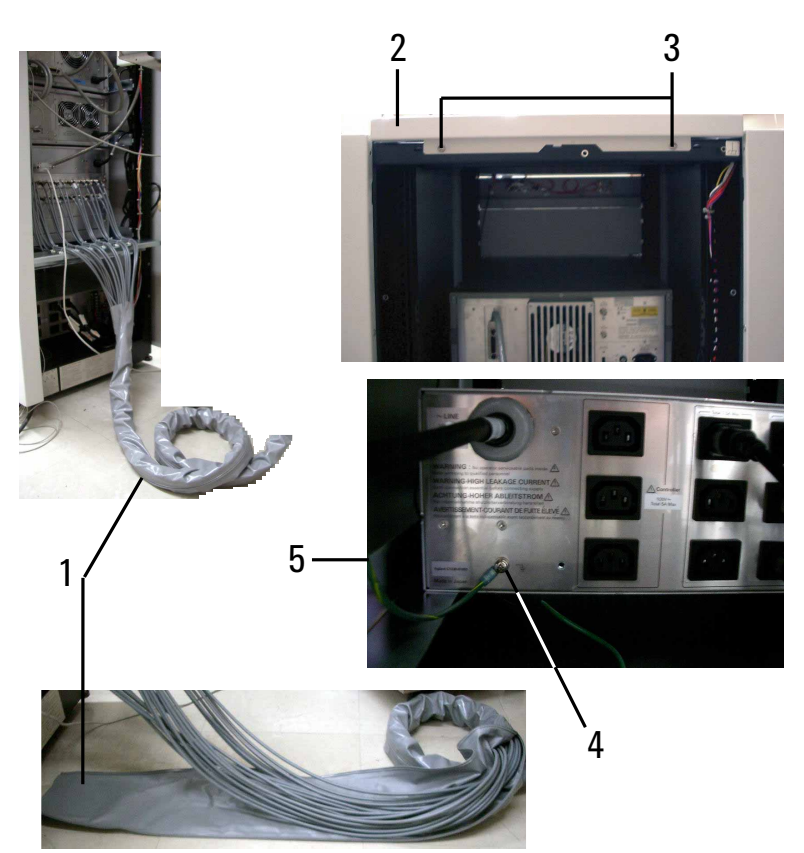

Table 7-6

**Rear Side** 

| Reference<br>Designation | Part Number | Quantity | Description                             |
|--------------------------|-------------|----------|-----------------------------------------|
| 1                        | 1400-3280   | 4        | Zipper tube 2 m (for the 3 m cables)    |
|                          | 1400-3280   | 6        | Zipper tube 3 m (for the 4 m cables)    |
| 2                        | C1230-04002 | 1        | Top panel                               |
| 3                        | 2680-0278C  | 2        | Torx screw, 10-32                       |
| 4                        | 0515-0386   | 1        | Torx M5 L=10mm with washer              |
| 5                        | 0535-0081   | 1        | Nut (HEX NUT M5 with a Washer)          |
|                          | 2190-0687   | 1        | Washer, T-B 5.0, 5,3-MM-ID,<br>10-MM-OD |

### **Cables and Accessories**

Table 7-7 lists the furnished cables and accessories of the Agilent 41000.

Table 7-7

**Cables and Accessories** 

| Model Number/<br>Part Number | Quantity <sup>1</sup> | Description                                              |
|------------------------------|-----------------------|----------------------------------------------------------|
| 16494F-001                   | 1                     | CMU cable 2 m for 4284A                                  |
| 1250-2405                    | 3                     | BNC-T (m-f-f) type adapter for 4284A                     |
| 16493B-002                   | 4                     | BNC cable 3 m for VSU, VMU and PGU of 4155C/4156C/41501B |
| 16494A-001                   | 1 to 8                | Triaxial cable 1.5 m for E5270B                          |
| 16494A-002                   | 1 to 4                | Triaxial cable 3 m for 4156C                             |
| 16493K-001                   | 1 to 4                | Kelvin triaxial cable 1.5 m for E5270B                   |
| 16493K-002                   | 1 to 4                | Kelvin triaxial cable 3 m for 4156C                      |
| 1250-1708                    | _ 2                   | Open cap for triaxial connectors                         |
| 16493J-002                   | 1                     | Interlock cable 3 m for B2220A PC I/F                    |
| 16493J-003                   | 1                     | Interlock cable 5 m for B2220A PC I/F                    |
| 16493L-002                   | 1                     | GNDU cable 3 m                                           |
| 16493L-003                   | 1                     | GNDU cable 5 m                                           |
| 16494A-002                   | _                     | Triaxial cable 3 m for B2220A PC I/F                     |
| 16494A-005                   | -                     | Triaxial cable 4 m for B2220A PC I/F                     |
| 16494C-002                   | -                     | Kelvin triaxial cable 3 m for B2220A PC I/F              |
| 16494C-005                   | -                     | Kelvin triaxial cable 4 m for B2220A PC I/F              |
| 8120-1625                    | _                     | Power cable, universal                                   |
| 10833A                       | -                     | GPIB cable, 1 m                                          |

1. Accessories and quantity depend on the option configuration. Contents of your system may be different from this table.

2. 1 to 4 for 4156C, 1 to 8 for E5270B.

### **Probe Card Interface**

Table 7-8 lists the replaceable parts of the Agilent B2220A probe card interface.

Table 7-8Probe Card Interface Contact Pin

| Part Number | Description |
|-------------|-------------|
| 0360-2066   | Contact pin |

### **Accessories for Performance Check**

Table 7-9 through Table 7-11 list the replaceable parts of the accessories required for the performance check.

- Table 7-9, "Agilent E3140A Test Fixture Adapter"
- Table 7-10, "Agilent E3142A Performance Check Fixture for Low Current"
- Table 7-11, "Agilent E3143A Connection Check Fixture Set for Probe Card Interface"

#### Table 7-9Agilent E3140A Test Fixture Adapter

| Model Number   | Quantity | Description          |
|----------------|----------|----------------------|
| Agilent E3140A | 1        | Test Fixture Adapter |

#### Table 7-10 Agilent E3142A Performance Check Fixture for Low Current

| Part Number | Quantity | Description     |  |
|-------------|----------|-----------------|--|
| E3144-60001 | 1        | Card Fixture    |  |
| E3190-60042 | 1        | PV Open Fixture |  |

#### Table 7-11 Agilent E3143A Connection Check Fixture Set for Probe Card Interface

| Part Number | Quantity                 | Description              |  |
|-------------|--------------------------|--------------------------|--|
| E3141-60005 | 1 Universal Test Fixture |                          |  |
| E3143-60001 | 1                        | Connection Check Fixture |  |

# **Replacement Procedure**

This section explains how to remove the system components of the Agilent 41000 and how to replace the measurement cables.

- "Safety Considerations"
- "Required Tools"
- "To Remove Top Panel"
- "To Remove Top Cover"
- "To Remove Instruments"
- "To Remove EMO Panel"
- "To Remove PDU"
- "To Remove Measurement Cables"
- "To Replace Probe Card Interface Cables"
- "To Replace Contact Pins"

CAUTIONIf the Agilent B2200 must be shippedIf you need to ship the Agilent B2200 for servicing or any reasons, use the packing kit<br/>furnished with the Agilent B2200.The Agilent B2200 may have a performance degrade if it is transported or stored in high<br/>temperature or high humidity environment. Please make sure to use the moisture-proof and<br/>dehumidifying packing kit when shipping or storing the Agilent B2200.

### **Safety Considerations**

Before servicing is started, turn off the Agilent 41000. For the procedure, see "Turning the PDU On and Off" on page 2-24.

WARNING Turn OFF the power distribution unit (PDU) before starting service. Do not turn on the PDU while accessing internal components of the cabinet or until the replacement parts are reinstalled. Dangerous voltage may be applied to several terminals. WARNING To ensure the safety during service, set the PDU main switch to the OFF position. WARNING Be aware of the hazards involved while replacing procedure. After repairs are completed, make sure all safety features are intact and are functioning properly, and that all necessary parts are connected to their protective grounds. WARNING Remove or reinstall the system component carefully with an assistant and a lifter to prevent from injury. The 4155C/4156C/41501B/4284A should be removed or reinstalled by two persons. The E5270B/B2200A/B2201A should be removed or reinstalled by two persons using a lifter. The PDU can be removed or reinstalled by one person.

# **Required Tools**

The following tools are required for replacement procedure.

- Pozidrive screwdriver (PZ1)
- Torx screwdriver (T25)
- Plus screwdriver (H2)
- Nut driver (H8)
- Mini-screwdriver
- Nipper
- Slip-joint pliers
- Rubber gloves
- Cable ties
- Hand-held multimeter
- Tool Zip Lock Sealing (Agilent part number 8710-1576)
- Agilent 41000 Administration Guide (this book)

NOTE

If the Agilent 41000 has been used in a clean room, take special precautions to preserve the air purity in the clean room. Clean the tools, test equipment, replacement parts, and so on by using the air shower to enter the clean room.

# **To Remove Top Panel**

- 1. Remove Torx screws that fix the top panel at the rear side of the system cabinet (see Figure 7-10 and Figure 7-11). Then use the Torx screwdriver (T25).
- 2. Slide the top panel to the rear side.
- 3. Remove the top panel.

Figure 7-10 System Cabinet Panels and Cover

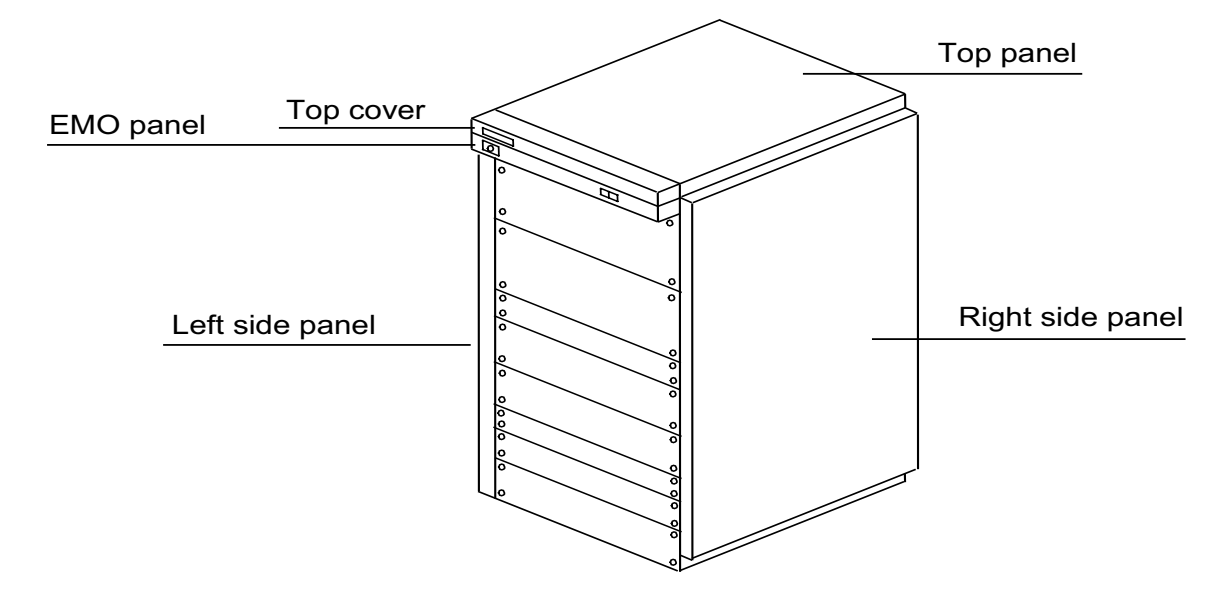

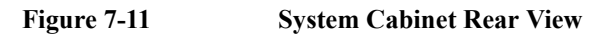

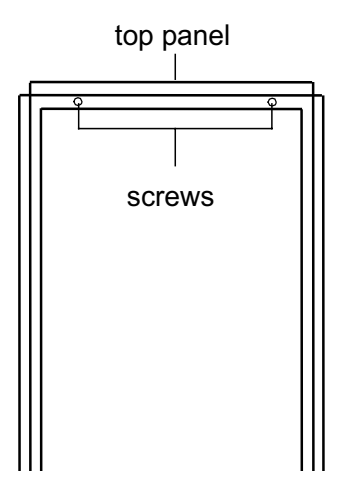

# **To Remove Top Cover**

- 1. Remove the top panel. Then see "To Remove Top Panel" on page 7-21.
- 2. Remove Torx screws at the rear side of the top cover. Then use the Torx screwdriver (T25).
- 3. Lift up the top cover and remove it.

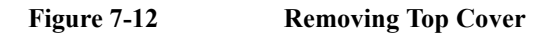

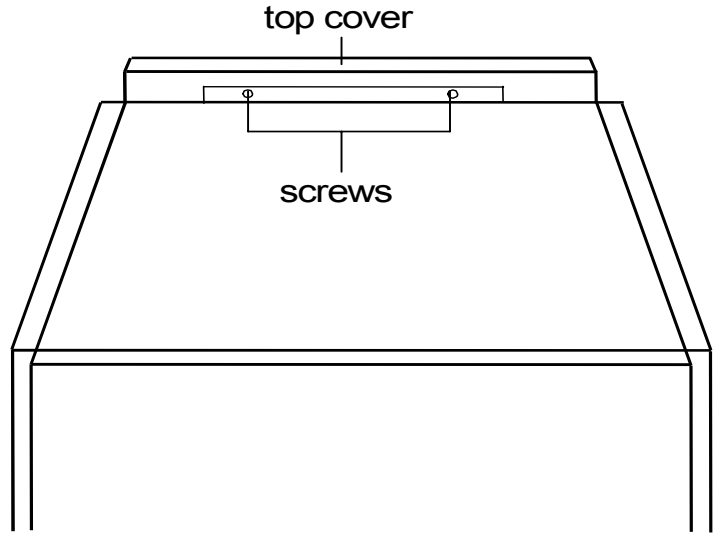

System cabinet rear view

## **To Remove Instruments**

- 1. Remove the power cable and the GPIB cable from the instrument at the rear side.
- 2. Remove the test leads or cable assemblies from the instrument at the front side.
- 3. Remove dress screws that fix the instrument with flanges to the system cabinet. Then use a plus screwdriver (H2).
- 4. Slide the instrument to the front side a little, as shown in Figure 7-13.
- 5. Remove screws that fix the flange to the instrument, and remove the flanges at the both left side and right side. Then use the plus screwdriver (H2).
- 6. Slide the instrument to the front side, and remove the instrument from the system cabinet.

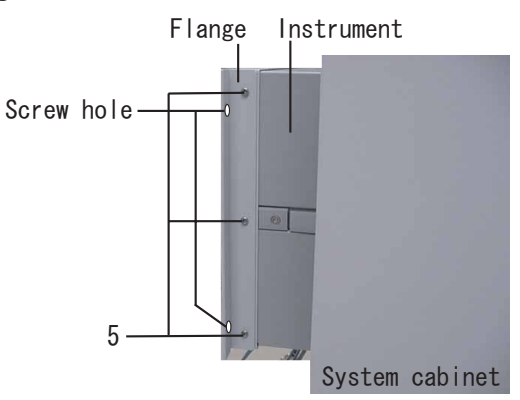

Figure 7-13 Removing Instrument

## **To Remove EMO Panel**

- 1. Set the main switch on the power distribution unit (PDU) to the OFF position.
- 2. Disconnect the PDU system power cable from the power outlet of the installation site.
- 3. Remove the top panel. Then see "To Remove Top Panel" on page 7-21.
- 4. Remove the top cover. Then see "To Remove Top Cover" on page 7-22.
- 5. Disconnect the EMO cable from the rear side of the PDU.
- 6. Remove the nut that fastens the EMO ground wire to the system cabinet. Then use a nut driver (H8).
- 7. Remove screws at the bottom of the EMO panel. Then use a plus screwdriver (H2).
- 8. Remove the EMO panel.

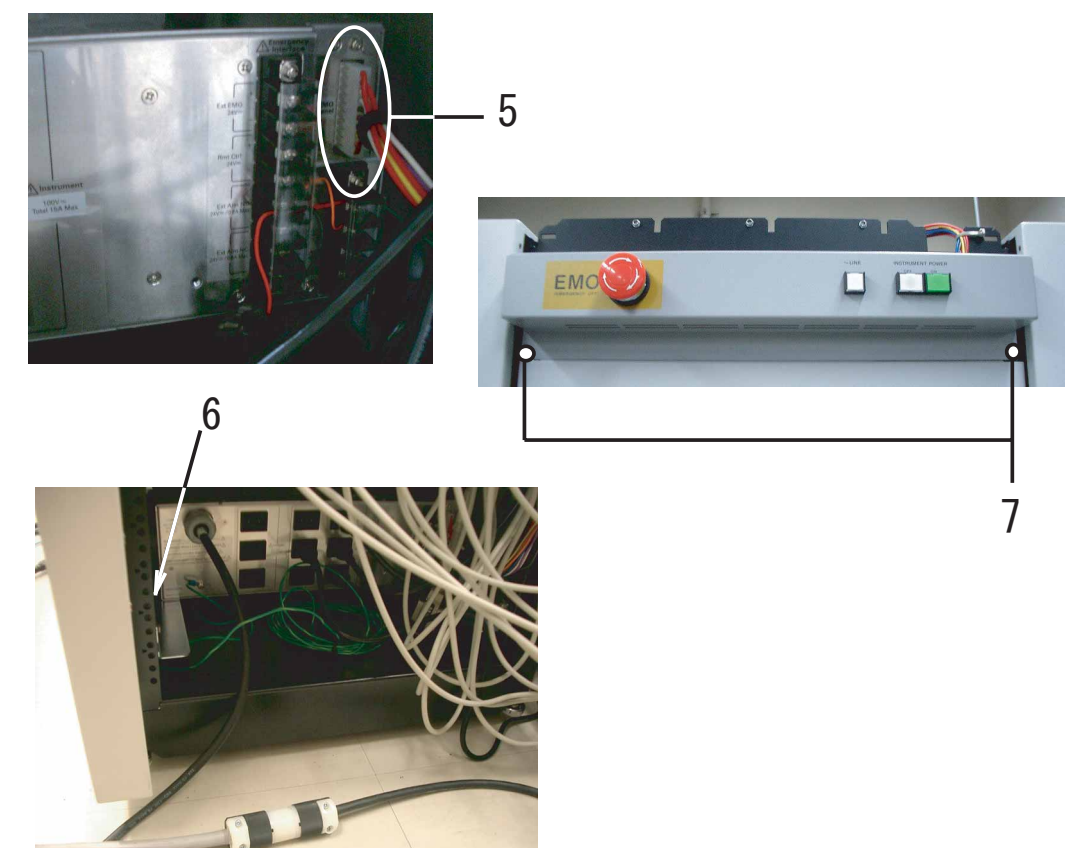

Figure 7-14

#### **Removing EMO Panel**

# To Remove PDU

- 1. Set the main switch on the power distribution unit (PDU) to the OFF position.
- 2. Disconnect the PDU system power cable from the power outlet of the installation site.
- 3. Disconnect the EMO cable from the rear side of the PDU.
- 4. Remove the power cables of instruments from the rear side of the PDU.
- 5. Remove screw that fastens the ground wire to the PDU. Then use a plus screwdriver (H2).
- 6. Remove dress screws that fix the PDU with flanges to the system cabinet. Then use a plus screwdriver (H2).
- 7. Slide the PDU to the front side a little.
- 8. Remove screws that fix the flange to the PDU, and remove the flanges at the both left side and right side. Then use the plus screwdriver (H2).
- 9. Slide the PDU to the front side, and remove the PDU from the system cabinet.

Figure 7-15 Removing PDU

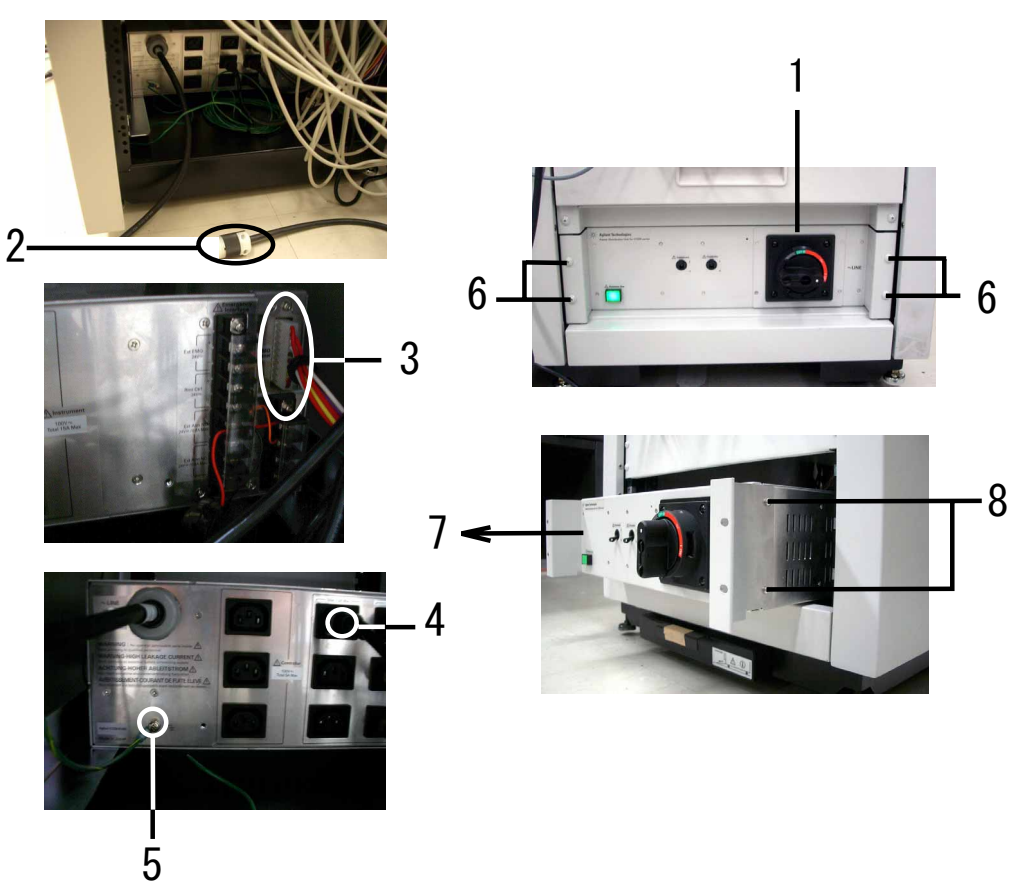

## **To Remove Measurement Cables**

- 1. Disconnect the measurement cables from instruments.
- 2. Remove screws that fix the cable-through-panel to the system cabinet. Then use a plus screwdriver (H2).
- 3. Slide the cable-through-panel to the front side a little.
- 4. Remove screws that fix the cable-through-panel to the cable-tray. Then use a pozidrive screwdriver (PZ1), and remove the cable-through-panel.
- 5. Remove cables from the cable-through-panel.

Figure 7-16 Removing Measurement Cables

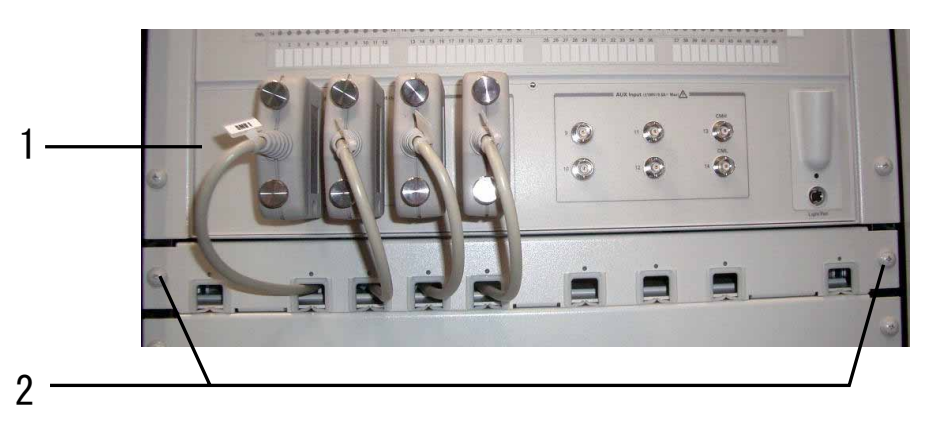

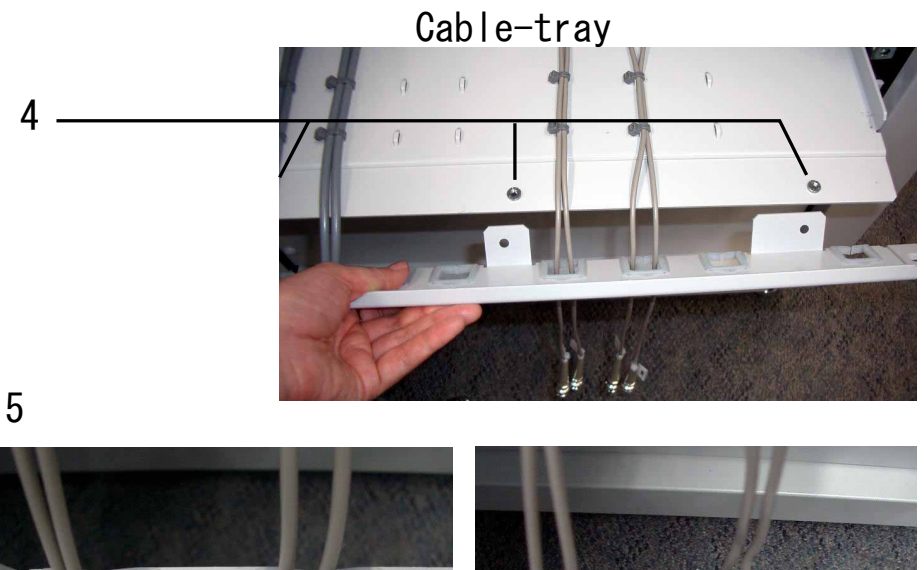

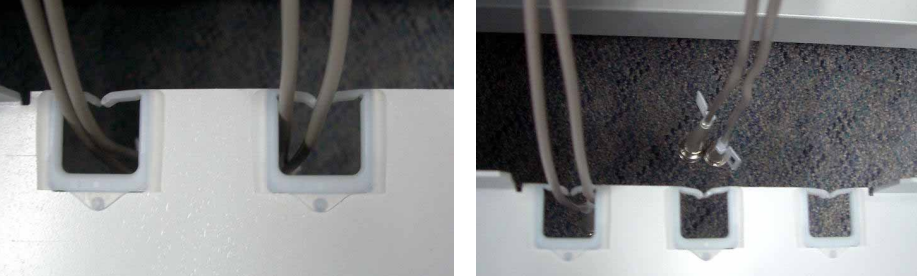

# **To Replace Probe Card Interface Cables**

- 1. Open the zipper tube.
- 2. Disconnect and remove the defective cables.
- 3. Connect and reinstall the new cables instead of the defective cables.
- 4. Wrap the all measurement cables by using the zipper tube, and close it completely. Then use the Tool Zip Lock Sealing (Agilent part number 8710-1576).

#### Figure 7-17 Replacing Probe Card Interface Cables

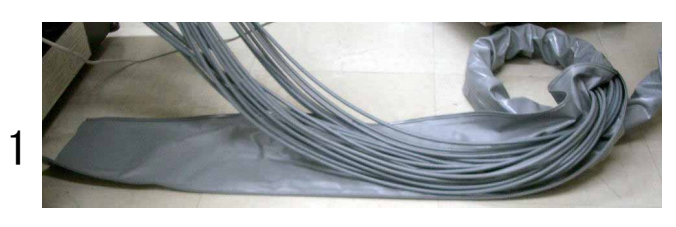

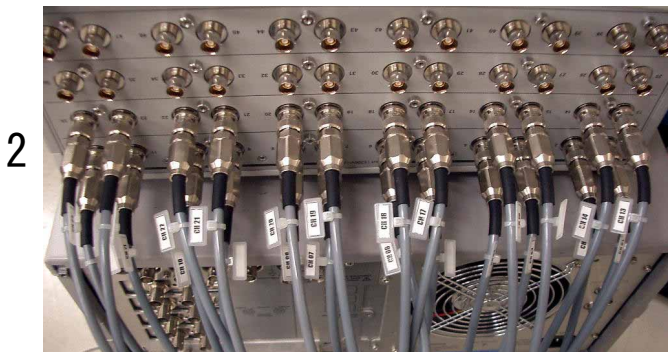

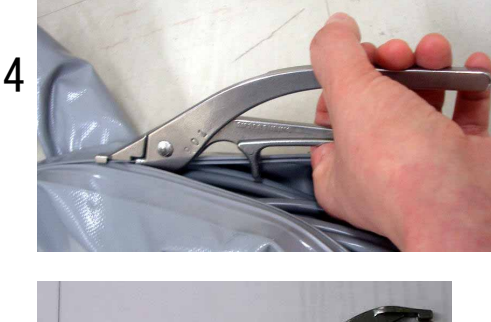

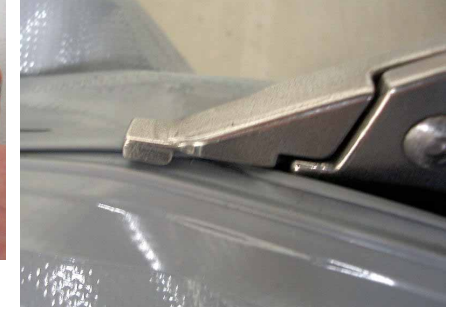

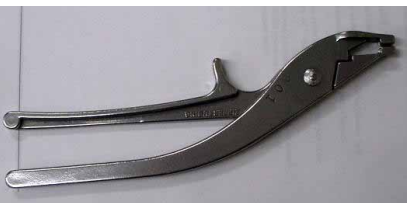

Tool Zip Lock Sealing (Agilent PN 8710-1576)

## **To Replace Contact Pins**

Agilent B2220A probe card interface fixes the contact pins on its contact assemblies by using rings. To replace the defective pins, perform the following procedure. You will need a mini-screwdriver and a slip-joint pliers. Also use rubber gloves if possible to prevent the contact pin from dirty.

NOTE Contact Pins

The contact pin consists of the narrow part (pin) and the thick part (tube), and the pin can be inserted into the tube. A spring in the tube works to keep pushing the pin out.

- 1. Hold the ring that fixes the defective pin. Then use a mini-screwdriver.
- 2. Clip the thick part of the defective pin, and remove it from the ring. Then use a slip-joint pliers.
- 3. Clip the thick part of the new pin by using the slip-joint pliers.
- 4. Embed the new pin in the ring. Then do not insert the pin more than necessary. The thick part must not be fully inserted into the ring.

Clean the contact pins if necessary.

Figure 7-18 Removing Contact Pins

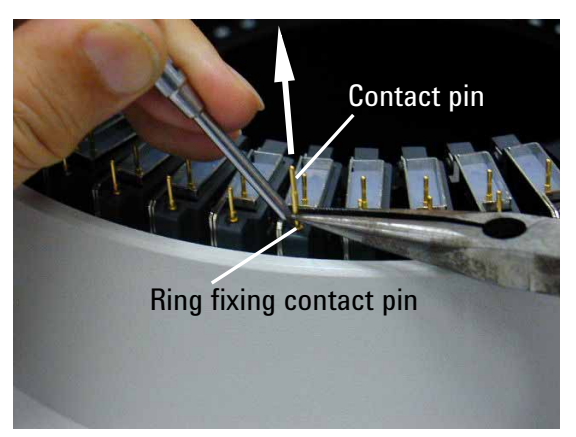

NOTE

### To Clean Contact Pins

To clean contact pins and probe card contacts, prepare the isopropyl alcohol and a dryer. Then clean them as shown below.

- 1. Spray the isopropyl alcohol to pins or contacts.
- 2. Dry them enough and carefully using the dryer.

Do not wipe with a cloth. It may expand dirty area.

# **Measurement Cable Connections**

The measurement cables are connected between the Agilent B2200 switch mainframe and the instruments as shown in the following tables. For the Agilent E5270B, see "Agilent E5270B Modules and Cables" on page 7-32.

- Table 7-12, "Agilent 4155C Cable Connections"
- Table 7-13, "Agilent 4284A Cable Connections"
- Table 7-14, "Agilent 4156C Connections without HPSMU"
- Table 7-15, "Agilent 4156C Connections with HPSMU"

For the connections between the Agilent B2200 output to the Agilent B2220A probe card interface, see "Model 300/400: To Connect Measurement Cables" on page 2-19. Also see "To Connect GNDU Cable" on page 2-22 for the GNDU connection.

Table 7-12Agilent 4155C Cable Connections

| Instrument<br>terminal  | Cable                                             | B2201A Input        |
|-------------------------|---------------------------------------------------|---------------------|
| 4155C SMU1              | Agilent 16494A triaxial cable                     | 1                   |
| 4155C SMU2              | Agilent 16494A triaxial cable                     | 2                   |
| 4155C SMU3              | Agilent 16494A triaxial cable                     | 3                   |
| 4155C SMU4              | Agilent 16494A triaxial cable                     | 4                   |
| 4155C VSU1 <sup>1</sup> | Agilent 16493B coaxial cable                      | 9                   |
| 4155C VSU2 <sup>1</sup> | Agilent 16493B coaxial cable                      | 10                  |
| 4155C VMU1              | Agilent 16493B coaxial cable                      | 11                  |
| 4155C VMU2              | Agilent 16493B coaxial cable                      | 12                  |
| 4155C Interlock         | Agilent 16493J Interlock cable                    | to B2220A interlock |
| 41501B HPSMU            | Agilent 16494A triaxial cable                     | 5                   |
|                         | Agilent 16493K Kelvin triaxial cable <sup>2</sup> | 7 and 8             |
| 41501B MPSMU1           | Agilent 16494A triaxial cable                     | 5                   |
| 41501B MPSMU2           | Agilent 16494A triaxial cable                     | 6                   |
| 41501B PGU1             | Agilent 16493B coaxial cable                      | 9                   |
| 41501B PGU2             | Agilent 16493B coaxial cable                      | 10                  |

1. VSU is not connected if the PGU option is installed.

2. with Kelvin option.

### Service Measurement Cable Connections

#### Table 7-13Agilent 4284A Cable Connections

| Instrument<br>terminal | Cable                     | B2200 Input |
|------------------------|---------------------------|-------------|
| 4284A high (CMH)       | Agilent 16494F test leads | 13 CMH      |
| 4284A low (CML)        |                           | 14 CML      |

**Table 7-14** 

#### Agilent 4156C Connections without HPSMU

| Instrument<br>terminal <sup>1</sup> | Cable                                             | B2200 Input         |
|-------------------------------------|---------------------------------------------------|---------------------|
| 4156C SMU1                          | Agilent 16494A triaxial cable                     | 1                   |
|                                     | Agilent 16493K Kelvin triaxial cable <sup>2</sup> | 1 and 2             |
| 4156C SMU2                          | Agilent 16494A triaxial cable                     | 2 or 3              |
|                                     | Agilent 16493K Kelvin triaxial cable <sup>3</sup> | 3 and 4             |
| 4156C SMU3                          | Agilent 16494A triaxial cable                     | 3 or 4 or 5         |
|                                     | Agilent 16493K Kelvin triaxial cable <sup>4</sup> | 5 and 6             |
| 4156C SMU4                          | Agilent 16494A triaxial cable                     | 4 or 5 or 6 or 7    |
|                                     | Agilent 16493K Kelvin triaxial cable <sup>5</sup> | 7 and 8             |
| 4156C VSU1 <sup>6</sup>             | Agilent 16493B coaxial cable                      | 9                   |
| 4156C VSU2 <sup>6</sup>             | Agilent 16493B coaxial cable                      | 10                  |
| 4156C VMU1                          | Agilent 16493B coaxial cable                      | 11                  |
| 4156C VMU2                          | Agilent 16493B coaxial cable                      | 12                  |
| 4156C Interlock                     | Agilent 16493J Interlock cable                    | to B2220A interlock |
| 41501B MPSMU1                       | Agilent 16494A triaxial cable                     | 5, 6, 7, 8, or open |
| 41501B MPSMU2                       | Agilent 16494A triaxial cable                     | 6, 7, 8, or open    |
| 41501B PGU1                         | Agilent 16493B coaxial cable                      | 9                   |
| 41501B PGU2                         | Agilent 16493B coaxial cable                      | 10                  |

1. For the non-Kelvin connection, connect the Force terminal and open the Sense terminal.

- 2. with 1 or more Kelvin options.
- 3. with 2 or more Kelvin options.
- 4. with 3 or 4 Kelvin options.
- 5. with 4 Kelvin options.
- 6. VSU is not connected if the PGU option is installed.

### Table 7-15Agilent 4156C Connections with HPSMU

| Instrument<br>terminal <sup>1</sup> | Cable                                             | B2200 Input         |
|-------------------------------------|---------------------------------------------------|---------------------|
| 4156C SMU1                          | Agilent 16494A triaxial cable                     | 1                   |
|                                     | Agilent 16493K Kelvin triaxial cable <sup>2</sup> | 1 and 2             |
| 4156C SMU2                          | Agilent 16494A triaxial cable                     | 2 or 3              |
|                                     | Agilent 16493K Kelvin triaxial cable <sup>3</sup> | 3 and 4             |
| 4156C SMU3                          | Agilent 16494A triaxial cable                     | 3 or 4 or 5         |
|                                     | Agilent 16493K Kelvin triaxial cable <sup>4</sup> | 5 and 6             |
| 4156C SMU4                          | Agilent 16494A triaxial cable                     | 4 or 5 or 6 or open |
| 4156C VSU1 <sup>5</sup>             | Agilent 16493B coaxial cable                      | 9                   |
| 4156C VSU2 <sup>5</sup>             | Agilent 16493B coaxial cable                      | 10                  |
| 4156C VMU1                          | Agilent 16493B coaxial cable                      | 11                  |
| 4156C VMU2                          | Agilent 16493B coaxial cable                      | 12                  |
| 4156C Interlock                     | Agilent 16493J Interlock cable                    | to B2220A interlock |
| 41501B HPSMU                        | Agilent 16494A triaxial cable                     | 5                   |
|                                     | Agilent 16493K Kelvin triaxial cable <sup>6</sup> | 7 and 8             |
| 41501B PGU1                         | Agilent 16493B coaxial cable                      | 9                   |
| 41501B PGU2                         | Agilent 16493B coaxial cable                      | 10                  |

1. For the non-Kelvin connection, connect the Force terminal and open the Sense terminal.

2. with 2 or more Kelvin options.

3. with 3 or 4 Kelvin options.

4. with 4 Kelvin options.

- 5. VSU is not connected if the PGU option is installed.
- 6. with 1 or more Kelvin options.

NOTE

### To make Sense terminal open

Connect the triaxial open connector (Agilent part number 1250-1708) to the Sense terminal.

### **Agilent E5270B Modules and Cables**

The source monitor unit (SMU) modules are installed in the Agilent E5270B mainframe by following the next rule.

- 1. Modules are installed in the mainframe from the slot 1 sequentially.
- 2. The HRSMUs are installed in the mainframe before the MPSMUs are installed.
- 3. The MPSMUs are installed in the mainframe before the HPSMUs are installed.
- 4. The HPSMU occupies two slots. So it is never installed in the slots 4-5.

Without the Kelvin option, the measurement cables should be connected as shown in Table 7-16. And this rule is effective for the non-Kelvin ports even if a Kelvin option is installed.

With the Kelvin options, the Agilent 16493K Kelvin triaxial cables and the Agilent 16494A triaxial cables will be connected as shown below. The maximum of four Kelvin cables can be connected.

- 1. The first Kelvin cable is connected between the SMU installed in the largest numbered slot and the Agilent B2200 input port 7-8.
- 2. The second Kelvin cable is connected between the SMU installed in the next large numbered slot and the Agilent B2200 input port 5-6.
- 3. The third Kelvin cable is connected between the SMU installed in the next large numbered slot and the Agilent B2200 input port 3-4.
- 4. The fourth Kelvin cable is connected between the SMU installed in the next large numbered slot and the Agilent B2200 input port 1-2.
- 5. For the non-Kelvin ports, the triaxial cable is connected between the Force terminal of the SMU installed in the smallest numbered slot and the Agilent B2200's smallest numbered input port. And this is repeated for the all SMU input ports.

| Table 7-16 | Agilent E5270B Cable Connections, non-Kelvin |
|------------|----------------------------------------------|
|------------|----------------------------------------------|

| SMU number/<br>terminal | Cable                               | B2200 Input            |
|-------------------------|-------------------------------------|------------------------|
| E5270B SMU1 Force       | Agilent 16494A triaxial cable       | 1                      |
| E5270B SMU2 Force       | Agilent 16494A triaxial cable       | 2                      |
| E5270B SMU3 Force       | Agilent 16494A triaxial cable       | 3                      |
| E5270B SMU4 Force       | Agilent 16494A triaxial cable       | 4                      |
| E5270B SMU5 Force       | Agilent 16494A triaxial cable       | 5                      |
| E5270B SMU6 Force       | Agilent 16494A triaxial cable       | 6                      |
| E5270B SMU7 Force       | Agilent 16494A triaxial cable       | 7                      |
| E5270B SMU8 Force       | Agilent 16494A triaxial cable       | 8                      |
| E5270B Interlock        | Agilent 16493J Interlock cable, 5 m | to B2220A<br>interlock |

# System Rack and Instruments

The system components (instruments) will be installed in the system rack as shown in Table 7-17 when the Agilent 41000 is shipped from the factory.

Table 7-17Instrument Locations on System Rack

| Unit        | with 4155C/4156C            | with E5270B                 |
|-------------|-----------------------------|-----------------------------|
| 1 (top)     | EMO panel                   | EMO panel                   |
| 2           |                             |                             |
| 3           | Panel, blank                | Panel, blank                |
| 4           |                             |                             |
| 5           | Panel, cable through        | Panel, cable through        |
| 6           | Agilent 4284A               | Agilent 4284A               |
| 7           |                             |                             |
| 8           |                             |                             |
| 9           |                             |                             |
| 10          | Agilent 4155C or 4156C      | Panel, blank                |
| 11          | Panel, blank for C1232A-NAN |                             |
| 12          | or C1233A-NAN.              | Agilent E5270B              |
| 13          |                             |                             |
| 14          |                             |                             |
| 15          | Agilent 41501B              |                             |
| 16          | Panel, blank for C1232A-NAN |                             |
| 17          | or C1233A-NAN.              | Panel, blank                |
| 18          |                             | Panel, cable through        |
| 19          | Agilent B2200A or B2201A    | Agilent B2200A or B2201A    |
| 20          |                             | Panel, blank for Model 100. |
| 21          |                             |                             |
| 22          |                             |                             |
| 23          |                             |                             |
| 24          |                             |                             |
| 25          |                             |                             |
| 26          | Panel, cable through        | Panel, cable through        |
| 27          | Panel, blank                | Panel, blank                |
| 28          |                             |                             |
| 29          | Panel, blank                | Panel, blank                |
| 30          | PDU                         | PDU                         |
| 31          |                             |                             |
| 32 (bottom) |                             |                             |

Service System Rack and Instruments